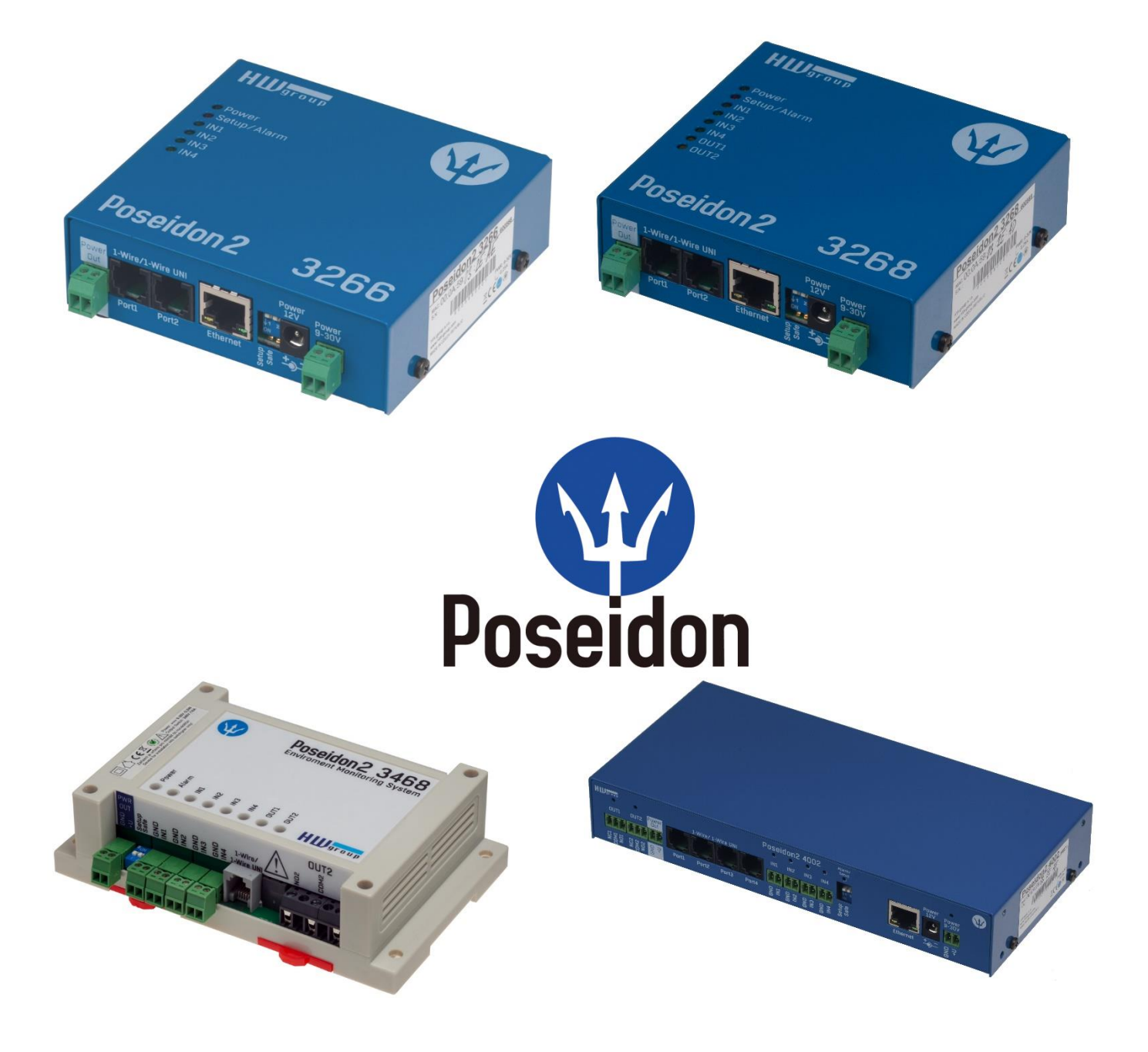

# Rodina Poseidon2 manuál

Poseidon2 je Rodina produktů pro vzdálený dohled (monitoring) a měření po síti LAN.

Rodina se skládá z několika verzí produktů, určených pro použití v různých oblastech (19" racky, datacentra, elektrické rozváděče, ..). Jednotlivé modely Poseidon2 se liší počtem a typem senzorů, které lze připojit, ale jinak mají shodné vlastnosti.

# Obsah

| Modely Poseidon2                                               | 3   |
|----------------------------------------------------------------|-----|
| Poseidon2 3266                                                 | 3   |
| Poseidon2 3268                                                 | 3   |
| Poseidon2 3468                                                 | 4   |
| Poseidon2 4002                                                 | 4   |
| Srovnání funkcí jednotlivých modelů                            | 5   |
| POSEIDON2: PRVNÍ KROKY                                         | 7   |
| Web zařízení                                                   | 9   |
| PŘIPOJENÍ SENZORŮ                                              | 18  |
| Senzory 1-Wire Bus (RJ11)                                      |     |
| Senzory RS-485 (RJ45)                                          |     |
| OBECNÉ VLASTNOSTI RODINY POSEIDON2                             | 20  |
| Podporovaná rozhraní (podrobně)                                | 23  |
| Dry contact Inputs                                             |     |
| RJ11 – 1-Wire bus                                              | 24  |
| RJ45 - RS-485                                                  | 27  |
| Uživatelské rozhraní                                           |     |
| UDP config                                                     |     |
| WEB rozhraní                                                   |     |
| Update Firmware                                                | 60  |
| Softwarové aplikace                                            | 61  |
| PŘIPOJENÍ POSEIDON2 DO PORTÁLU SENSDESK                        | 63  |
| Připojení do portálu                                           | 63  |
| POUŽITÍ POSEIDON2 VE VAŠICH PROGRAMECH                         | 67  |
| PosDamIO – ovládání z příkazové řádky                          | 67  |
| HWg-SDK                                                        | 68  |
| Formáty a rozhraní jednotky Poseidon                           | 75  |
| SMS – popis rozhraní                                           | 75  |
| Email – popis rozhraní                                         | 76  |
| XML – popis rozhraní                                           | 79  |
| Logger formát                                                  |     |
| Modbus over TCP – popis rozhraní                               | 88  |
| HWg-netGSM - protokol vzdálené SMS brány pro produkty HW group | 90  |
| SNMP – popis rozhraní                                          | 97  |
| SNMP Trap – popis rozhraní                                     | 101 |

# **Modely Poseidon2**

# Poseidon2 3266

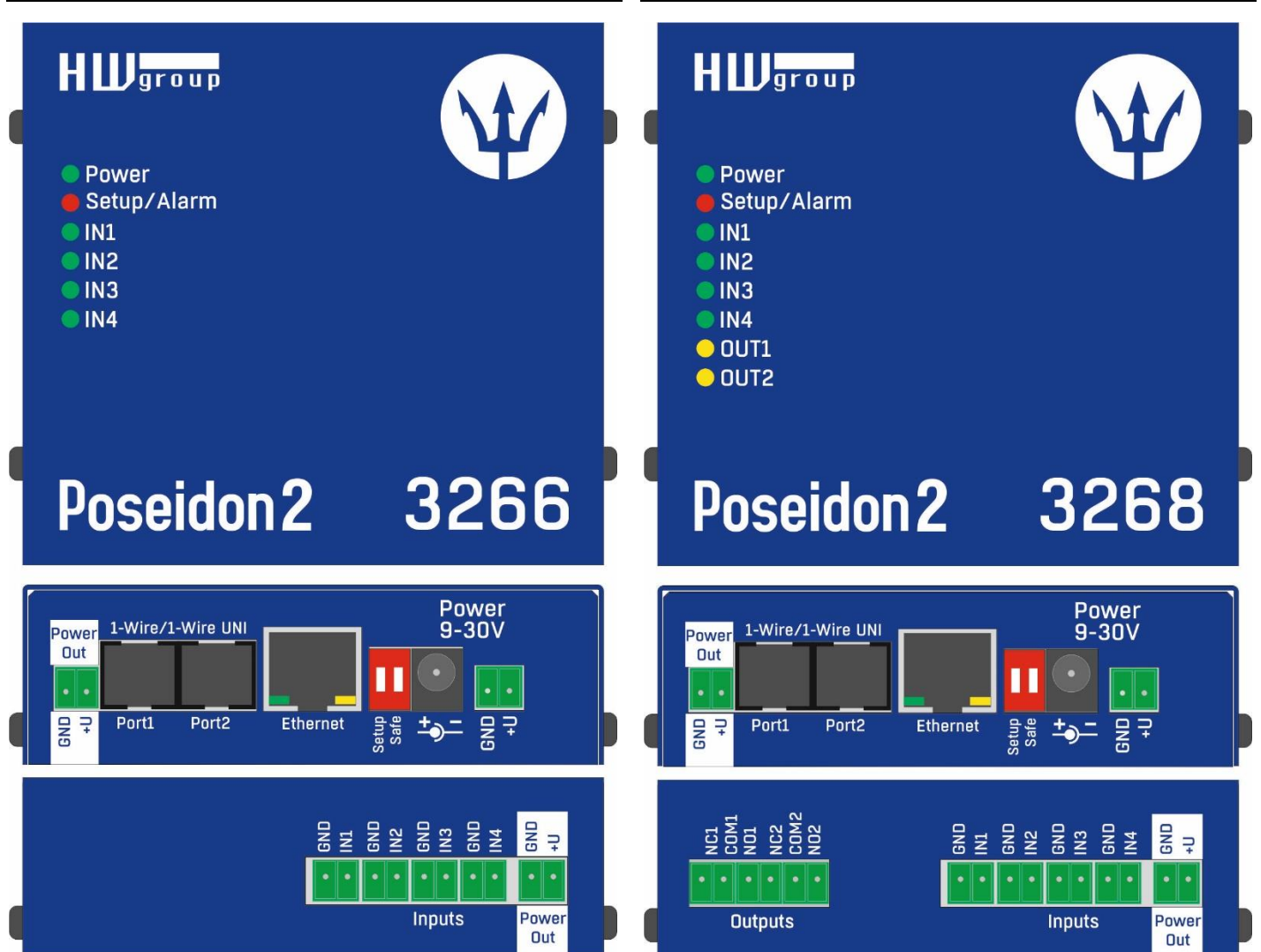

Poseidon2 3268

### Poseidon2 3468

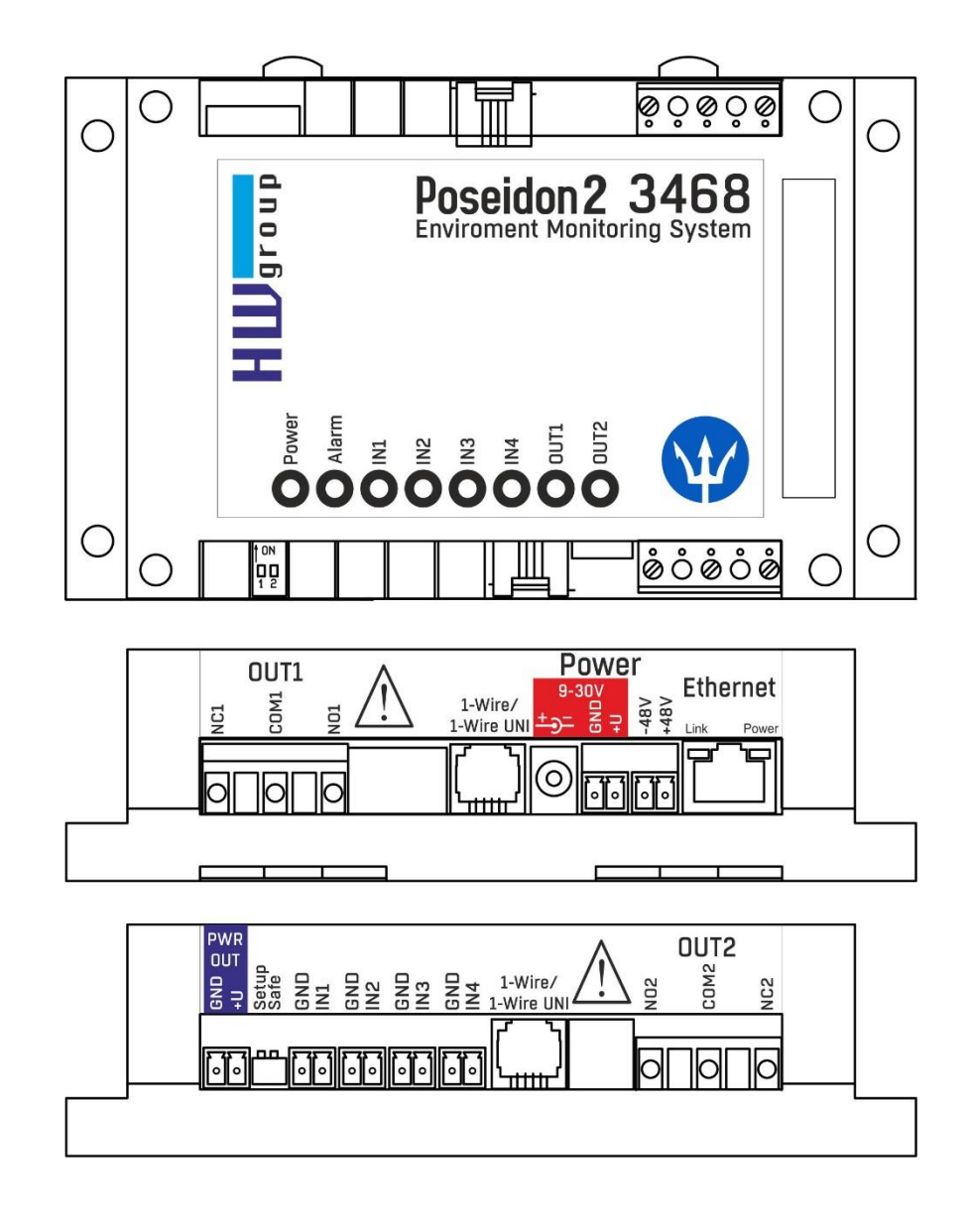

### Poseidon2 4002

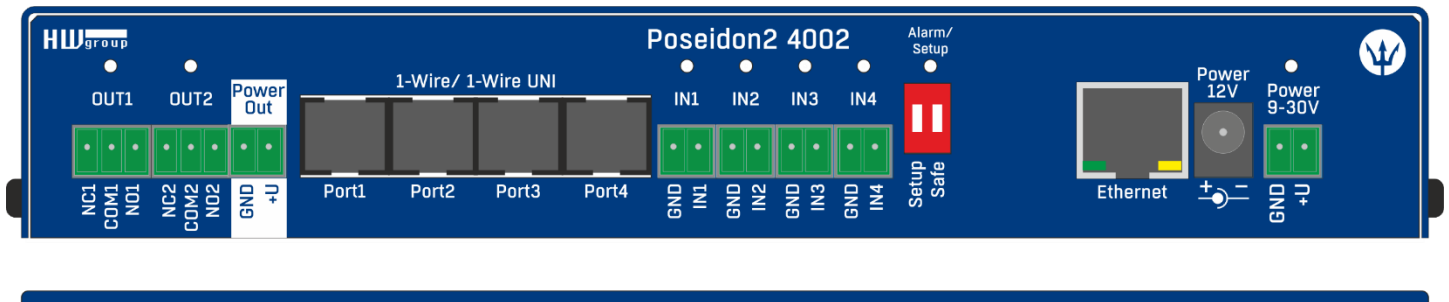

| HWgroup |            |          |            | Рс         | oseid      | on2 ·      | 4002      |             |             |                    |              |                    |                    |
|---------|------------|----------|------------|------------|------------|------------|-----------|-------------|-------------|--------------------|--------------|--------------------|--------------------|
| Modem   | RS-485     | •<br>IN5 | •<br>IN6   | •<br>IN7   | •<br>IN8   | •<br>IN9   | •<br>IN10 | •<br>IN11   | •<br>IN12   | 1-Wire/ 1-Wire UNI | Power<br>Out | •<br>OUT3          | OUT4               |
|         | <u>م</u> و | •••      | ••         | ••         | ••         | ••         | ••        | ••          | ••          |                    |              |                    | •••                |
|         | Term       | GND      | gng<br>Ing | GND<br>IN7 | gnd<br>Ing | GND<br>IN9 | GND       | gnd<br>In11 | GND<br>IN12 | Port5 Port6        | 1+<br>GND    | NC3<br>COM3<br>NO3 | NC4<br>CDM4<br>ND4 |

# Srovnání funkcí jednotlivých modelů

|                         | Poseidon2 | Poseidon2 | Poseidon2             | Poseidon2             |
|-------------------------|-----------|-----------|-----------------------|-----------------------|
|                         | 3266      | 3268      | 3468                  | 4002                  |
| Ethernet                | 100 Mbit  | 100 Mbit  | 100 Mbit              | 100 Mbit              |
| VLAN                    | future    | future    | future                | future                |
| нттр                    | ×         | <b>A</b>  | ×                     | <b>A</b>              |
| DHCP                    | ✓         | <b>√</b>  | ×                     | ×                     |
| SNMP v1                 | ×         | 1         | ×                     | -                     |
| SNMP v2/3               | future    | future    | future                | future                |
| SNMP Trap               | 4         | 4         | ×                     | <b>A</b>              |
| Trap destinations       | 5         | 5         | 5                     | 5                     |
| SNTP                    | 1         | 4         | 4                     | 4                     |
| SMTP                    | 1         | 1         | 1                     | 4                     |
| SMTP TLS                | ✓         | <b>√</b>  | ×                     | ×                     |
| E-mail Destinations     | 5         | 5         | 5                     | 5                     |
| SSL                     | future    | future    | future                | future                |
| SMS/Local RS-232        | ×         | ×         | ×                     |                       |
| SMS/ netGSM             | 1         | 1         | ✓                     | <b>A</b>              |
| SMS Destinations        | 5         | 5         | 5                     | 5                     |
| Logger                  | 1         | ×         | ✓                     | ✓                     |
| Logger reccords         | 250.000   | 250.000   | 250.000               | 250.000               |
| HWg-Push protocol       | ×         | ×         | <ul> <li>✓</li> </ul> | ×                     |
| IPv6                    | future    | future    | future                | future                |
| Comm monitor            | ×         | ×         | <ul> <li>✓</li> </ul> | ×                     |
| DO Local conditions     | 1         | 1         | ×                     | <ul> <li>✓</li> </ul> |
| 1-Wire sensors          | 8         | 8         | 8                     | 16                    |
| 1-Wire UNI support      | 1         | 1         | ×                     |                       |
| RS-485 support          | ×         | ×         | ×                     | <b>A</b>              |
| RS-485 sensors          | ×         | ×         | ×                     | 24                    |
| M-BUS meters            | ×         | ×         | ×                     | ×                     |
| Modbus /TCP             | 1         | <b>√</b>  | ×                     | $\checkmark$          |
| Email Alarm reminder    | 4         | <b>√</b>  | ×                     | ✓                     |
| Email Periodical Status | ×         | ✓         | ✓                     | ×                     |
| Power Input 1           | 9-30V     | 9-30V     | 9-30V                 | 9-30V                 |
| Power Input 2           |           |           | 48V DC                |                       |
| DI (Digital Inputs)     | 4         | 4         | 4                     | 12                    |
| DO (Digital Outputs)    | 0         | 2         | 2                     | 4                     |
| DO max load             |           | 50V/1A    | 230V/10A              | 50V/1A                |
| Operating temperature   | -30-85°C  | -30-85°C  | -30-50°C              | -30-85°C              |

### Popisy konektorů

### Ethernet

Ethernet 100Base-T (10/100Mbit). Po připojení se rozsvítí na konektoru zelená LED "Link" signalizující řádné připojení aktivního prvku a při komunikaci bliká žlutá LED "Activity"

### Power

Napájení zařízení je signalizováno svitem zelené LED. Napájení je vždy v rozsahu 9-30V, u modelu Poseidon2 3468 pak navíc 48V. Projektově lze osadit moduly pro PoE (Power Ower Ethernet)

### PowerOut

Slouží k napájení koncových senzorů a příslušenství. PowerOut výstup je přímo spřažen se vstupem 9-30V. V případě jednotek vybavených vstupem 48V nebo PoE lze využít výstup jako zdroj 12V/300mA.

### 1-Wire/1-Wire UNI

Připojení senzorů z produkce HW group s rozhraním 1-Wire/1-Wire UNI. Na každý port lze přímo připojit sběrnici až 60metrů a max. 2 senzory typu 1-Wire UNI. Více viz kapitola **Připojení senzorů** 

### RS-485 (jen Poseidon2 4002)

Slouží pro připojení senzorů z produkce HW group s rozhraním RS-485. Přepínače TermA a TermB slouží k zakončení linky. Více viz kapitola **Připojení senzorů**.

### Vstupy

INx – Vstupy pro připojení dty contacts. Vstupy mají vždy jeden společný potenciál GND. Sepnutí vstupu se signalizováno svitem zelené LED

### Výstupy

OUTx – reléové výstupy s přepínacím kontaktem. V klidovém stavu sepnuty svorky NCx (Normally close) + COMx (Common), v sepnutém NOx (Normally Open) + COMx. Sepnutý výstup je signalizován svitem žluté LED.

### **Dioda Alarm/Setup**

Červená LED signalizuje stav zařízení – Trvalý svit značí stav Alarm (některý senzor či vstup mimo povolený rozsah), blikání znamená, že zařízení je ve stavu TCP nebo Serial Setup.

### Systémové přepínače DIP1/DIP2

DIP1 – Aktivace režimu serial setup / Obnovení továrního nastavení. Tovární nastavení se obnoví rychlou změnou stavu přepínače 3x v prvních 5s po připojení napájení.

DIP2 – Safe mód – sepnutím se aktivuje HW ochrana nastavení. Nelze měnit žádné parametry

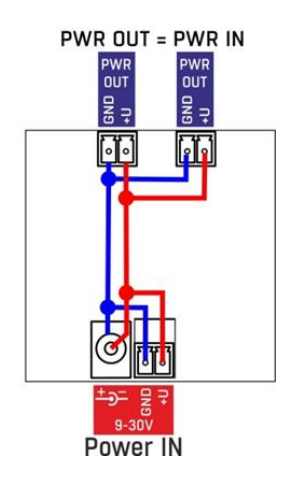

HW group

# Poseidon2: první kroky

# 1) Připojení kabelů

- Otočte krabičku a poznamenejte si MAC adresu zařízení, uvedenou na štítku z boku zařízení.
- Nastavte přepínače <u>DIP1=Off</u>, <u>DIP2=Off</u>.
- Připojte Poseidon2 do sítě Ethernet (přímým kabelem do Switche, kříženým do PC) port RJ-45
- Připojte napájecí adaptér do sítě a zapojte jej do napájecího konektoru Poseidon2
- Rozsvítí se zelená kontrolka <u>POWER</u>
- Pokud je v pořádku připojení do sítě Ethernet, měla by se o chvíli později rozsvítit kontrolka <u>LINK</u> (zelená) a nadále pohasínat během přenosu dat do Ethernetu (signalizace Activity).

# 2) Nastavení IP adresy - UDP Config

Program **UDP Config** - hlavní adresář na přiloženém CD (verze pro Windows i Linux). Program lze stáhnout na <u>www.HW-group.com</u> <u>Software</u> -> <u>UDP Config</u>.

- Kliknutím na ikonu spusťte program UDP Config automaticky vyhledá připojená zařízení
- Automatické hledání funguje pouze v lokální síti.
- Poseidon2 identifikujete podle MAC adresy (uvedena na štítku zespodu zařízení).
- Poklepáním na MAC adresu zařízení otevřete dialogové okno základních nastavení zařízení.

| HW gr o               | Version:<br>4.9.1<br>Com Config utility fo | HW ;<br>www.hw-group<br>r the HW group de | group<br>com IP address:<br>Netmask:<br>wices Gateway: | k settings —<br>192.168.2.1<br>255.255.252<br>192.168.1.2 | 1 ? /<br>2.0<br>53 <b>*</b> Ein | About<br>nd Devices |
|-----------------------|--------------------------------------------|-------------------------------------------|--------------------------------------------------------|-----------------------------------------------------------|---------------------------------|---------------------|
| Device list:          | Name                                       | IP                                        | Device tupe                                            | Port                                                      | Parametero                      |                     |
| MAC 00-04-59-01-E0-30 | INGINE                                     | 80.250.21.88                              | IP Watchdog lite                                       | 99                                                        | TCP setup=Y_DHCP=N              |                     |
| 00:04:59:00:BB:91     | kotelna                                    | 193 179 198 213                           | iDo 5 15 Net                                           | 0                                                         | TCP setup=N_DHCP=Y              |                     |
| 00:04:59:00:85:7D     | Poseidon 3268 online                       | 80.250.21.92                              | Poseidon model 3268                                    | 80                                                        | TCP setup=Y_DHCP=N              |                     |
| 00:04:59:00:B2:A0     | Rack modrany                               | 193.179.198.212                           | Poseidon model 3262                                    | 80                                                        | TCP setup=Y, DHCP=N             |                     |
| 00:0A:59:10:20:36     | HWa-STE                                    | 80.250.21.93                              | HWa-STE                                                | 80                                                        | TCP setup=N, DHCP=N             |                     |
| 00:0A:59:00:B4:A0     |                                            | 192.168.1.63                              | Unspecified device                                     | 23                                                        | TCP setup=Y, TEA=N, NVT=        | Y                   |
| 00:0A:59:03:10:52     | Poseidon 2251 online                       | 80.250.21.89                              | Poseidon model 2251                                    | 80                                                        | TCP setup=Y, DHCP=N             |                     |
| 00:0A:59:00:B8:0D     | Damocles MINI online                       | 80.250.21.87                              | Damocles model MINI                                    | 80                                                        | TCP setup=Y, DHCP=N             |                     |
| 00:0A:59:03:1A:16     | Poseidon 4002                              | <u>192.168.1.77</u>                       | Poseidon 4002                                          | 80                                                        | TCP setup=Y, DHCP=N             |                     |
| 00:0A:59:03:14:34     | Possidon 1250 online                       | 80.250.21.84                              | Poseidon model 1250                                    | 80                                                        | TCP setup=Y                     |                     |
| 00:0A:59:03:19:CA     |                                            | <u>192.168.1.96</u>                       | Poseidon 4001                                          | 80                                                        | TCP setup=Y, DHCP=Y             |                     |
| 00:0A:59:03:19:89     |                                            | 100 100 1 05                              |                                                        | 80                                                        | TCP setup=Y, DHCP=N             |                     |
| 00:0A:59:03:19:A0     | Poseidon 4001                              | Dvoiklik r                                | 4001                                                   | 80                                                        | TCP setup=Y                     |                     |
| 00:0A:59:03:19:9A     |                                            | detail                                    | 4001                                                   | 80                                                        | TCP setup=Y                     |                     |
| 00:0A:59:03:14:5B     | Damocles 2404                              | detan                                     | s model 2404                                           | 80                                                        | TCP setup=Y, DHCP=N             |                     |
| 00:0A:59:03:0E:41     | Poseidon 3265                              | 80.250.21.85                              | Poseidon model 3265                                    | 80                                                        | TCP setup=Y, DHCP=N             |                     |
| 00:0A:59:00:B9:95     | Poseidon 3262                              | 80.250.21.90                              | Poseidon model 3262                                    | 80                                                        | TCP setup=Y, DHCP=N             |                     |
| 00:0A:59:01:88:54     |                                            | <u>172.20.192.110</u>                     | PortStore4                                             | 80                                                        | TCP setup=Y, DHCP=N             |                     |
| eady                  |                                            |                                           |                                                        |                                                           |                                 |                     |

### Nastavte síťové parametry zařízení

- IP adresa / HTTP Port (standardně 80)
- Masku vaší sítě
- IP adresu Gateway (brány) vaší sítě
- Název zařízení (volitelný parametr)

Uložte nastavení tlačítkem **Apply Changes** (ulož změny)

| Name:                   | IP address:                  | Port:        |
|-------------------------|------------------------------|--------------|
| Poseidon 4082           | 192.168.1.77 :               | 80           |
| Open in WEB Browser     | Enable DHCP                  |              |
| lask:                   | MAC:                         |              |
| 255.255.252.0           | 00:0A:59:03:1A:16            |              |
| ateway:                 | FW version:                  |              |
| 92.168.1.253            | 2.0.4                        |              |
| Enable IP access filter | Device type:                 |              |
|                         | Poseidon 4002 (26)           |              |
|                         | DHCP:                        |              |
| P. filter meek:         | Supported                    |              |
| 0.0.0.0                 | 🗖 Enable NVT                 |              |
| ,                       | Enable TCP setup             | <u>O</u> pen |
| Default values          | -<br>Enable TEA authorisatio | on           |
| 🚀 Load <u>d</u> efaults |                              |              |
|                         | Check if new IP addres       | s is emotu   |

Pro nastavení IP adresy lze také použít programy:

UDP Config verze pro Linux

### Důležité:

- Pro uvedení zařízení do defaultního stavu zahýbejte několikrát DIP1 do 5 sekund po zapnutí.
- Dokud je DIP2=On, není možné uložit žádnou změnu konfigurace. Nastavte DIP2=Off pro změnu IP adresy.

# 4) WWW stránka zařízení

- Možnosti otevření WWW stránky:
  - Zadejte IP adresu zařízení v okně prohlížeče
  - Klikněte na IP adresu v program UDP Config
  - V aplikaci UDP SETUP klikněte na podtrženou IP adresu
- WWW stránka zobrazuje informace o stavu zařízení a senzorů.

# Web zařízení

- General: Náhled aktuálních hodnot
- General Setup: IP adresa, DNS, bezpečnost (jméno/heslo)
- SNMP: Nastavení SNMP / SNMP Trapů (porty a příjemci poplachů) . . Email: Nastavení parametrů a test odeslání
- **GSM & RFID**: Nastavení parametrů a test odeslání pro vzdálenou SMS-GW
- Log & Time: Parametry času, NTP server
- Portal: Konfigurace připojení do vzdáleného portálového systému
- Pojmenování zařízení, vstupů a sledování stavů Sensors:
- Ovládání vstupů a parametrů alarmů Inputs:
- Upgrade FW, uložení konfigurace atd.. System:

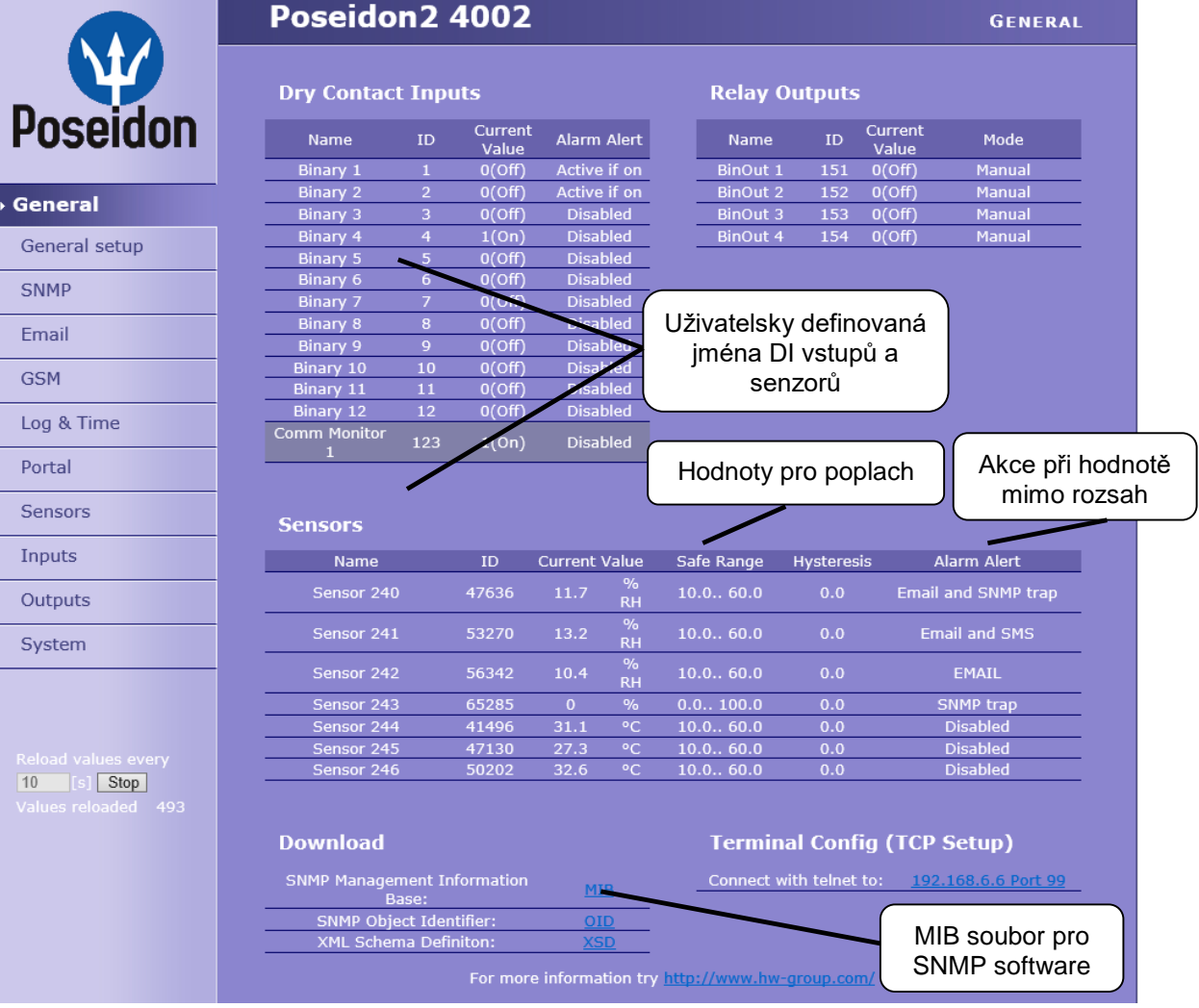

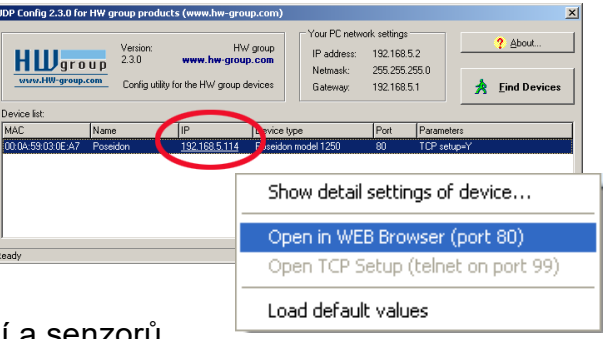

### **General setup**

|                 | Poseidon2 4002                                       | GENERAL SETUP                                                                   |                       |
|-----------------|------------------------------------------------------|---------------------------------------------------------------------------------|-----------------------|
| Y               | Device                                               | IP Access Filter                                                                |                       |
| Poseidon        | Name: Poseidon2 4002                                 | Access to IP Address IP Mask Range                                              |                       |
| General         | Network Settings                                     | HTTP         0.0.0         0.0.0.0           SNMP         0.0.0         0.0.0.0 |                       |
| → General setup | IP Address: 192.168.2.245<br>Submask: 255.255.252.0  | Other settings and information                                                  |                       |
| SNMP            | Gateway: 192.168.1.254<br>Primary DNS: 192.168.1.253 | Display temperature in: Celsue (* Jmén                                          | o zařízení, například |
| Email           | Secondary DNS: 192,168,1250<br>HTTP Port: 80         | System temperature in: Celsius [*<br>HW Security Protection: Disa               | "First floor 1"       |
| GSM             | DHCP Client:                                         |                                                                                 |                       |
| Portal          | User Passwords                                       |                                                                                 |                       |
| Sensors         | User Name                                            | Password                                                                        |                       |
| Inputs          | Read Only + Outputs:<br>Read and Write:              | 1                                                                               |                       |
| Outputs         | /                                                    |                                                                                 |                       |
| System          |                                                      |                                                                                 |                       |
| Apply Changes   | Tři úrovně hesel, p<br>zabezpečení zaříze            | pro<br>ení.                                                                     |                       |

### **SNMP**

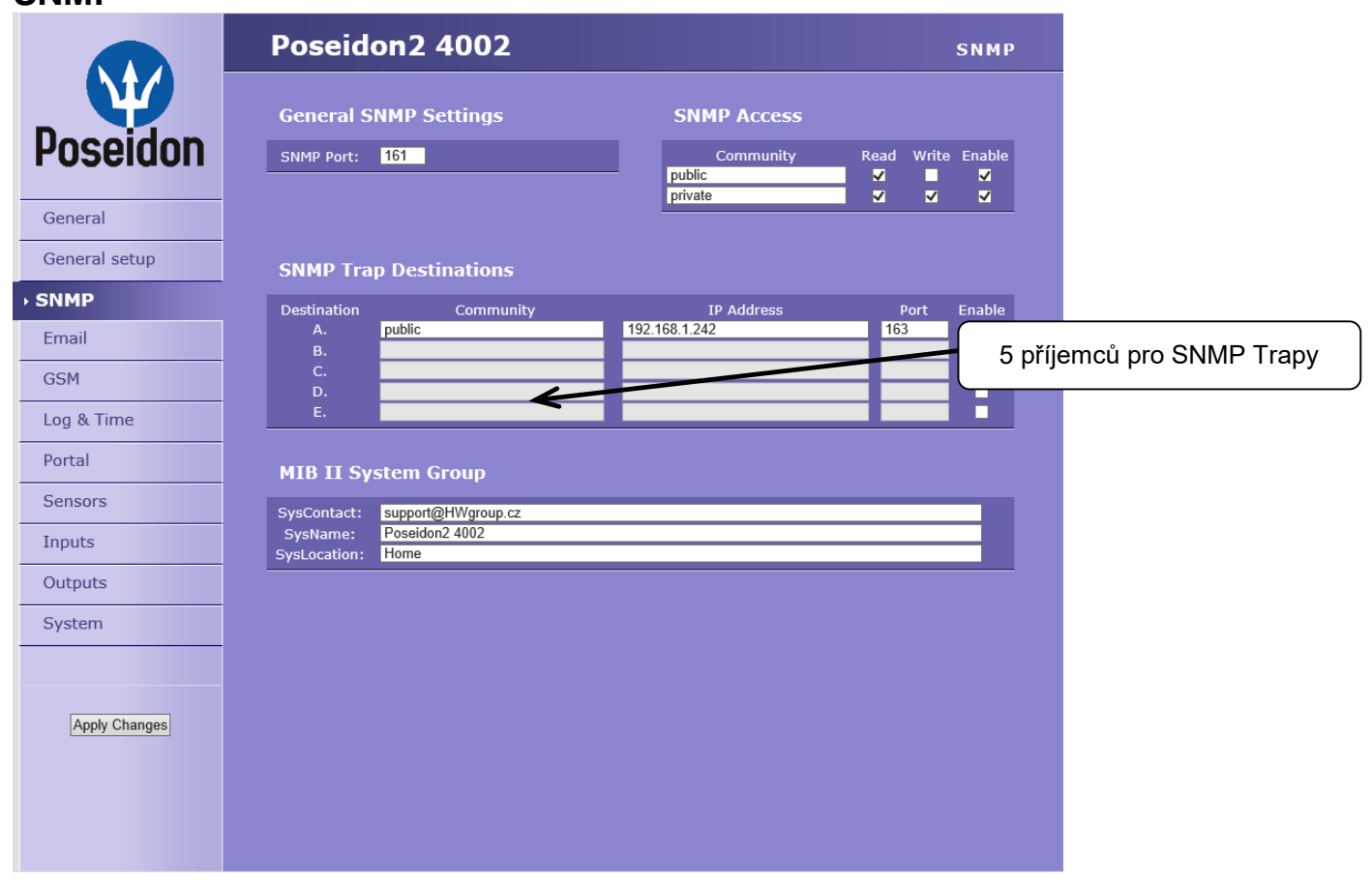

#### Email

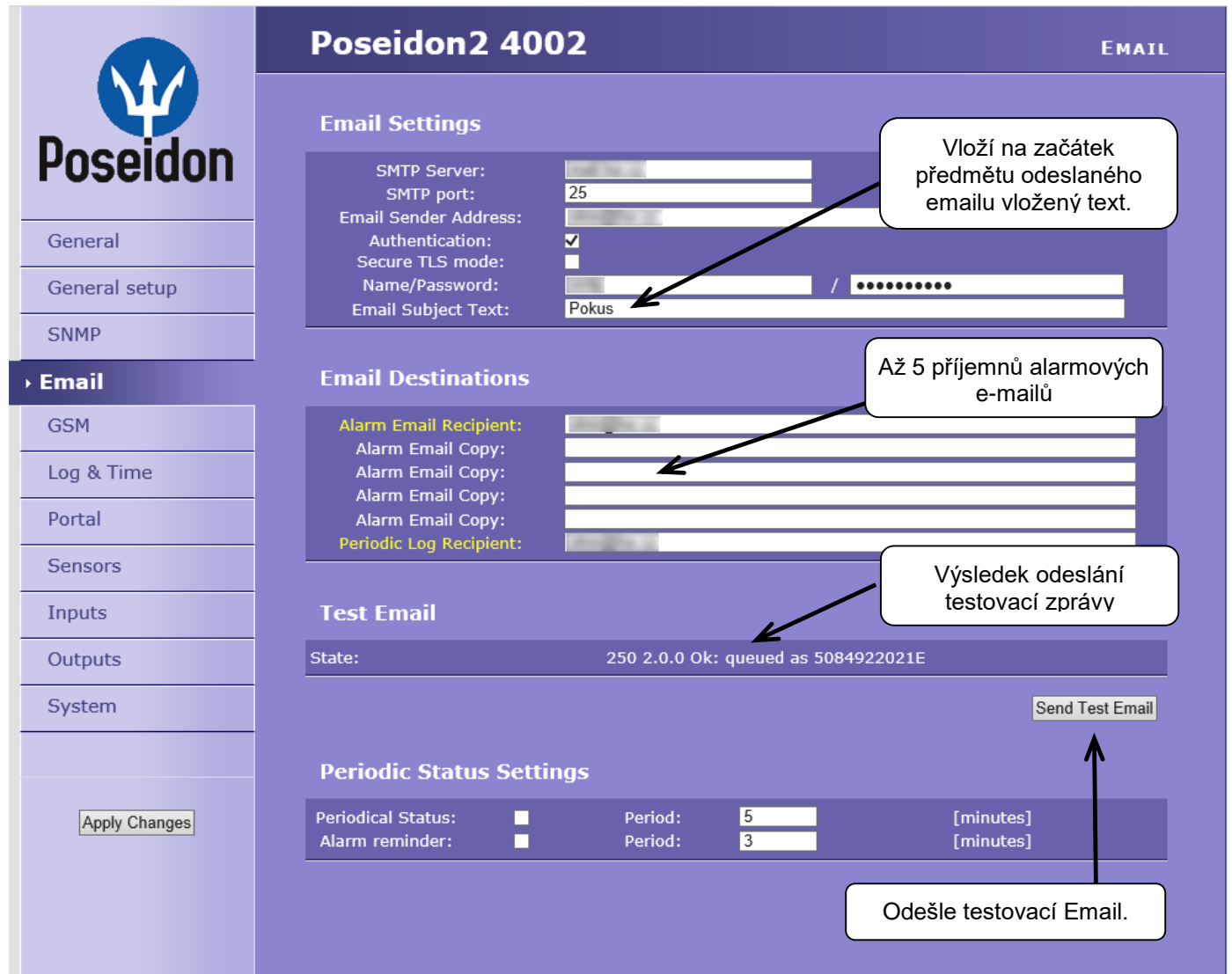

### **Periodic Status Settings**

Periodical Status

Když je zapnutý, odesílá email o stavu zařízení s nastavenou periodou. Například každých 24 hodin (1440 minut).

Alarm reminder

Když je zapnutý, připomíná s nastavenou periodou, že je zařízení ve stavu Alarm. Například každých 15 minut.

### Zkontrolujte pro odeslání Emailu

- 1) Správnou IP adresu na IP Gateway
- 2) DNS server v nastavení sítě
- 3) SMTP server a jeho port
- 4) Zapnutou autentizaci a správné jméno a heslo
- 5) Vypnutý **Spam filter** v emailové schránce

**POZOR:** Změnu konfigurace je nutné potvrdit tlačítkem Apply Changes.

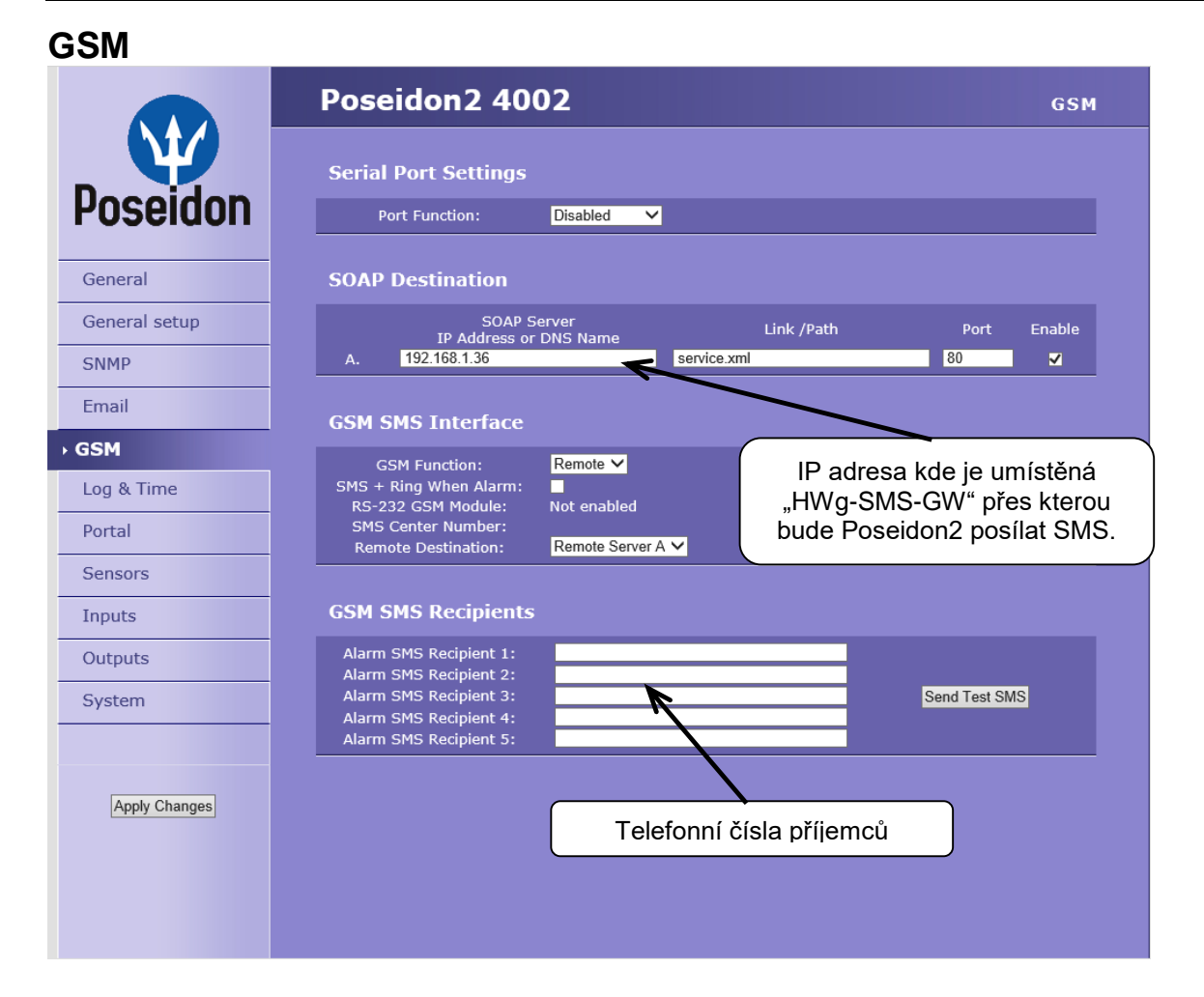

### Log & Time

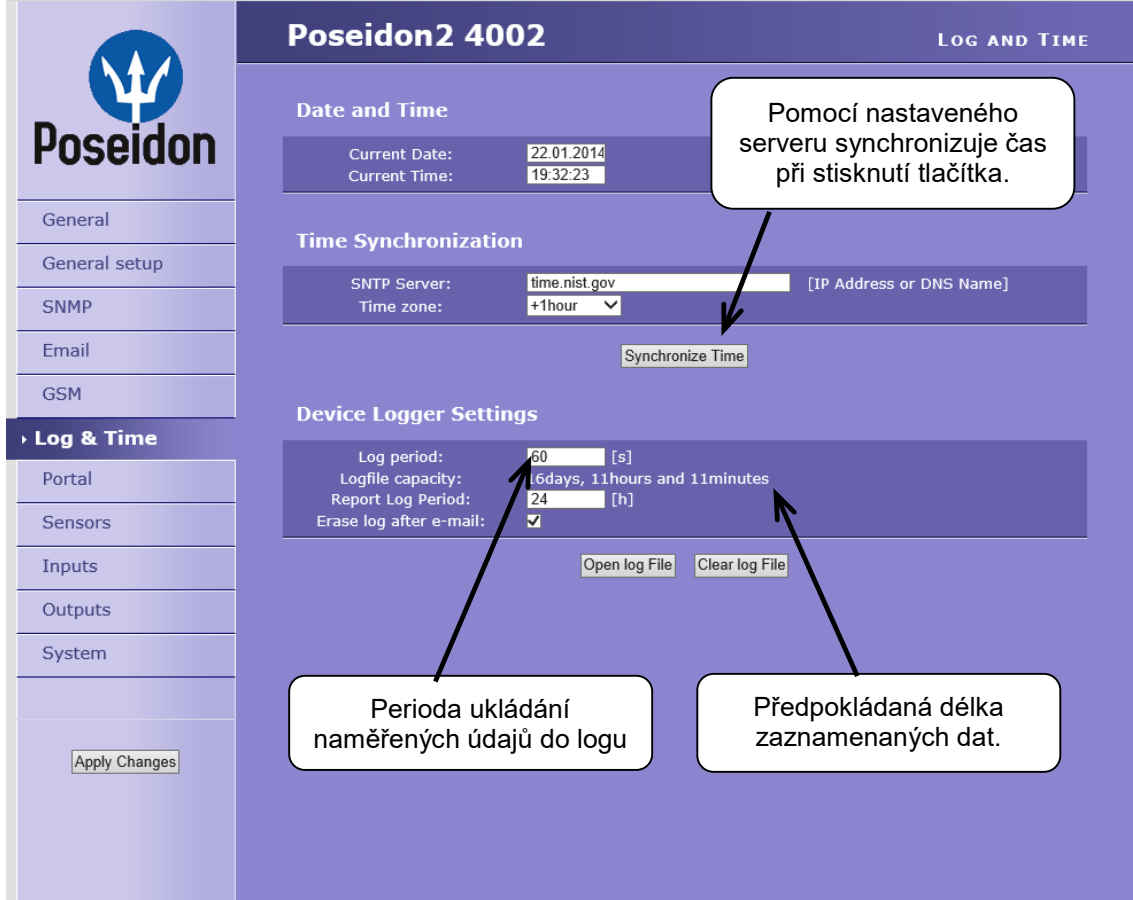

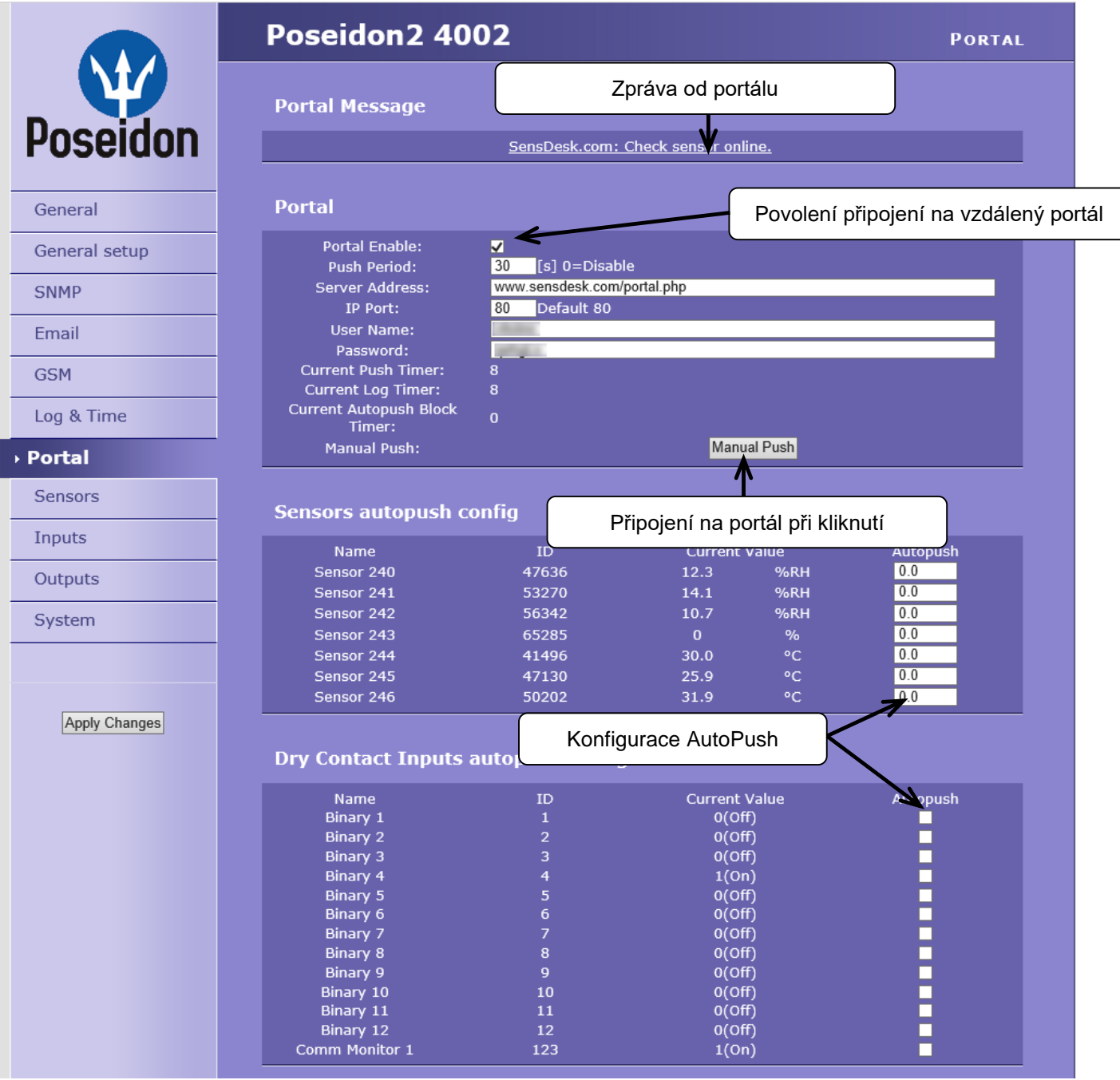

Nastavení komunikace z portálem pomocí protokolu HWg-Push. Poseidon2 je aktivní a sestavuje komunikaci periodicky, nebo a při každé změně hodnoty senzoru o více, než je nastavená hodnota AutoPush.

V zařízení je předvyplněno spojení na portál www.SensDesk.com

### Konfigurace AutoPush

Poseidon2 se připojí ihned na portál a oznámí změnu hodnoty senzoru, při každé změně hodnoty senzoru o více, než je nastavená hodnota AutoPush.

Jedná se pouze o nastavení komunikace, mezi Poseidon2 a online portálem. Hodnoty lokálních alarmů se nastavují v portálu.

### Zkontrolujte pro připojení na portál

- 1) Správnou IP adresu IP Gateway
- 2) **DNS server** v nastavení sítě.
- 3) Správně nastavenou **Server** Address portálu.

#### Sensors

|                    | Poseidon2 4002<br>Odešle SNMP Trap při hodnotě<br>mimo "Safe Range" tohoto<br>konkrétního senzoru.                                   |
|--------------------|----------------------------------------------------------------------------------------------------|
| Poseidon           | Rozsah povolených hodnot. Při<br>jeho překročení bude signalizován<br>Alarm                                                          |
| General            | Code: Sensor 240 10.0 60.0 0.0 ✓ ✓ ✓ ✓                                                                                               |
| General setup SNMP | Sensor ID: 53270<br>Code: <u>Sensor 241 10.0</u> 60.0 0.0 0 ✓ ✓ ✓<br>Value: 14.1 %RH                                                 |
| Email              | Sensor ID: 56342<br>Coda: Sensor 242 10.0 60.0 0.0 0 ✓                                                                               |
| GSM                | Jméno senzoru bude                                                                                                    |
| Log & Time         | vypsáno do Emailu, SMS<br>nebo do SNMP Trapu.                                                                                        |
| Portal  Sensors    | Sensor ID: 41496<br>Code: Sensor 244 10.0 60.0 0.0 0                                                                                 |
| Inputs             | Sensor ID: 47130                                                                                                    |
| Outputs            | Value: 25.9 °C "Safe Range" tohoto konkrétního                                                                                       |
| System             | Sensor ID: 50202<br>Code:<br>Value: 32.0 °C                                                                                          |
| Apply Changes      | Find 1Wire + RS485 sensors Find 1Wire sensors                                                                                        |
|                    | Spustí detekci připojených senzorů<br>a zobrazí nalezené. Odešle SMS při hodnotě mimo<br>"Safe Range" tohoto konkrétního<br>senzoru. |

Po připojení senzorů, nebo změně senzorů v jednotlivých RJ11 portech, je třeba znovu provést detekci senzorů.

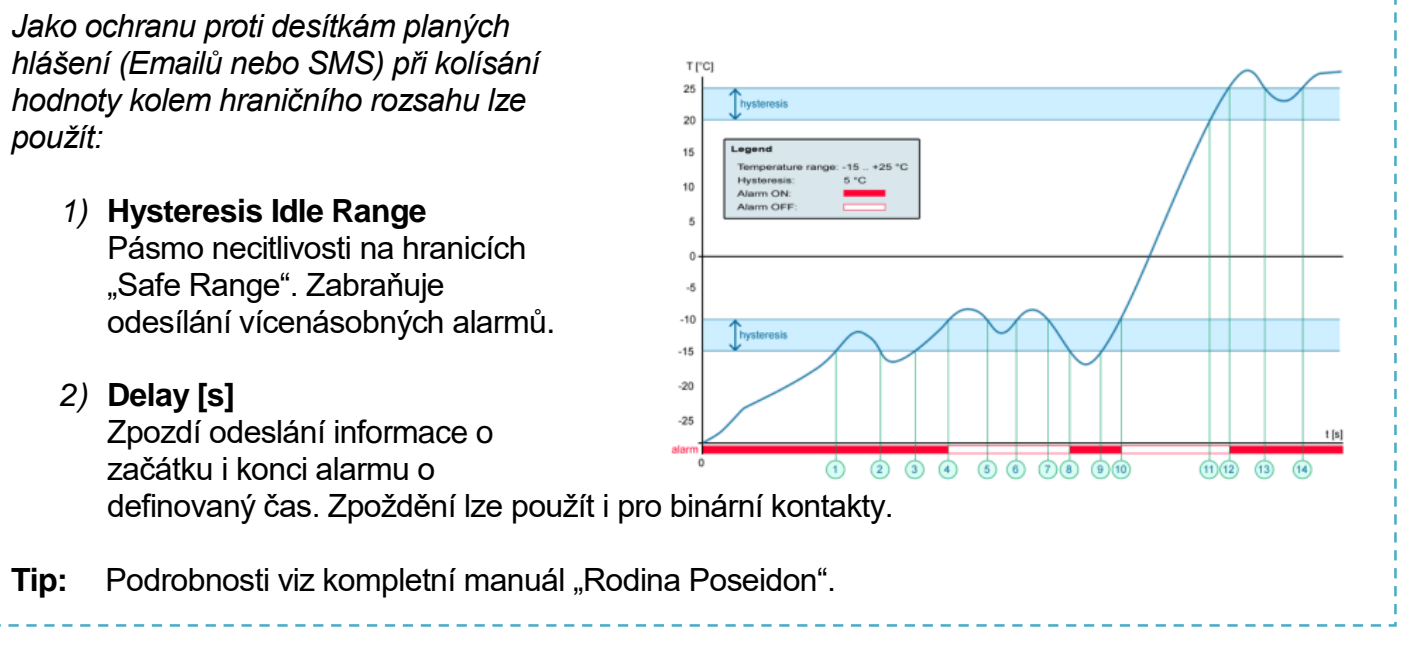

**POZOR:** Změnu konfigurace je nutné potvrdit tlačítkem Apply Changes.

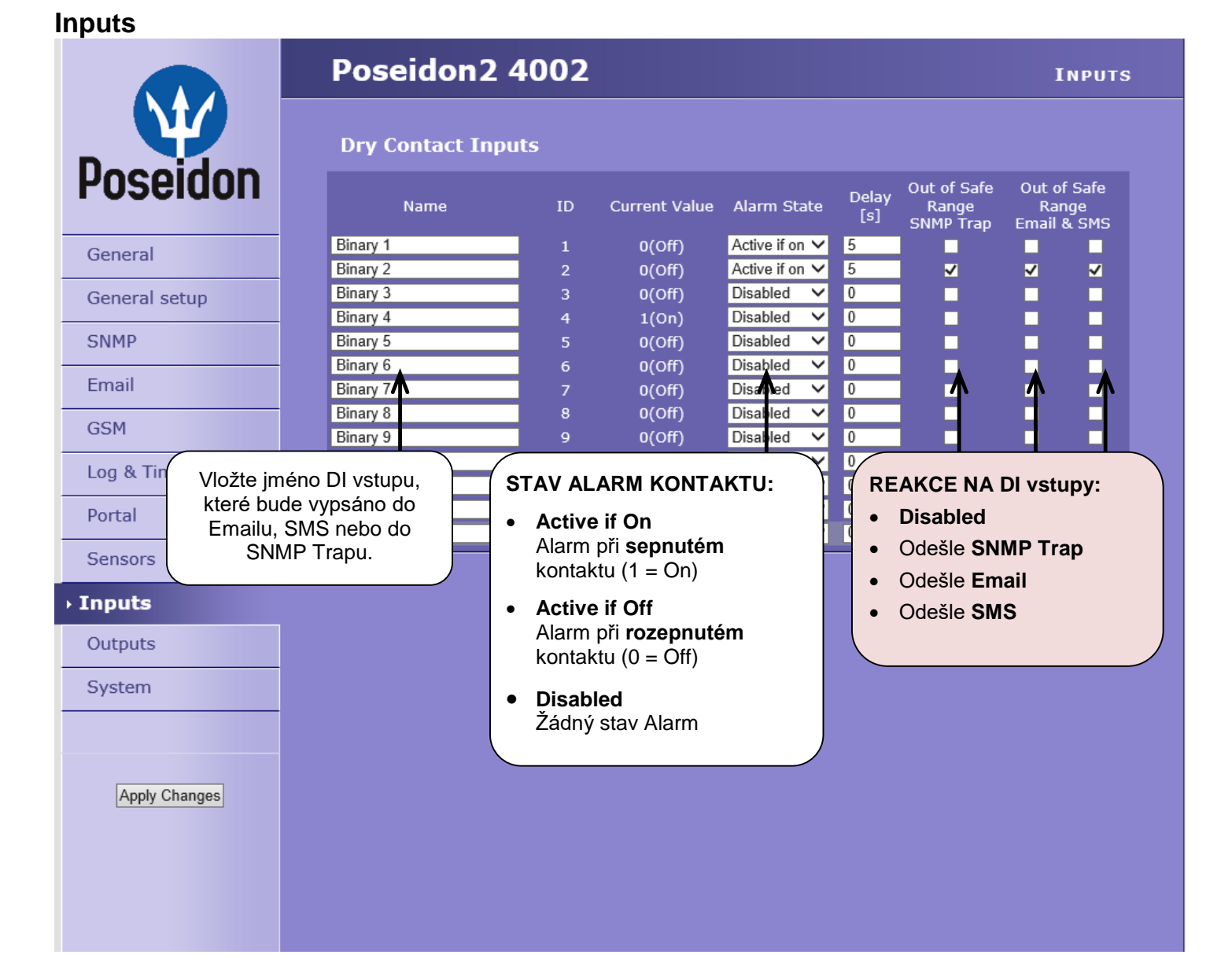

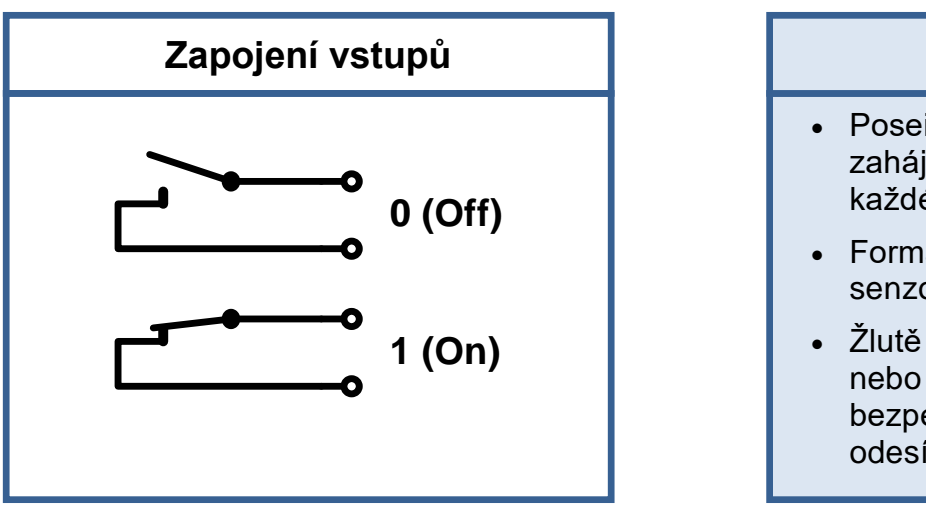

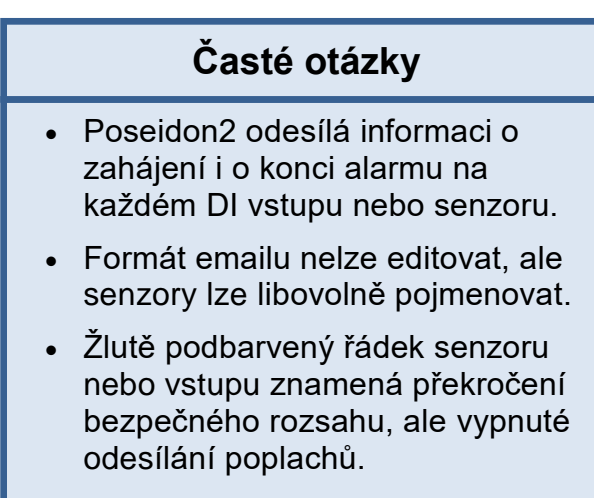

**POZOR:** Změnu konfigurace je nutné potvrdit tlačítkem Apply Changes.

### Outputs

|                                 | Pos               | seido              | n2 4002                                            | _                  |            |                            |                                   | Ουτρυτς             |
|---------------------------------|-------------------|--------------------|----------------------------------------------------|--------------------|------------|----------------------------|-----------------------------------|---------------------|
|                                 |                   |                    |                                                    |                    | Zvolte     | e režim vý                 | stupu                             |                     |
| Docoidon                        | Rela              | Relay Outputs      |                                                    |                    |            |                            |                                   |                     |
| PUSEIUUII                       | ID                | Current<br>Value   | Basic pa                                           | arameters          |            |                            | Output Control                    |                     |
| Vložte jméno DO výst            | upu,              |                    | Name                                               | BinOut 1#1         | 🔍 Ma       | anual                      | Change to On                      |                     |
| Emailu, SMS nebo<br>SNMP Trapu. | do <sup>51</sup>  | 0(Off)             | ON (Closed) Name<br>OFF (Open) Name<br>Pulse Timer | On<br>Off<br>O Sec | - Loo      | calCondition               |                                   |                     |
|                                 |                   |                    | Name                                               | BinOut 2           | • Ma       | anual                      | Change to On                      |                     |
| Email                           | 152               | 0(Off)             | ON (Closed) Name<br>OFF (Open) Name                | On<br>Off          | Loc        | calCondition               |                                   |                     |
| GSM                             |                   |                    | Pulse Timer                                        | 0 Sec              |            |                            |                                   |                     |
| Log & Time                      |                   | 、<br>、             | Name                                               | BinOut 3           | 🔍 🔍 Ma     | anual                      |                                   |                     |
| Časovač pulzního výs            | <b>stupu</b> [s]. | 0(Off)             | ON (Closed) Name<br>OFF (Open) Name                | On<br>Off          | Loc<br>Tri | calCondition<br>ider Value | On if value higher th             | an Trigger ↓        |
| Defaultně <b>Pulse Time</b>     | <b>r = 0</b> pak  |                    | Pulse Timer                                        | 0 Sec              | De         | ependent on                | Sensor 243( 46105)                | <u> </u>            |
| ie výstup standardn             | lí stav.          | )                  | Name                                               | BinOut 4           | 🔍 Ma       | anual                      | Change to On                      |                     |
| Inputs                          | 154               | 0(Off)             | ON (Closed) Name<br>OFF (Open) Name                | On<br>Off          | 7 • Loo    | calCondition               |                                   | $ \setminus $       |
| <ul> <li>Outputs</li> </ul>     |                   |                    | Pulse Timer                                        | 0 Sec              |            |                            |                                   |                     |
| System                          |                   |                    |                                                    | $\angle$           |            | _                          |                                   |                     |
|                                 | Man               | u <b>al</b> mod    | e:                                                 |                    |            | Loc                        | cal Condition m                   | node:               |
| Apply Changes                   | Ovláo<br>nebo     | dání výs<br>M2M pr | tupu přes WEE<br>otokoly.                          | 3                  |            | Spí<br>nas                 | nání výstupu po<br>taveného senzo | dle hodnoty<br>pru. |
|                                 |                   |                    |                                                    |                    |            |                            |                                   |                     |

Pulse Timer –Po kliknutí sepne výstup pouze na definovanou dobu.Pulse Timer = 0 funkce neaktivní.Detaily najdete v manuálu k WEB rozhranní.

### Režim výstupu:

- A) Manual Výstup <u>lze ovládat</u> z webového rozhraní, nebo z vnějšku programu pomocí M2M protokolů. Výstup <u>nelze použít ve funkci "Termostat"</u> lokální podmínka.
- B) Local Condition Výstup <u>nelze ovládat</u> z webu, je řízen podmínkou. Pro všechny M2M protokoly je výstup pouze pro čtení. Pro spínání používá hysterezi zadanou v nastavení senzoru.

V režimu Local Condition nelze výstupy ovládat z WEBu nebo přes M2M protokoly.

- On if any alarm
   Výstup = On, když je alespoň jeden vstup nebo senzorů ve stavu Alarm.
- On if value equal to Trigger
   Výstup = On, když je hodnota vybraného senzor rovná "Target value".
- On if value higher than Trigger
   Výstup = On, když je hodnota vybraného senzor větší než "Target value".
- On if value Lower than Trigger
   Výstup = On, když je hodnota vybraného senzor menší než "Target value".
- On if Alarm on
   Výstup = On, když je konkrétní sensor či vstup ve stavu Alarm.
- Dependent On senzoru / vstup pro který platí podmínka.

| Poseidon2 – | manual | rodiny |
|-------------|--------|--------|
|             |        |        |

### System

|               | Poseidon2 4002                                                                              | System                                                                                                    |
|---------------|---------------------------------------------------------------------------------------------|----------------------------------------------------------------------------------------------------|
| <b>W</b>      | Communication Monitor                                                                       |                                                                                                    |
| Poseidon      | Modbus: Monitors communicat<br>XML/HTTP: protocols. Virtual Inp<br>SNMP: case there was any | tion with a device based on all selected<br>ut "Comm Monitor 1(123)" sets to 0 in<br>traffic using all selected protocols within |
| General       | Time: <mark>15</mark> [s] the defined time.                                                 |                                                                                                    |
| General setup | Configuration                                                                               |                                                                                                    |
| SNMP          |                                                                                             |                                                                                                    |
| Email         | Load Configuration: <b>Procházet</b> Soubor nevybrán.<br>Save Configuration:                | Upload<br>Download                                                                                                    |
| GSM           |                                                                                             |                                                                                                    |
| Log & Time    | System                                                                                      |                                                                                                    |
| Portal        | Uptime: 11days,20hours, 13minutes                                                           | Restart Device                                                                                                    |
| Sensors       | Factory Default:                                                                            | Set Default Config                                                                                                    |
| Inputs        | Device FirmWare: 1.2.7                                                                      | Update FW                                                                                                    |
| Outputs       |                                                                                             |                                                                                                    |
| › System      |                                                                                             |                                                                                                    |
| Apply Changes | Obnovení výchozího<br>nastavení                                                             | Nahrání nového FirmWare<br>do zařízení z PC.                                                                                     |
|               |                                                                                             |                                                                                                    |

### **Communication Monitor**

Funkce slouží například k odeslání varovného emailu ve chvíli, kdy Poseidon2 přestane být pod periodickým SNMP nebo SCADA dohledem.

Funkce ovládá virtuální DI vstup, který najdete v **Inputs** jako "Com Monitor 1" s ID 123. Pokud neproběhla v nastaveném čase komunikace vybranými protokoly, nastaví se "Com Monitor 1" = 0 (Off).

Pokud jsou zaškrtnuté protokoly tři, musí fungovat všechny tři pro stav OK.

### Configuration

- Download stažení konfigurace ze zařízení do PC a z PC do zařízení.
- Upload nahrání konfigurace z PC do zařízení.

**POZOR:** Změnu konfigurace je nutné potvrdit tlačítkem Apply Changes.

# Připojení senzorů

# Senzory 1-Wire Bus (RJ11)

- Připojte senzor do Poseidonu před zapnutím napájení konektor musí cvaknout.
- Max vzdálenost per aktivní port je 60m
- Pro připojení senzorů za sebe je možné je řetězit.
- Senzory lze připojit i do hvězdy pomocí rozbočovací jednotky T-Box (TBox2).
- Po změně v připojených senzorech musíte znovu provést autodetekci čidel. (WWW rozhraní > <u>Sensors</u> > **Autodetect senzors**)

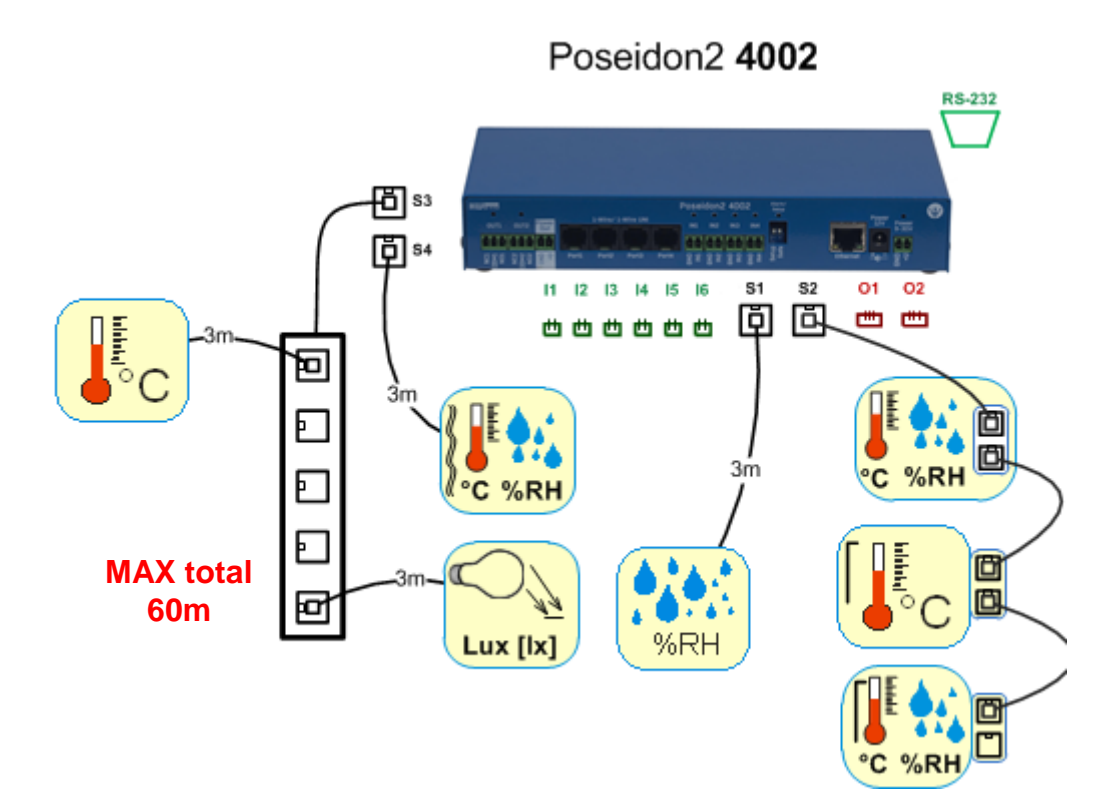

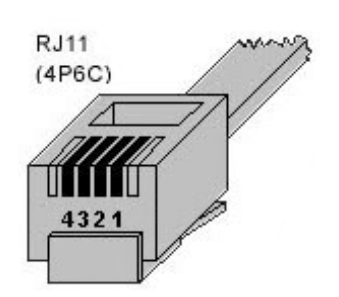

# Senzory RS-485 (RJ45)

Průmyslová sběrnice pro připojení čidel na velkou vzdálenost

- Připojte čidla před zapnutím napájení.
- Čidla můžete připojovat za sebou, nebo vytvořit virtuální hvězdu pomocí jednotky "S-Hub".
- Ukončete RS-485 linku terminátorem 120 Ω až 470 Ω. Některá čidla obsahují vnitřní terminátor, ovládá se jumper propojkou, nebo DIP spínačem. Viz manuál k čidlům.
- Zkontrolujte, případně nastavte adresu čidla. Každé čidlo na sběrnici RS-485 musí mít přidělenu unikátní adresu. Adresa (ID) je vyjádřena písmenem (A..Z / a..z) nebo číslem (65..122). Čísla odpovídají ASCII hodnotě písmene, A=65, Z=90, a=97, z=122. Detaily o nastavení adresy viz manuál k čidlům.
- Po změně v připojených senzorech musíte znovu provést autodetekci čidel. (WWW rozhraní > Sensors > Autodetect senzors )

Čidla jsou dodávána pokud možno s různě nastavenými adresami. Nastavená adresa je vždy uvedena na štítku.

Poznámka: Funkce čidla je vázána na RS-485 adresu, čidla se stejnou adresou lze mezi sebou prohodit bez nutnosti nové detekce senzorů.

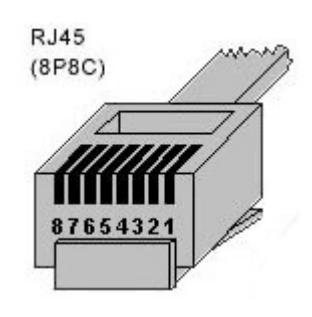

# **Obecné vlastnosti rodiny Poseidon2**

### Vlastnosti zobrazovaných hodnot

- Poseidon2 zobrazuje aktuální naměřené hodnoty ze všech připojených senzorů.
- Hodnoty z digitálních vstupů pro připojení kontaktů jsou čteny s periodou cca 200 ms
- Hodnoty ze všech senzorů obou sběrnic (RS-485 i 1W bus) jsou čteny v jedné smyčce, která se opakuje každou sekundu, ale čas pro načtení všech senzorů se může pohybovat od 1 sekundy do 30 sekund.
- Všechny hodnoty jsou ve formátu integer / 10, rozsah hodnot je definován rozsahem to znamená ± 999.9
- Hodnota senzoru 999.9 je mimo rozsah všech podporovaných čidel a vyjadřuje stav čidlo nenalezeno.
  - Pokud jste dané čidlo dlouhodobě odpojili, nebo jej nahradili jiným spusťte autodetekci čidel, nebo čidlo odstraňte ze seznamu.
  - Při zvýšeném zatíření jednotky Poseidon2 síťovými požadavky (Například veřejné public online demo) se může někdy zobrazit hodnota -999.9, ačkoliv čidlo měří správně. Důvodem je omezená výkonnost jednotky, snižte zátěž přímých dotazů na Poseidon2.
- Jednotky k jednotlivým hodnotám se přiřazují automaticky, na základě detekce typů čidla a může se jednat o tyto veličiny
  - Teplota: °C, °K, °F (pozor nastavování min a max hodnot pro Saferange je možné pouze ve °C)
  - VIhkost: %RH
  - Napětí: V, Proud: A nebo mA
  - Jiné jednotky: %, a další..

### Vstup / senzor ve stavu Alarm

- Stav Alarm Ize nastavit samostatně pro každý jednotlivý vstup (kontakt) / senzor
- U senzoru se za "Stav Alarm" považuje hodnota mimo nastavený rozsah Safe Range, pokud je zároveň aktivováno odesílání informace o stavu Alarm alespoň na jeden z výstupů (SNMP / Email & SMS)
- Reakce na odpojení senzoru
  - Zobrazí se hodnota -999.9
  - Hondota se vyhodnotí jako "Stav Alarm" (hodnota mimo nastavený rozsah Safe Range) a pokud je aktivován Alarm pro daný senzor, odešle se Email nebo SNMP Trap.

### TIP

• Více informací o datových formátech, identifikaci proměnných a SDK najdete v podrobném manuálu pro rodinu Poseidon.

# Kalibrace

- Hodnotu každého sensoru lze kalibrovat, pomocí lineárního posuvu. Kalibrační hodnotu lze zapsat pomocí XML. Pro nastavení kalibrace použijte utilitu Calibrator (ke stažení na stránkách Poseidon 2250) nebo EX104 z HWg SDK (menu volané pravým tlačítkem myši).
  - Kalibrační hodnota = +3 → senzor měří 0,5°C → Poseidon ukazuje +3,5°C
  - Kalibrační hodnota = -3 → senzor měří 0,5°C → Poseidon ukazuje -2,5°C
  - Kalibrační hodnota = -10  $\rightarrow$  senzor měří 27% RH  $\rightarrow$  Poseidon ukazuje 17% RH

| 🐺 EX104: Poseidor          | 1 & Damocles XML |                 |                                                                                                    |                                                                                        |        |          |
|----------------------------|------------------|-----------------|----------------------------------------------------------------------------------------------------|----------------------------------------------------------------------------------------|--------|----------|
| Poseidon                   |                  |                 | Log list:                                                                                                    |                                                                                        |        |          |
| 80.250.21.84<br>User name: |                  | Search          | Downloading values.<br>Download values fror<br>Atcion number 1 don<br>Downloading values.<br>Download values fror<br>Atcion number 2 don<br>Downloading values.<br>Download values fror<br>Atcion number 3 don | <br>n 80.250.21.84:80<br>e<br><br>n 80.250.21.84:80<br>e<br><br>n 80.250.21.84:80<br>e |        |          |
| values.xml                 | Re               | ad now          |                                                                                                    |                                                                                        |        |          |
| Device name                | Device addess    | Sensor name     | Sensor ID                                                                                                    | Current value                                                                          | Units  | <u> </u> |
| Poseidon                   | 80.250.21.84:80  | Window 1        | 1                                                                                                    | Off                                                                                    | Switch |          |
| Poseidon                   | 80.250.21.84:80  | Window 2        | 2                                                                                                    | Off                                                                                    | Switch |          |
| Poseidon                   | 80.250.21.84:80  | Door            | 3                                                                                                    | Off                                                                                    | Switch |          |
| Poseidon                   | 80.250.21.84:80  | Indoor 1        | 20408                                                                                                    | 16.8                                                                                   | °C     |          |
| Poseidon                   | 80.250.21.84:80  | Outdoor PVC     | 51732                                                                                                    | 18.9                                                                                   | °C     |          |
| Poseidon                   | 80.250.21.84:80  | Indoor 2        | 53138                                                                                                    | 18.3                                                                                   | °C     |          |
| Poseidon                   | 80.250.21.84:80  | Outdoor silicon | 38687                                                                                                    | 19.8                                                                                   | °C     |          |
| Poseidon                   | 80.250.21.84:80  | Indoor 1        | 57356                                                                                                    | 37.7                                                                                   | %RH    |          |
| Poseidon                   | 80.250.21.84:80  | Outdoor 1       | 66                                                                                                    | -3.3                                                                                   | °C     |          |
|                            | 00.050.01.04.00  | 0 a .           | 74                                                                                                    | 17.0                                                                                   | *      |          |
| Done                       |                  |                 |                                                                                                    |                                                                                        |        |          |

### Hystereze senzorů

Hodnota **Hysteresis** definuje šířku tolerančního pásma pro odeslání alarmu. Funkce brání vzniku mnohačetných alarmů v případech, kdy hodnota osciluje kolem nastavené hodnoty. Funkce je zřejmá z grafu.

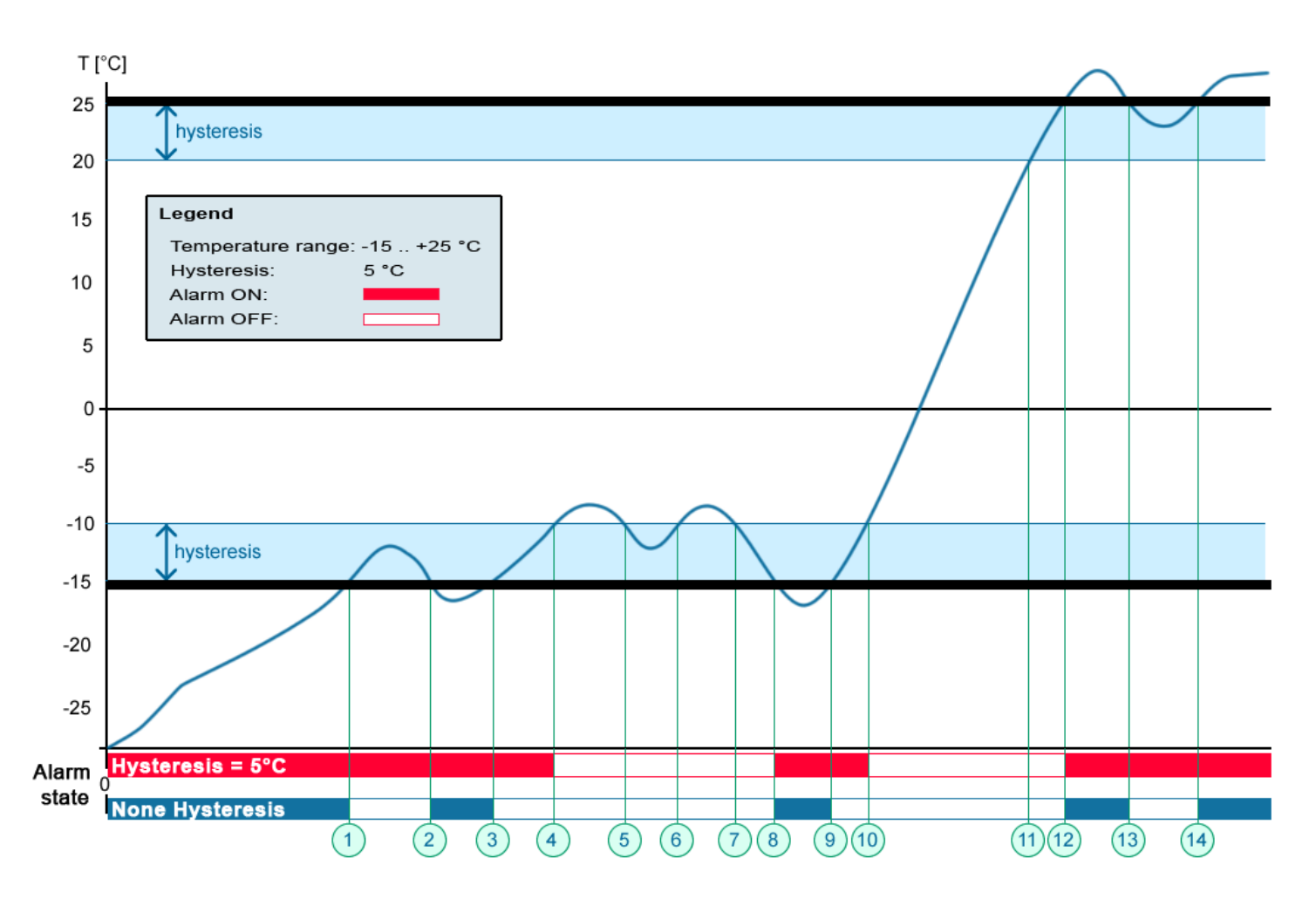

Bez vnitřního pásma hystereze 5°C by alarm spuštěný v **bodě 8** skončil již v **bodě 9**, díky funkci hystereze je alarm prodloužen až dokud teplota nevystoupá na konec pásma hystereze (**bod 10**) 5°C + (-15°C) = -10°C.

- Hystereze = 5°C:
- Bez hystereze (0°C):

Jednotka odešle **3 Emaily (SMS)** Alarm v bodech **0..4**, **8..10**, **12 a dále** Jednotka odešle **8 Emailů (SMS)** Alarm v bodech **0..1**, **2..3**, **8..9**, **12..13**, **14 a dále** 

# **Dry contact Inputs**

Na svorky lze připojit bezpotenciálové kontakty. Například dveřní kontakt.

Vstupy jsou galvanicky spojeny s napájecím napětím.

- Nezapojený vstup má hodnotu "O (Off)".
- Aktivní vstup je označený jako "1 (On)", ohmický odpor vstupu proti svorce Common musí být v rozsahu 0 Ω až 500Ω.

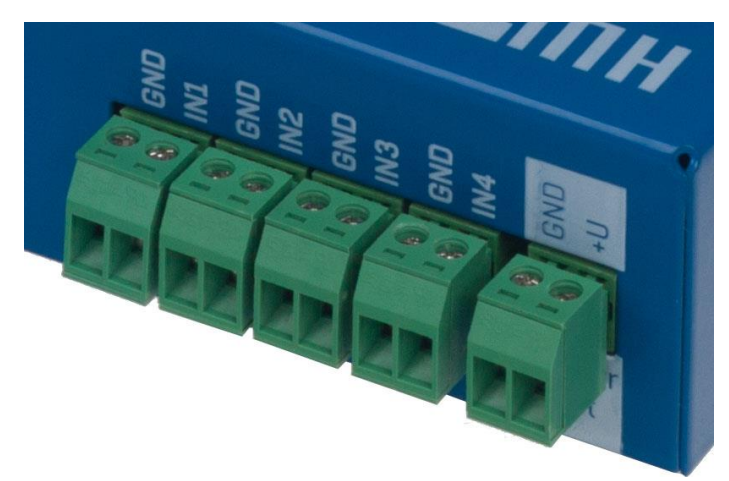

### Parametry připojení:

- Maximální délka vedení: 50 metrů
- Podporované sensory: Jakýkoliv bezpotenciálový kontakt
- Nastavení alarmu každého DI vstupu
  - Alarm neaktivní
  - o Stav Alarm když je kontakt sepnutý nebo rozepnutý
  - o Stav Alarm když je kontakt rozepnutý
- Možnost reakce na Stav Alarm: Společné nastavení pro všechny vstupy
  - o Žádná reakce
  - o Upozornění na Alarm odesláním SNMP Trapu
  - o Upozornění na Alarm odesláním Emailu nebo SMS
  - Upozornění na Alarm odesláním SNMP Trapu a zároveň Emailu nebo SMS
- Perioda čtení: 800 ms
- Rozsah ID senzorů: Vstupy používají ID adresy v rozsahu 1 až 9.
- Pojmenování senzoru: Senzor lze nezávisle pojmenovat do délky 12 znaků
- Detekce odpojení senzoru: Ne, odpojený senzor vrací hodnotu "O (Off)".

## RJ11 – 1-Wire bus

Digitální sběrnice firmy Dallas Semiconductor, každé čidlo má unikátní ID.

Doporučujeme vedení do celkové délky **60m**, experimentálně jsou známy případy funkce sběrnice do vzdálenosti desítek, až stovek metrů.

Pro vedení delší než cca 60m z jednoho konektoru na jednotce Poseidon2 **nelze garantovat bezchybnou funkci**, záleží na provedení kabeláže, topologii vedení i prostředí, kde je vedení instalované atd.

### Active / Passive 1W port

**Aktivní je** RJ11 konektor na zařízení Poseidon2. Garantuje plnou maximální vzdálenost senzorů a napájení pro všechny 1-Wire UNI /1-Wire senzory.

Když přendáte připojený senzor z jednoho aktivního portu do druhého, sensor se zobrazí jako odpojený. Musíte znovu spustit autodetekci senzorů.

**Pasivní port je** RJ11 konektor na T-Hub rozbočovači nebo RJ11 konektor z čidla (při řetězení senzorů). Nemůže zaručit plnou délku a napájení pro následující senzory. Problém napájení lze řešit použitím rozbočovače <u>1-Wire hub Power</u>.

### 1-Wire UNI (RJ11)

1-Wire UNI je software rozšíření sběrnice 1-Wire.

### 1-Wire UNI senzory:

- Senzor světla
- Senzor 4-20mA
- Senzor 0-60V (-48V DC)
- Senzor 0-30A AC
- >>Různé ostatní senzory
- Maximální délka vedení: 60 metrů celkové délky na každý aktivní RJ11 port
   Poznámka: Vzdálenost může být omezena některými 1-Wire UNI senzory nebo použitím více
   RJ11 male-female konektorů.
- Napájení senzorů: 5V/20 mA z RJ11 konektoru (může být posíleno pomocí "1-Wire hub Power")

Ostatní parametry jsou identické s 1-Wire

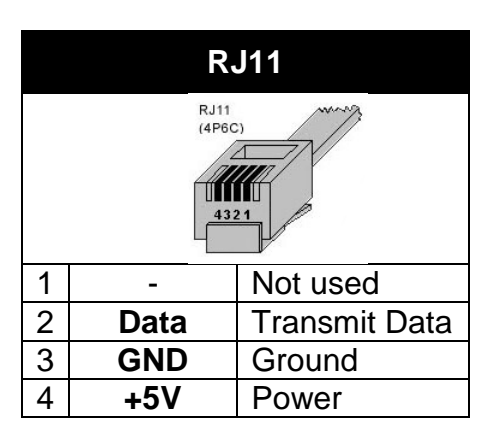

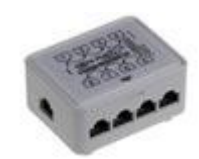

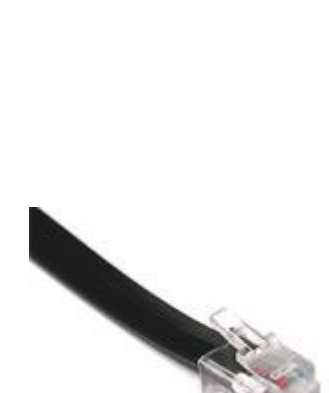

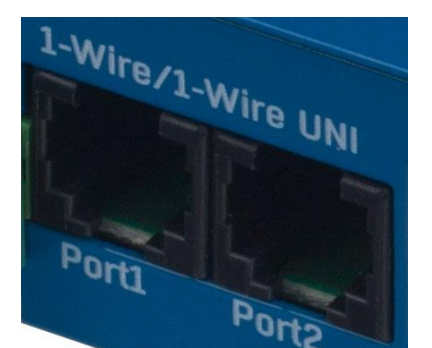

### 1-Wire (UNI) sběrnice

- Podporované sensory: Pouze senzory dodávané HW group
- 1-Wire UNI: Softwarové rozšíření "UNI" označuje jiné než teplotní a vlhkostní senzory.
- Komunikační kabel: telefonní kabel 4žilový
- Perioda čtení: 800 ms až 10 sekund
- Adresace senzoru: Automaticky, každý senzor má unikátní adresu
- Detekce odpojení senzoru: Ano, odpojený senzor vrací hodnotu "-999.9"
- Alarm při odpojení senzoru: Pokud senzor signalizuje Alarm při hodnotě mimo SafeRange, odpojení vyvolá stav Alarm
- 1-Wire bus příslušenství
  - Poseidon T-Box rozbočovač pro 5 senzorů 1-Wire / 1-Wire UNI 0
  - 1-Wire hub Power (photo) rozbočovač + posílení napájení pro 8  $\circ$ senzorů 1-Wire / 1-Wire UNI
  - Poseidon T-Box2 (photo) rozbočovač pro 2 senzory 1-Wire / 1-Wire UNI 0
- Nezapomeňte: Veškeré 1Wire bus senzory zařízení mají vlastní unikátní sériové číslo, které se zaznamenává při detekci čidel oproti uloženému názvu senzoru a je vyjádřeno pomocí ID senzoru. Pokud prohodíte senzor na sběrnici, musíte jej znovu detekovat pomocí Autodetekce z Flash SETUPu

Poseidon 2250

e e e 🖗 🛄

48V DC

### Speciální příslučenství pro sběrnici 1-Wire bus

1-Wire hub Power – Power booster + Hub for 8 sensors

- 1x input: 1-Wire bus
- **1x input:** 12VDC power
- 8x output: 1-Wire bus
- Compatible with 1-Wire and 1-Wire UNI bus.

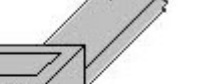

**RJ11** (4P6C)

4321

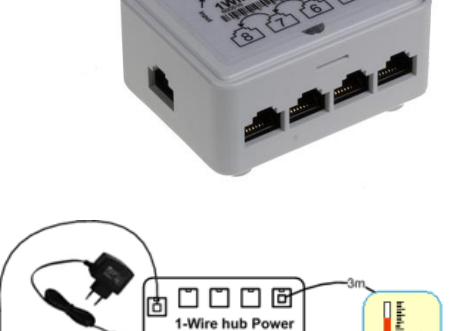

÷ © © © © © © © © © ©

4-20mA

0-10V

0-20mA

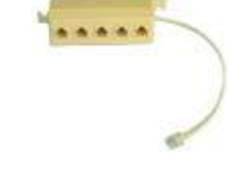

# Poseidon T-Box2 – rozbočovač pro 2 senzory

- Délka připojovacího kabelu: 1m
- Počet připojitelných senzorů: 2
- Použité konektory: RJ11
- Určeno pro sběrnici: 1-Wire bus

Poseidon T-Box – rozbočovač pro 5 senzorů

- Délka připojovacího kabelu: 10cm
- Počet připojitelných senzorů: 5
- Použité konektory: RJ11
- Určeno pro sběrnici: 1Wire bus

## **Poseidon Spider** – Konverze sběrnice 1-Wire bus na RS-485

- Jednotka Spider se připojuje k Poseidon2 po sběrnici RS-485
- Do jednotky Spider lze připojit 4 čidla se sběrnicí 1-Wire bus
- Spider podporuje POUZE senzory pro měření teploty, vlhkost a detekci stavu kontaktu.
- Každé čidlo se připojuje do samostatného konektoru a může být připojeno ve vzdálenosti max 25m.
- Počet připojitelných senzorů: 4x 1-Wire
- Určeno pro čidla: 1-Wire bus (1-Wire) (Nepodporuje 1-Wire UNI)
- Připojeno po sběrnici: RS-485

**Upozornění:** Záruka zařízení Poseidon2 se výslovně nevztahuje na poruchy, které byly způsobeny připojením čidel jiného výrobce, nebo použitím příliš dlouhého vedení k těmto čidlům.

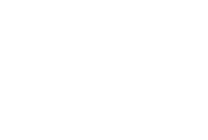

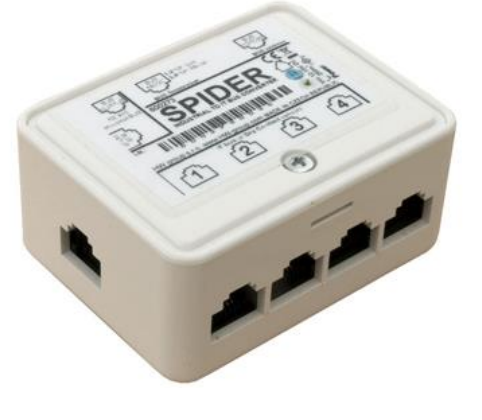

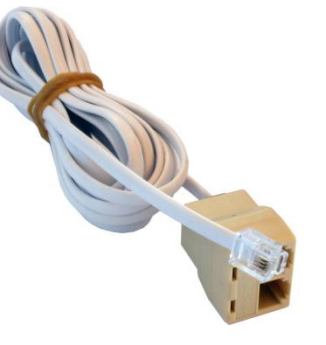

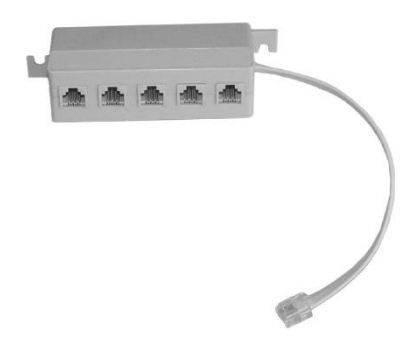

# RJ45 - RS-485

Na sběrnici RS-485 je možné připojit až 31 čidel do vzdálenosti 1000 metrů i v průmyslovém prostředí. Pro vedení linky RS-485 používáme TP kabely a konektory RJ45, jejichž použití je pro běžného uživatele nejrychlejší.

**Sběrnice RS-485** je vedena **modrým párem** vodičů (piny 4 a 5), které jsou označeny jako A a B. **Napájení** čidel 12V je vedeno **hnědým párem** vodičů (7,8).

Pokud použijete dodávanou jednotku S-Hub a modul B-Cable, používá se **na zpětné propojení sběrnice RS-485** je **zelený pár** vodičů (piny 3 a 6). <u>Zelený pár není nijak vyveden v jednotce</u> <u>Poseidon2 4002.</u>

- Maximální délka vedení: 1000 metrů celkové délky
- Podporované sensory: čidlo teploty, vlhkosti, proudu, napětí a další (viz Přehled senzorů v našem sortimentu)
- Počet senzorů na sběrnici RS-485: Maximálně 31 fyzických senzorů.
- Napájení: 12V/120 mA vyvedeno na konektoru RJ45. Dostačuje pro napájení maximálně 3 vnějších senzorů, lze posílit použitím jednotky S-Hub
- Komunikační kabel: kroucená dvoulinka UTP, případně 4 žilový telefonní kabel
- Nastavení alarmu: Hlídání hodnoty s bezpečném rozsahu (SafeRange)
- Perioda čtení: 800 ms až 10 sekund (dle počtu senzorů, 10 sekund pro 41 senzorů)
- Adresace senzoru: Manuální, každý senzor musí mít nastavenu unikátní adresu (viz. manuál senzorů)
- Rozsah ID senzorů: Čidla používají ID adresy v rozsahu 48 až 122, adresa je ASCII hodnotou znaků 0..9, A..Z, a..z.
- Detekce odpojení senzoru: Ano, odpojený senzor vrací hodnotu "-999.9"
- Alarm při odpojení senzoru: Pokud senzor signalizuje Alarm při hodnotě mimo SafeRange, odpojení vyvolá stav Alarm

### Obecné vlastnosti RS-485

- celková délka vedení až 1000 metrů
- až 32 zařízení na lince (Poseidon + 31 senzorů)
- Velká odolnost proti průmyslovému rušení
- Nutnost vedení v zapojení řetěz (Daisy chain), nikoliv hvězda.
- Nutnost unikátní adresy každého zařízení
- Nutnost respektovat polaritu vodičů
- Začátek a konec vedení musí být ukončen (terminován)

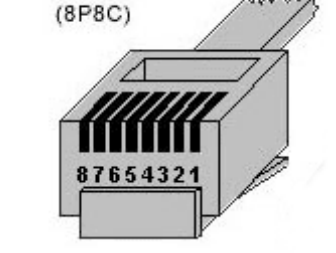

**RJ45** 

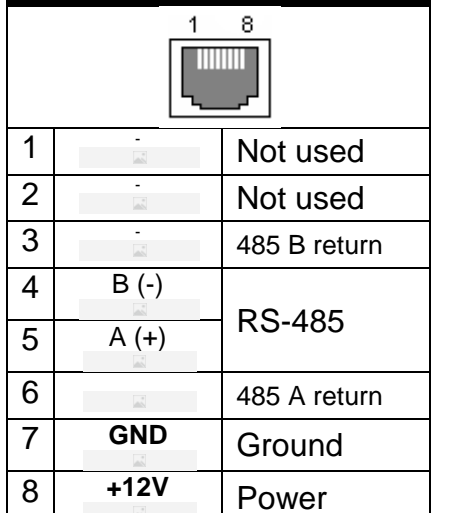

Port 1 – RJ45

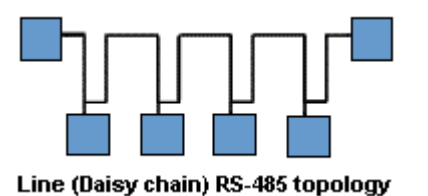

### Zakončení RS-485 na straně jednotky Poseidon2

Pro aktivaci zakončení RS-485 jsou u jednotky Poseidon2 4002 osazeny dva spínače DIP označené jako TermA a TermB.

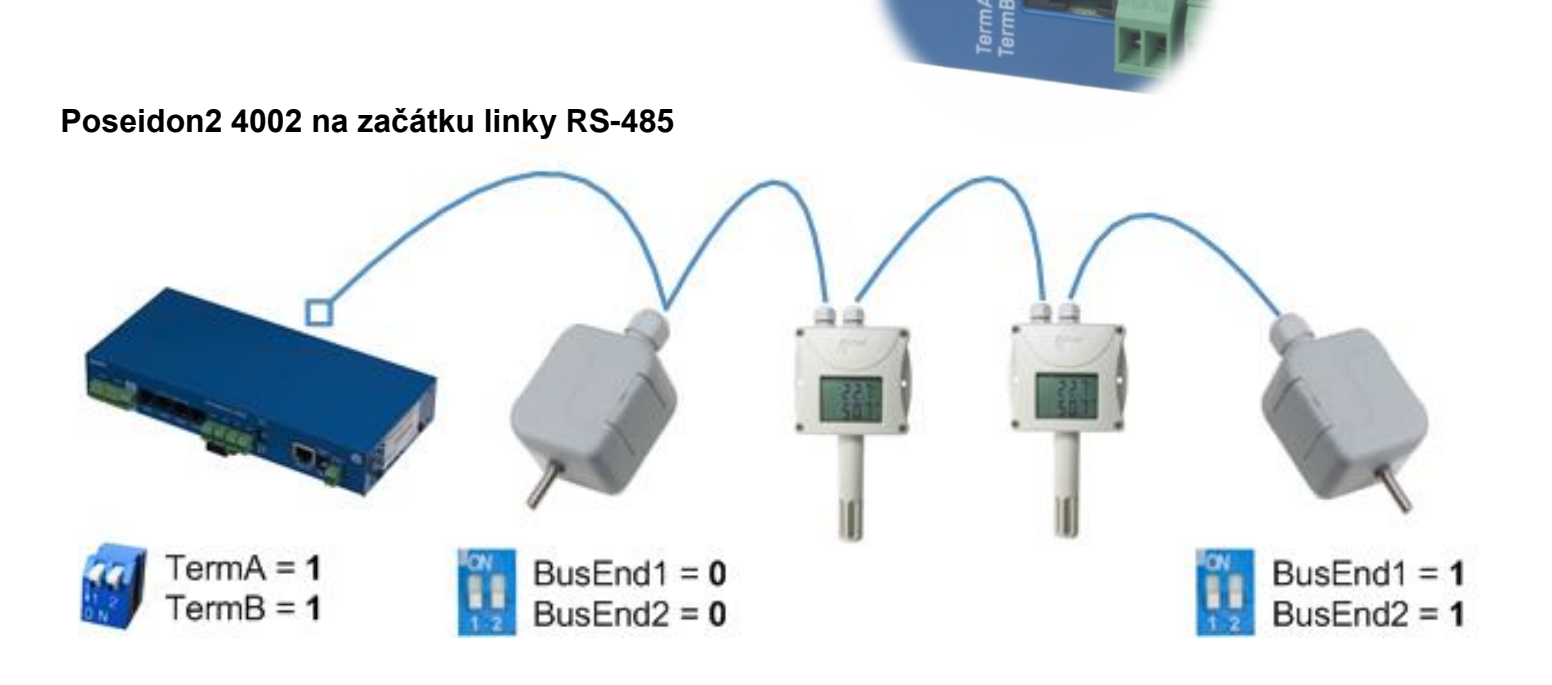

RS-485

### Poseidon2 4002 uprostřed linky RS-485

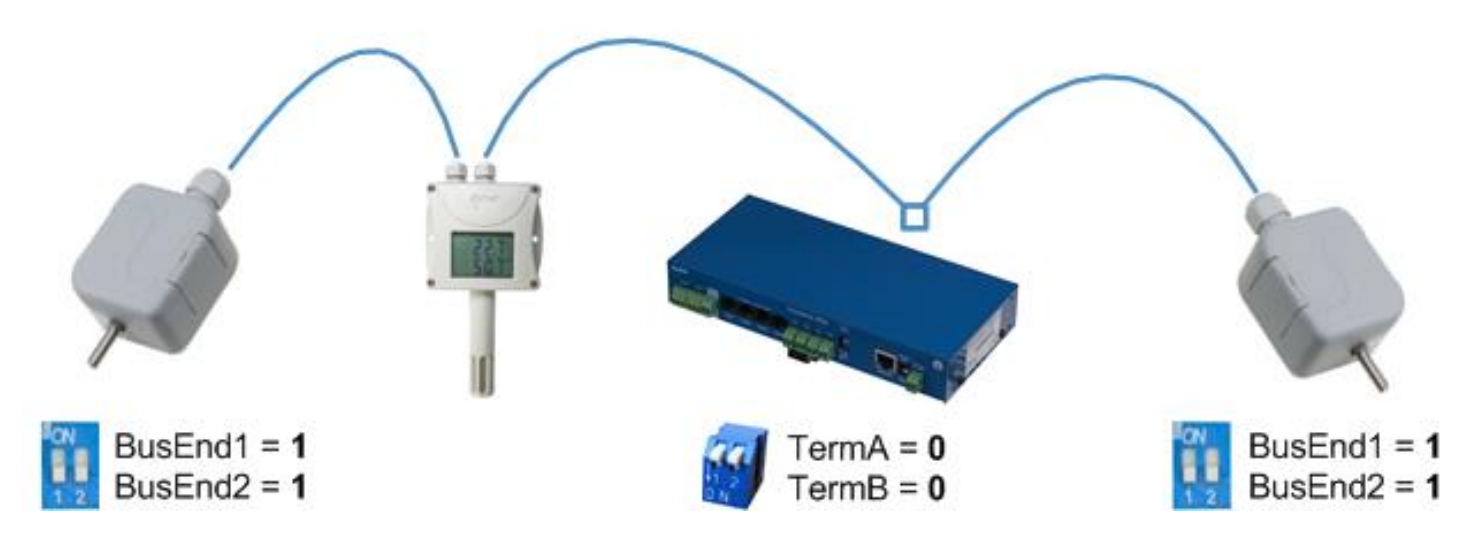

### Zakončení linky RS-485

Konec vedení linky RS-485 je nutno terminovat. To lze realizovat těmito způsoby:

- **DIP přepínačem** nebo **propojkou** v některých čidlech (jumper označený TERM, TERMINATOR nebo BusEnd) – například Temp-485 nebo HTemp-485.
- Pokud použijete redukci B-Cable, zvolte na přepínačích konfiguraci "LAST".
- Vnějším odporem u senzorů, které nemají propojku ani DIP přepínač (Temp-485-Pt100). Pro poslední senzor na sběrnici ukončete RS-485 pomocí externího rezistoru osazeného na konci vedení (rezistor připojte mezi svorky A a B posledního čidla). Velikost tohoto odporu 120Ω. Pro krátká vedení lze použít hodnotu do 470Ω, čímž se sníží proudová spotřeba všech senzorů.

**Poznámka:** Nevýhodou je nutnost dodržovat topologii vedení **s jedním začátkem a jedním terminovaným koncem** a ne v praxi oblíbenou topologii do hvězdy s jedním spojovacím bodem.

### Speciální příslučenství pro sběrnici RS-485

**B-Cable** - RJ45 / 4. vodičové spojení Modul B-Cable je redukce mezi RJ45 konektorem a 4 pinovým připojením **A,B,+,-**.

Některé dodávané RS-485 senzory mají osazen přímo konektor RJ45, ale některé mají vyvedeny pouze 4 svorky označené **A,B,+,-** . Pro připojení těchto senzorů k Poseidon 1250 nebo k S-Hub lze použít přímo TP kabel (4 nebo 6 vodičů), nebo modul B-Cable.

- 4. vodičové připojení by mělo mít délku max 20 cm
- Pozice senzoru na lince RS-485 (MIDDLE / LAST) se volí konfigurací konfiguračních propojek viz obrázek.

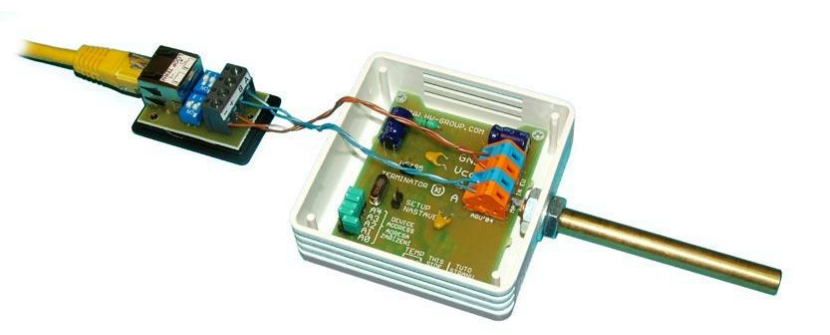

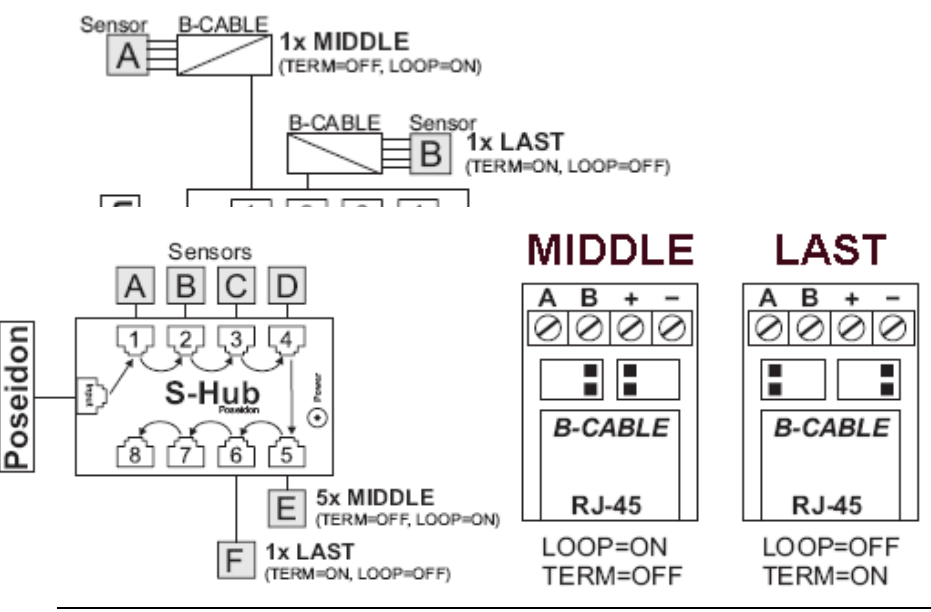

### Sensor RJ45 MIDDLE cable

RS-485 kabel 0.5m, RJ45/4 piny pro připojení 4 svorek (A, B, +, - ) na konektor RJ45 (3 páry).

Toto zapojení kabelu je určeno pro připojení všech senzorů, kromě toho posledního. Na senzoru připojeném tímto kabelem **není umístěna terminace** sběrnice RS-485.

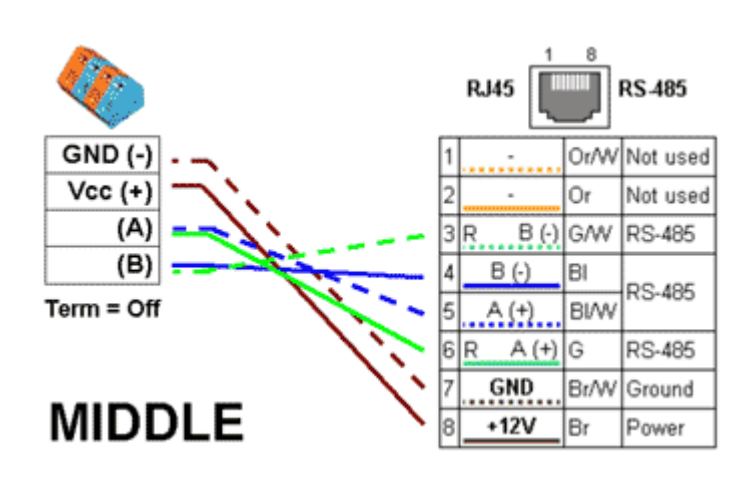

### Sensor RJ45 LAST cable

RS-485 kabel 0.5m, RJ45/4 piny pro připojení 4 svorek (A, B, +, - ) na konektor RJ45 (pouze 2 páry).

Toto zapojení kabelu je určeno pro připojení posledního senzoru.

Na senzoru připojeném, tímto kabelem **MUSÍ BÝT PROVEDENA TERMINACE** sběrnice RS-485 těmito způsoby:

- Osazen vnější terminační odpor 120Ω
- Zapnuta propojka TERM=ON na senzoru
- Jiným způsobem, viz manuály k jednotlivým senzorům

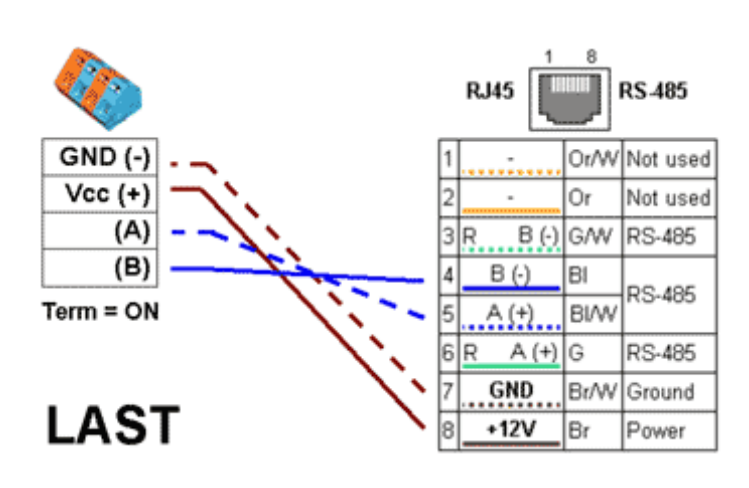

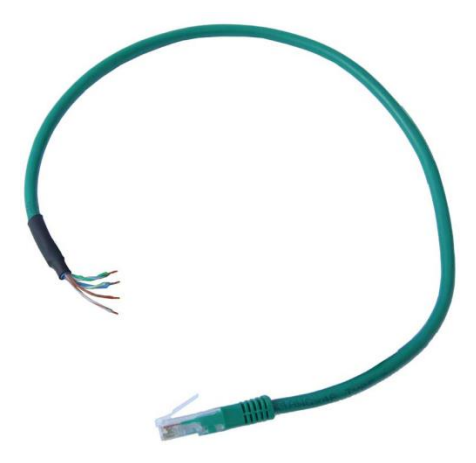

Konvertor pro připojení čtyř čidel 1Wire bus (1-Wire) na sběrnici RS-485.

Každý 1Wire bus sensor se připojuje samostatným konektorem do větší vzdálenosti (až 1.000 metrů, viz specifikace sběrnice RS-485).

### <u>S-Hub</u> – 8x RJ45 TP rozbočovač

Poseidon

K propojení RS-485 senzorů připojených TP kabelem lze využít rozbočovač S-Hub s jedním vstupem a propojením na 8 portů.

- Možnost zapojení senzorů do hvězdy (senzor vždy připojen kabelem TP).
- Jednodušší a rychlejší připojení čidel.
- Snadné rozšíření celé instalace.
- Zjednodušení napájení čidel. Napájení se připojuje přímo do jednotky S-Hub, lze použít standardní napájecí adaptér

**Poznámka:** S jednotkou S-Hub lze kombinovat propojení čidel řetěz / hvězda, viz příklady propojení čidel v následující kapitole.

[6] [5

โชไว ไว้

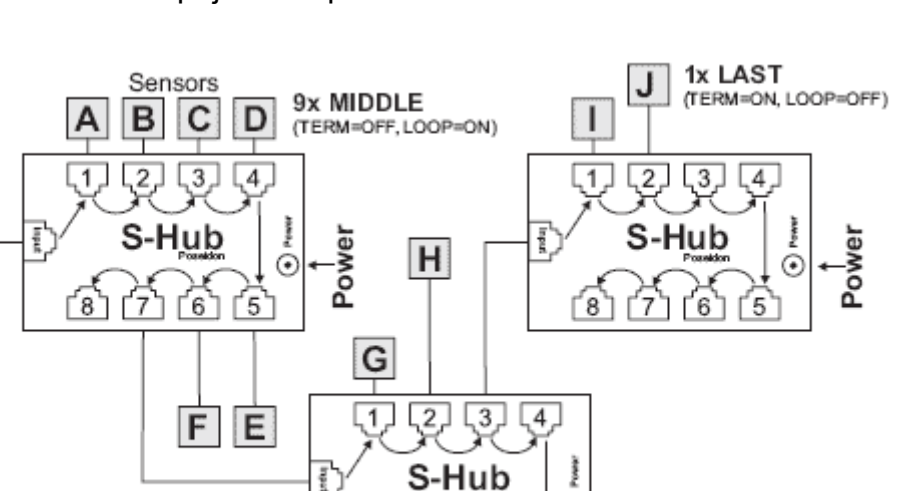

(÷

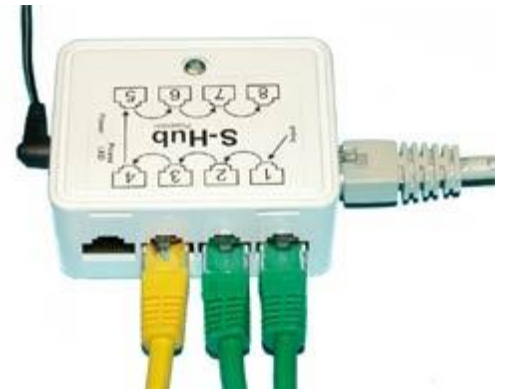

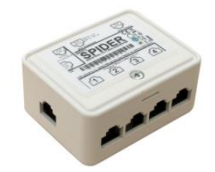

# Příklad propojení sběrnicí RS-485

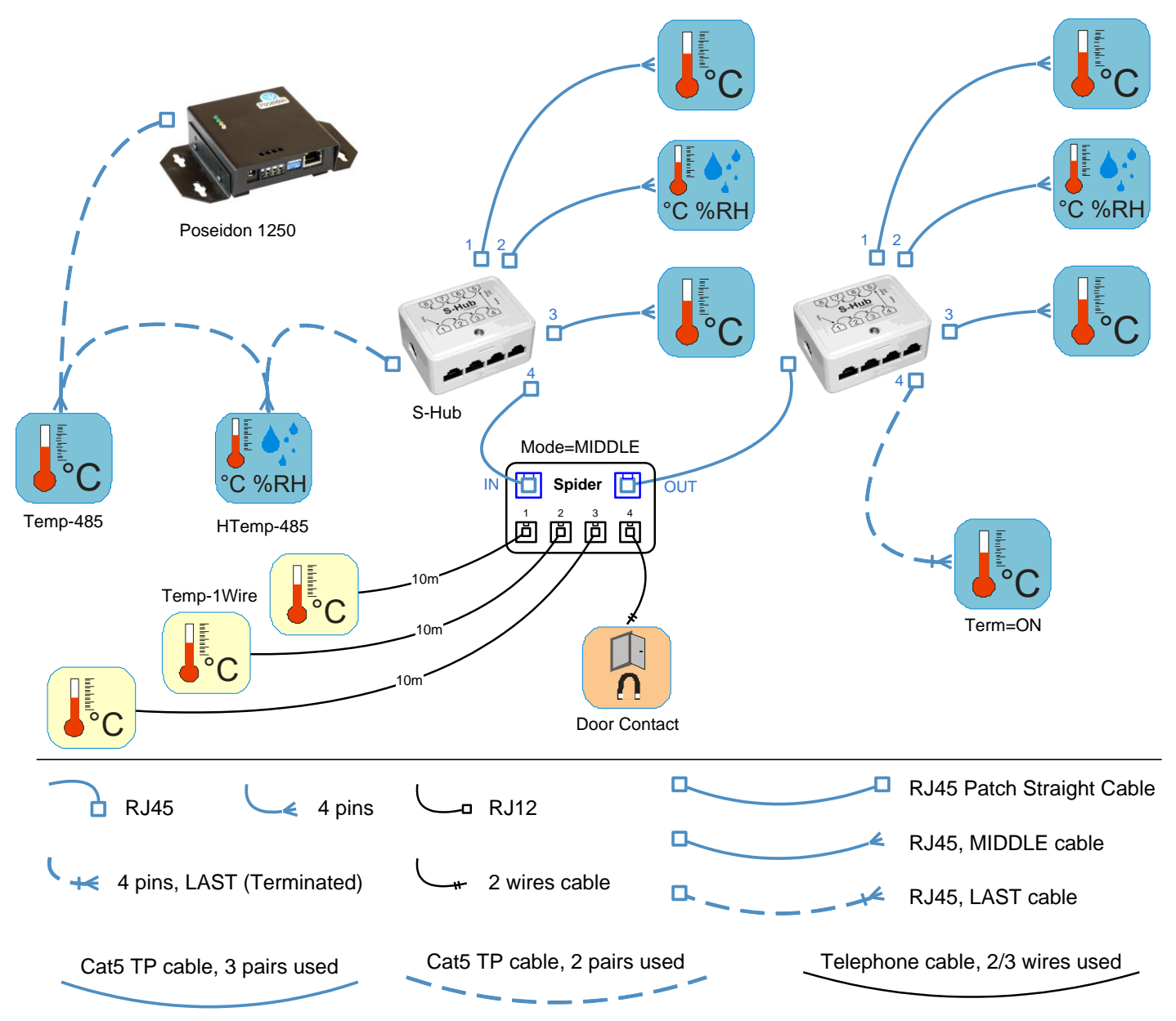

- Sběrnice je vedena 4. vodičovým vedením z jednotky Poseidon 1250 do dvou senzorů
   Temp-485 a HTemp-485 umístěných za sebou. K propojení jsou použity dva kroucené páry.
- Za druhým senorem je připojena konektorem RJ45 rozbočovací jednotka S-Hub, pomocí 4. vodičového vedení ze senzoru HTemp-485. Hnědý pár pro připojení napájení a modrý pro sběrnici.
- Na konektory 1 až 3 jsou připojeny senzory Temp-485 a HTemp-485 pomocí 6. vodičů (hnědý pár napájení, modrý sběrnice k čidlu a zelený sběrnice zpět).
- Do konektoru 4 první jednotky S-Hub je "Patch kabelem" připojen převodník Spider pro 3 senzory teploty Temp-1Wire 10m a jedno kontaktní čidlo (dveřní kontakt připojen na modrý pár RJ45).
- Druhá rozbočovací jednotka S-Hub je "patch kabelem" připojena z výstupu Spider.
- Na konektory 1 až 3 jsou připojeny senzory Temp-485 a HTemp-485 pomocí 6. vodičů (hnědý pár napájení, modrý sběrnice k čidlu a zelený sběrnice zpět).
- Konektor 4 je připojen 4. vodičovým vedením na senzor Temp-485 (hnědý pár pro připojení napájení, modrý pro A/B sběrnici).
   Na čidle Temp-485 je nastavena terminace, pomocí osazení jumper propojky "TERM".

# Uživatelské rozhraní

# UDP config

UDP Config je volná utilita kterou lze přiřaditn IP adresu a změnit síťová nastavení po síti Ethernet.

- Verze pro Linux i Windows
- Přiřadí IP adresu produktu s konkrétní MAC adresou
- Nepotřebuje instalaci, stačí spustit jeden .exe soubor
- Přehledně zobrazuje jména a parametry všech zařízení

|                                      | UDP Config 2.3       | 3.0 for HW a | roup product                          | s (www.hw-a                  | roup.com)                               |                                                        |                                               |                                   |                 |
|--------------------------------------|----------------------|--------------|---------------------------------------|------------------------------|-----------------------------------------|--------------------------------------------------------|-----------------------------------------------|-----------------------------------|-----------------|
|                                      | HUU<br>www.HW-       | group.com    | Version:<br>2.3.0<br>Config utility f | www.hw-gr                    | HW group<br><b>pup.com</b><br>p devices | – Your PC netwo<br>IP address:<br>Netmask:<br>Gateway: | ork setting:<br>192.168<br>255.255<br>192.168 | .5.2<br>.255.0<br>.5.1            | ? <u>A</u> bout |
|                                      | Device list:         | Name         |                                       | lip                          | Device tup                              |                                                        | Port                                          | Paramotoro                        |                 |
|                                      | 00:0A:59:03:0        | E:A7 Posei   | don model 125                         | ויד<br>0 <u>192.168.5.11</u> | Poseidon m                              | e<br>iodel 1250                                        | 80                                            | TCP setup=Y                       |                 |
|                                      |                      |              |                                       | Det                          | ails                                    |                                                        |                                               |                                   | ×               |
|                                      |                      |              |                                       |                              | Name:                                   |                                                        | IF                                            | ° address:                        | Port:           |
|                                      |                      |              |                                       |                              | Poseidon model                          | 1250                                                   | 1                                             | 92.168.5.114                      | :  80           |
|                                      |                      |              |                                       |                              | 🥭 Open in '                             | WEB Browser                                            | M/                                            | AC:<br>1:0A:59:03:0E:A7           |                 |
|                                      |                      |              |                                       | Ma                           | ısk:                                    |                                                        | Fv                                            | / version:                        |                 |
|                                      |                      |              |                                       | 25                           | 5.255.255.0                             |                                                        | 1.                                            | 9.6                               |                 |
|                                      |                      |              |                                       | Ga<br>19                     | teway:<br>12 168 5 1                    |                                                        | De<br>Pr                                      | evice type:<br>oseidon model 1250 |                 |
|                                      |                      |              |                                       |                              | Enable IP a                             | nonn filter                                            | DH                                            | ICP:                              |                 |
|                                      |                      |              |                                       |                              |                                         | CC33 IIICI                                             | N                                             | ot supported                      |                 |
| R                                    | -<br>5earching modul | es done      |                                       |                              | 0.0.0.0                                 |                                                        |                                               | Enable NVT                        | -               |
| <u>1</u>                             |                      |              |                                       |                              | P filter mask:                          |                                                        |                                               | Enable TCP setup                  | <u>O</u> pen    |
| 7 / 1-11 /                           |                      |              |                                       |                              | 0.0.0.0                                 |                                                        |                                               | Enable DHCP                       |                 |
| Zakladni parametr <u>i</u>           |                      |              |                                       |                              | )<br>Default values —                   |                                                        |                                               | Enable TEA author                 | isation         |
| <ul> <li>Přehledné grafic</li> </ul> |                      |              |                                       |                              | 🚀 Loa                                   | d <u>d</u> efaults                                     |                                               |                                   |                 |
| <ul> <li>Zobrazuje po vy</li> </ul>  |                      |              |                                       |                              |                                         |                                                        |                                               | Check if new IP ad                | dress is empty  |
| typ zařízení, MA                     |                      |              |                                       |                              | X <u>C</u> ance                         | el                                                     |                                               | C AP                              | ply changes     |
| komunikachi po                       |                      |              |                                       | Rea                          | dy                                      |                                                        |                                               |                                   |                 |

- Pracuje se všemi produkty HW group (rodina Poseidon, Damocles, PortBox, PortStore, I/O Controller, IP relé a další..)
- K dispozici verze pro Windows i Linux
- Zobrazuje aktuální nastavení sítě Vašeho počítače
- Kontroluje před přiřazením, zda je nastavovaná IP adresa volná / obsazená
- Otevře webovou stránku produktu na jedno kliknutí
- Otevře Telnet pro TCP Setup
- Umožňuje nastavení do "default" hodnot

Podrobný popis programu a video ukázku jak s ním pracovat najdete na CD se zařízením, nebo na našich www stránkach: <u>http://www.hw-group.com/software/udp\_config/index\_en.html</u>

## WEB rozhraní

### Základní komunikační rozhraní.

Poseidon je vybaven přehledným a přívětivým grafickým WWW rozhraním umožňujícím nejen zobrazení aktuálně naměřených hodnot, ale též kompletní správu a nastavení zařízení, včetně definice základních síťových paramentů, měřících čidel a chybových akcí (SNMP trapů).

Webové rozhraní otevřete zadáním IP adresy Poseidonu do řádku adresy webového prohlížeče:

|                                                                                       | Poseidon                                                       | 2 4002                              |                         |                       |           |                                           | GENERAL                               |
|---------------------------------------------------------------------------------------|----------------------------------------------------------------|-------------------------------------|-------------------------|-----------------------|-----------|-------------------------------------------|---------------------------------------|
| <b>W</b>                                                                              | Dry Contact I                                                  | nputs                               |                         | Relay Outputs         |           |                                           |                                       |
| oseidon                                                                               | Name                                                           | ID Current<br>Value                 | Alarm Alert             | Name                  | ID        | Current<br>Value                          | Mode                                  |
|                                                                                       | Binary 1                                                       | 1 0(Off)                            | Active if on            | BinOut 1              | 151       | 0(Off)                                    | Manual                                |
| Conoral                                                                               | Binary 2                                                       | 2 0(Off)                            | Active if on            | BinOut 2              | 152       | 0(Off)                                    | Manual                                |
| Beneral                                                                               | Binary 3                                                       | 3 0(Off)                            | Disabled                | BinOut 3              | 153       | 0(Off)                                    | Manual                                |
| General setup                                                                         | Binary 4                                                       | 4 1(On)                             | Disabled                | BinOut 4              | 154       | 0(Off)                                    | Manual                                |
|                                                                                       | Binary 5                                                       | 5 0(Off)                            | Disabled                |                       |           |                                           |                                       |
| SNMP                                                                                  | Binary 6                                                       | 6 0(Off)                            | Disabled                |                       |           |                                           |                                       |
|                                                                                       | Binary 7                                                       | 7 0(Off)                            | Disabled                |                       |           |                                           |                                       |
| Email                                                                                 | Binary 8                                                       | 8 0(Off)                            | Disabled                |                       |           |                                           |                                       |
|                                                                                       | Binary 9                                                       | 9 0(Off)                            | Disabled                |                       |           |                                           |                                       |
| GSM                                                                                   | Binary 10                                                      | 10 0(Off)                           | Disabled                |                       |           |                                           |                                       |
|                                                                                       | Binary 11                                                      | 11 0(Off)                           | Disabled                |                       |           |                                           |                                       |
| Log & Time                                                                            | Binary 12                                                      | 12 0(0ff)                           | Disabled                |                       |           |                                           |                                       |
|                                                                                       |                                                                | .23 1(On)                           | Disabled                |                       |           |                                           |                                       |
| Portal                                                                                |                                                                |                                     |                         |                       |           |                                           |                                       |
| Sensors                                                                               | Sensors                                                        |                                     |                         |                       |           |                                           |                                       |
| Inputs                                                                                | Name                                                           | ID                                  | Current Value           | Safe Range            | Hysteresi | s Alar                                    | m Alert                               |
| Outputs                                                                               | Sensor 240                                                     | 47636                               | 12.3 %<br>RH            | 10.0 60.0             | 0.0       | Email an                                  | d SNMP trap                           |
| System                                                                                | Sensor 241                                                     | 53270                               | 14.1 %<br>RH            | 10.0 60.0             | 0.0       | Email                                     | and SMS                               |
|                                                                                       | Sensor 242                                                     | 56342                               | 10.7 <sup>%</sup><br>RH | 10.0 60.0             | 0.0       |                                           | MAIL                                  |
|                                                                                       | Sensor 243                                                     | 65285                               | 0 %                     | 0.0 100.0             | 0.0       | SN                                        | 1P trap                               |
|                                                                                       | Sensor 244                                                     | 41496                               | 29.2 °C                 | 10.0 60.0             | 0.0       | Dis                                       | abled                                 |
|                                                                                       | Sensor 245                                                     | 47130                               | 24.6 °C                 | 10.0 60.0             | 0.0       | Dis                                       | sabled                                |
| teload values everv                                                                   |                                                                | 50202                               | 30.9 °C                 | 10.0 60.0             | 0.0       | Dis                                       | abled                                 |
| teload values every<br>10 [s] <u>Stop</u><br>/alues reloaded 502                      | Sensor 246                                                     |                                     |                         |                       |           |                                           |                                       |
| teload values every<br>1 <mark>0 [</mark> s] <mark>Stop</mark><br>/alues reloaded 502 | Sensor 246 Download                                            |                                     |                         | Termina               | al Confi  | g (TCP Se                                 | tup)                                  |
| teload values every<br>10 [s] <b>Stop</b><br>/alues reloaded 502                      | Sensor 246<br>Download<br>SNMP Manageme<br><u>Base</u>         | nt Information                      | MIB                     | Termina<br>Connect wi | al Confi  | <b>g (TCP Se</b><br>:0: <u>192.16</u><br> | <b>:tup)</b><br>8.6.6 Port 99         |
| teload values every<br>10 [s] <b>Stop</b><br>/alues reloaded 502                      | Sensor 246<br>Download<br>SNMP Manageme<br>Base<br>SNMP Object | nt Information<br>::<br>Identifier: | <u>MIB</u><br>OID       | Termina<br>Connect wi | al Confi  | g (TCP Se                                 | : <b>tup)</b><br><u>8.6.6 Port 99</u> |

Hlavní stránka s přehledem hodnot na vstupech a senzorech se automaticky znovu-načítá s nastavitelným intervalem standardně nastaveným na 10 sekund Interval lze snadno změnit.

### **Dry Contact Inputs**

Zobrazuje aktuální stav vstupů pro připojení kontaktů, včetně informace o nastavení stavu alarm a jeho aktuálním stavu. Platný alarm je signalizován **červenou barvou** pozadí řádku.

Name (Název vstupu)

Textový název vstupu, přidělený uživatelem na záložce Inputs.

- ID (Číslo vstupu) Jedinečný identifikátor vstupu (ID), označený na krabičce.
- Current Value (Aktuální stav)
  - 0 (Off) Otevřený (Open) kontakt
  - 1 (On) Sepnutý (Closed) kontakt

### • Alarm Alert (Poplach)

Výpis nastavení aktivace alarmu pro každý vstup, vyvolaný hodnotou mimo povolený rozsah.

- Barva pozadí řádku:
  - Standardní barva řádku = vstup není je ve stavu Alarm
  - Červená = vstup je ve stavu Alarm,

### Sensors

Tabulka Sensors zobrazuje informace o nalezených a aktivovaných senzorech a jejich stavech v okamžiku načtení WWW stránky.

- Name (Název vstupu) Textový název vstupu, přidělený uživatelem na záložce Sensors.
- ID (Identifikační kód) Jedinečný ID 16 bitový identifikátor adresy čidla v rámci zařízení.
- Current Value (Naměřená hodnota) Aktuální hodnota čidla a odpovídající jednotky.
   <u>Poznámka: Není-li senzor připojen, zobrazuje se hodnota -999.9</u>
- Safe Range (Bezpečný rozsah hodnot)

Rozsah hodnot, při kterých není aktivní stav Alarm pro senzor.

• Hysteresis

nastavení hysterese pro ochrannu před opakovanými poplachy při hodnotě okolo hranice Safe Range. Více viz kapitola <u>Hystereze senzorů</u>.

• Alarm Alert (Poplach)

Výpis nastavení aktivace alarmu pro každý senzor, vyvolaný hodnotou mimo nastavený Bezpečný rozsah (Safe Range).

- Barva pozadí řádku:
  - Bílá / žádná barva řádku = vstup není je ve stavu Alarm.
  - Červená = vstup je ve stavu Alarm.
  - Žlutá = Stav Alarm pro tento vstup není aktivovaný, ale hodnota je mimo Bezpečný rozsah.

### Ostatní údaje

- Terminal Configuration (TCP Setup) Odkaz na IP adresu a port pro vstup do terminálového nastavení pomocí TCP setupu.
  - <u>MIB</u> obsahuje odkaz na SNMP definiční soubor (klikněte pravým tlačítkem na odkaz a uložte soubor na disk volbou "Save Target as.."
  - OID SNMP Object Identifier Obsahuje seznam nejčastějších SNMP OID (klikněte pravým tlačítkem na odkaz a uložte soubor na disk volbou "Save Target as.."
  - <u>XSD</u> obsahuje odkaz na XML definiční soubor pro soubor values.xml (klikněte pravým tlačítkem na odkaz a uložte soubor na disk volbou "Save Target as.."
- Textový odkaz "For more information try www.HW-group.com" Editovatelný odkaz na servisní organizaci, nebo dodavatele. Text lze editovat v TCP Setupu, viz podrobný popis TCP Setup.

**Poznámka:** Vzhled úvodní stránky lze měnit pouze po konzultaci s výrobcem zařízení, jako součást programu "Customizace". Pro informace kontaktujte Vašeho dodavatele.
# **General Setup**

Konfigurace síťových parametrů zařízení: síťové parametry, bezpečnostní rozsahy IP adres, jednotky zobrazení teploty, stav výstupů, atd..

|               |                                         |                               | 000910       |                                        |                    |
|---------------|-----------------------------------------|-------------------------------|--------------|----------------------------------------|--------------------|
|               | Poseidon2 4                             | 1002                          |              | G                                      | ENERAL SETUP       |
| Y             | Device                                  |                               | IP Access    | Filter                                 |                    |
| oseidon       | Name:                                   | Poseidon2 4002                | Access to    | IP Address<br>Value                    | IP Mask Range      |
| General       | Network Settings                        | ;                             | HTTP<br>SNMP | 0.0.0.0                                | 0.0.0.0<br>0.0.0.0 |
| General setup | IP Address:<br>Submask:                 | 92.168.2.245<br>255.255.252.0 | 011          | ······································ | 6                  |
| SNMP          | Gateway:<br>Primary DNS                 | 92.168.1.254                  | Display temp | orature in:                            |                    |
| Email         | Secondary DNS:<br>HTTP Port:            | 92.168.1.250<br>30            | System temp  | perature in:                           | Celsius [*] V      |
| GSM           | TCP Telnet Setup:                       | 9                             |              |                                        |                    |
| Log & Time    |                                         |                               |              |                                        |                    |
| Portal        | User Passwords                          |                               |              |                                        |                    |
| Sensors       | Road Only:                              | User Name                     | _            | Passw                                  | ord                |
| Inputs        | Read Only + Outputs:<br>Read and Write: |                               |              |                                        |                    |
| Outputs       |                                         |                               |              |                                        |                    |
| System        |                                         |                               |              |                                        |                    |
|               |                                         |                               |              |                                        |                    |
| Apply Changes |                                         |                               |              |                                        |                    |

# **Device Name**

Nastavení jména konkrétního zařízení. Toto jméno se zobrazuje ve všech přehledech spolu s IP adresou (UDP config) a je použito také jako proměnná sysname v SNMP protokolu.

# Zabezpečení

Nastavení bezpečnosti produktu, vazby mezi jednotlivými režimy jsou uvedeny v tabulce. Řádek označuje způsob přístupu k zařízení po IP, sloupec určuje omezení, která vyplývají z jednotlivých nastavení zabezpečení přístupu na zařízení.

|                        | Bez                  | нw                     | U            | ser Passw             | ord             | IP Acces | ss filter | SN<br>Comm | MP<br>unities |
|------------------------|----------------------|------------------------|--------------|-----------------------|-----------------|----------|-----------|------------|---------------|
|                        | omezení<br>(default) | protection<br>DIP = On | Read<br>only | Read +<br>Output<br>s | Read &<br>Write | HTTP     | SNMP      | Comun<br>1 | Comun<br>2    |
| Web index<br>(General) | ~                    | ~                      | >            | ~                     | >               | filtered |           |            |               |
| Other pages            | R/W                  | R                      | R            | R/W**                 | R/W             | filtered |           |            |               |
| Values.xml             | R                    | R                      | R            | R                     | R               | filtered |           |            |               |
| Setup.xml              | R/W                  | R                      | R            | R/W**                 | R/W             | filtered |           |            |               |
| SNMP get (next)        | R                    | R                      |              |                       |                 |          | filtered  | R*         | R*            |
| SNMP set               | W                    | ×                      |              |                       |                 |          | filtered  | [R*/]W*    | [R*/]W*       |
| Modbus/TCP             | R/W                  | R                      |              |                       |                 |          |           |            |               |
| TCP setup              | ✓                    | ×                      | ×            | ×                     | ~               |          |           |            |               |
| UDP config             | R/W                  | R                      |              |                       |                 |          |           |            |               |
| FW update              | $\checkmark$         | ×                      | ×            | ×                     | $\checkmark$    | filtered |           |            |               |
| M2M outputs            | R/W                  | R/W                    | R            | R/W                   | R/W             |          |           |            |               |

\* u volby R\*/W\* upozorňuje na nutnost povolení R a W na záložce SNMP Setup pomocí zaškrtávacích políček. W\*\* umožňuj zápis pouze hodnoty výstupů, ničeho jiného. Nelze změnit ani režim výstupu.

**Poznámka:** Sloupec "Žádná omezení" je přednastavený "default" stav, který popisují také zde uvedené náhledy obrazovek. Toto nastavení znamená HW ochrana DIP=Off, není nastaveno žádné heslo, IP Access filter je 0.0.0.0/0.0.0

#### • User Passwords

umožňuje nastavení jména a hesla dvou různých uživatelských účtů pro SNMP a HTTP přístup.

- Typy účtů:
  - 'Read Only' může pouze číst hodnoty a nastavení
  - **'Read Only + Outputs'** může číst hodnoty, nastavovat výstupy, ale nemůže nijak měnit nastavení (ani jména senzorů atd..)
  - 'Read & Write' je oprávněn k jakýmkoliv změnám
- Účet označený jako "Read Only" umožňuje přístup pouze pro čtení hodnot a neumožňuje změny nastavení, účet "Read & Write" umožňuje i změny nastavení.
  - Po zadání přístupového jména a hesla budete při dalších pokusech o otevření WWW rozhraní vyzváni k zadání přihlašovacích údajů.
  - Hesla platí také pro soubory /values.xml a /setup.xml viz tabulka
  - V případě Read Only uživatele pro http nebudete mít již možnost měnit nastavení zařízení přes WEB rozhraní.

#### • IP Access Filter

Umožňuje definovat rozsah IP adres, ze kterého bude umožněn přístup k Poseidonu přes protokoly HTTP a SNMP. Každý protokol má vlastní rozsah.

Nastavuje se vždy pouze rozsah povolených IP adres, pomocí základní IP adresy a rozsahem adres kolem zadané hodnoty (maskou), které odpovídají uvedenému vzorci, kde AND je bitové násobení. Pokud je podmínka platná, je povolen přístup.

| Nast         | avení IP filtru | Povolen přístup uživatelům                                                                                                    |                                         |
|--------------|-----------------|----------------------------------------------------------------------------------------------------|-----------------------------------------|
| Adress value | Mask Value      | OD - DO                                                                                                    |                                         |
| 192.168.1.2  | 192.168.1.2     | 192.168.1.2                                                                                                    | Povolena jen jedna IP adresa            |
| 192.168.1.87 | 192.168.1.87    | 192.168.1.87                                                                                                    | Povolena jen jedna IP adresa            |
| 192.168.1.0  | 192.168.1.224   | 192.168.1. <b>0</b> – 192.168.1. <b>31</b>                                                                                                    | Povoleno 32 adres                       |
| 192.168.1.0  | 192.168.1.0     | 192.168.1. <b>0</b> – 192.168.1. <b>255</b>                                                                                                    | Povoleno všech 256 adres<br>192.168.1.x |
| 192.168.0.2  | 192.168.254.255 | 192.168. <b>0</b> .2 a 192.168. <b>1</b> .2                                                                                                    | Pouze 1 adresa, ale ze dvou sítí.       |
| 192.168.0.0  | 192.168.252.240 | 192.168. <b>0.0</b> - 192.168. <b>0.15</b><br>192.168. <b>1.0</b> - 192.168. <b>1.15</b><br>192.168. <b>2.0</b> - 192.168. <b>2.15</b><br>192.168. <b>3.0</b> - 192.168. <b>3.15</b> | Povoleno 4x 16 adres                    |

# (IP žádající o přístup AND Mask Value ) = IP Address Value

# • SNMP Access - komunity (hesla)

Je možné nastavit 2 různá hesla. Každé z nich lze nastavit pro R či R/W přístup a je možné ho i dočasně zcela zakázat.

Většina SNMP programů pracuje s následujícím nastavením (defaultní nastavení). Z důvodů bezpečnosti doporučujeme heslo pro R/W přístup změnit.

- R (get, get next)"public"
- R/W (set) "private"

Upozornení: nastavení <u>SNMP Access</u> najdete na záložce SNMP settings

# Postupy při zapomenutí hesel

- Nastavte zařízení do defaultní konfigurace pomocí:
  - Program UDP config (nutno být na lokální síti)
     Klikněte pravým tlačítkem myši na řádek zařízení, v kontextovém menu je položka "Load to defaults".
  - Použijte funkci DIP Load default Zahýbejte několikrát přepínašem DIP1 do 5 sekund po zapnutí napájení.
  - Připojte se na Serial Setup (RS-232) a zavolejte funkci Load Defaults z terminálového menu, které odpovídá Telnet Setupu.
     Vstup do menu je: 9600/8N1, DIP1=1, Restart zařízení.

#### **Network Settings**

Blok obsahuje základní nastavení síťových parametrů pro komunikaci v Ethernetu:

• IP address

IP adresa jednotky, po změně nastavení je nutné restartovat zařízení

- Submask Maska lokální sítě, po změně nastavení je nutné restartovat zařízení
- Gateway
   Výchozí brána pro komunikaci, po změně nastavení je nutné restartovat zařízení
- Primary DNS/Secondary DNS
   viz níže
- HTTP port
   Nastavení portu pro komunikaci protokolem http, standardní hodnota je 80
- TCP Telnet Setup Nastavení portu pro terminálový telnet setup režim, standardní hodnota je 99
- DHCP Client
   Aktivuje podporu přidělení síťových parametrů DHCP serverm. Ve výchozím stavu zapnuto.

#### **DNS Settings**

Nastavení primárního a sekundárního DNS serveru, pro správnou funkci je nutné mít správně nastavenu Gateway.

DNS server je nutný pro konverzi doménového jména na IP adresu, bez jeho nastavení nebudou fungovat tyto služby:

- Synchronizace času (SNTP) se používá v Emailech a SNMP Trapech pro čas události
- Odesílání Emailů (SMTP)
- Logování hodnot s časovým údajem

#### **Other Settings and Information**

• Display Temperature In

Nastavení teplotních jednotek (C – Celsius, F – Fahrenheit, K - Kelvin). Nastavení se týká pouze WWW rozhraní, ve všech rozhraních a protokolech jsou použity °C, pokud není v popisu rozhraní uvedeno jinak.

#### • System temperature in

nastavení teplotních jednotek v komunikačních protokolech a v logu. Lze zvolit stupně Celsia (z důvodů zpětné kompatibility výchozí), nebo "*by Display temp*" kdy se použijí jednotky nastavené v poli *Display temperature in* 

#### HW Security Protection

Ochrana nastavením mechanické propojky, proti jakékoliv změně nastavení.

- VÝSTUPY: Můžete měnit hodnotu výstupů.
- KONFIGURACE: Nelze jakkoliv měnit nastavení zařízení.

41 / 104

#### Network Settings 192.168.6.6 IP Address: 255.255.255.0 Submask: 192.168.6.1 Gateway: 192.168.6.1 Primary DNS: 192,168,1,253 Secondary DNS: 80 HTTP Port: 99 TCP Telnet Setup: DHCP Client:

V levém spodním rohu se pouze vypisuje informace o aktivaci ochrany. Při aktivaci HW ochrany jsou jakékoli změny nastavení, včetně změny stavu výstupu ignorovány. Režim je ideální pro připojení Poseidonu na veřejnou online síť.

**Poznámka:** Všechny provedené změny musí být potvrzeny tlačítkem Apply Changes. Úspěšné provedení změn je signalizováno animací v StatusBaru vedle tlačítka Apply changes.

# SNMP

Záložka SNMP Setup slouží pro nastavení parametrů pro komunikaci uživatelů se zařízením Poseidon v rámci protokolu SNMP.

|               | ml 🔎 – 🔿 🖤 Poseidon2 4002 🛛 🗙                |                     | ŵ ☆               |
|---------------|----------------------------------------------|---------------------|-------------------|
|               | Poseidon2 4002                               |                     | SNMP              |
|               | General SNMP Settings                        | SNMP Access         |                   |
| Poseidon      | SNMP Port: 161                               | Community<br>public | Read Write Enable |
| General       |                                              | private             |                   |
| General setup | SNMP Trap Destinations                       |                     |                   |
| SNMP          | Destination Community                        | IP Address          | Port Enable       |
| Email         | A. public<br>B.                              | 192.168.1.242       | 163 🗸             |
| GSM           | C.<br>D.                                     |                     |                   |
| Log & Time    | Е.                                           |                     |                   |
| Portal        | MIB II System Group                          |                     |                   |
| Sensors       | SysContact: support@HWgroup.cz               |                     | _                 |
| Inputs        | SysName: Poseidon2 4002<br>SysLocation: Home |                     |                   |
| Outputs       |                                              |                     |                   |
| System        |                                              |                     |                   |
|               |                                              |                     |                   |
|               |                                              |                     |                   |
| Apply Changes |                                              |                     |                   |
|               |                                              |                     |                   |
|               |                                              |                     |                   |
|               | http://www.hw-group.co                       | m/                  |                   |
|               |                                              |                     |                   |

# **General SNMP Settings**

• SNMP port

Nastavení portu pro komunikaci v rámci protokou SNMP [161].

# **SNMP** Access

Definuje oprávnění a jméno skupin uživatelů, pro práci se zařízením Poseidon.

• Community

Textový název skupiny, které jsou přiřazena práva (standardně **Public** a **Private**)

- **Read** přidělení práva komunitě pro čtení proměnných po SNMP
- Write přidělení práva komunitě pro zápis hodnot do proměnných po SNMP
- Enable povolení či vypnutí dané skupiny

# **SNMP Trap Destination**

Definuje cílové destinace pro odesílání SNMP Trapů.

- **Community** Textový název skupiny odesílaného SNMP Trapu
- IP address Cílová adresa, na niž budou odesílány SNMP Trapy.
- **Port** Cílový port, na nějž budou trapy odesílány.
- Enable Povolení odsílání SNMP Trapů na tuto destinaci.

# **MIB II System Group**

Uživatelské nastavení standardní SNMP hlavičky.

- SysContact Kontakt na administrátora systému, například e-mailová adresa
- SysName Jméno zařízení, shoduje se s jménem zařízení
- SysLocation umístění systému, např "IT místnost, 2patro".

**Poznámka:** Všechny provedené změny musí být potvrzeny tlačítkem Apply Changes. Úspěšné provedení změn je signalizováno animací v StatusBaru vedle tlačítka Apply changes.

# Email & SMS Setup

| 🕀 🛞 http://192.168.6.6/email.xml | 🔎 👻 🔿 Poseidon2 4002                                        | ×                      |                   | Ĥ ☆             |
|----------------------------------|-------------------------------------------------------------|------------------------|-------------------|-----------------|
|                                  | Poseidon2 40                                                | 02                     |                   | Email           |
| , W                              | Email Settings                                              |                        |                   |                 |
| Poseidon                         | SMTP Server:<br>SMTP port:                                  | mail.hw.cz<br>25       | [IP Address or DN | IS Name]        |
| General                          | Authentication:<br>Secure TLS mode:                         |                        |                   |                 |
| General setup                    | Name/Password:<br>Email Subject Text:                       | smtp<br>Pokus          | / •••••           |                 |
| SNMP                             |                                                             |                        |                   |                 |
| Email                            | Email Destinations                                          |                        |                   |                 |
| GSM                              | Alarm Email Recipient:                                      | olmr@hw.cz             |                   |                 |
| Log & Time                       | Alarm Email Copy:<br>Alarm Email Copy:<br>Alarm Email Copy: |                        |                   | _               |
| Portal                           | Alarm Email Copy:<br>Periodic Log Recipients                | olmr@bw.cz             |                   | _               |
| Sensors                          |                                                             | onni (griw.cz          |                   |                 |
| Inputs                           | Test Email                                                  |                        |                   |                 |
| Outputs                          | State:                                                      | 250 2.0.0 Ok: queu     | ed as 5084922021E |                 |
| System                           |                                                             |                        |                   | Send Test Email |
|                                  | Periodic Status Setti                                       | ings                   |                   |                 |
| Apply Changes                    | Periodical Status:                                          | Period: 5<br>Period: 3 | [minutes]         |                 |
|                                  |                                                             |                        |                   |                 |
|                                  |                                                             |                        |                   |                 |
|                                  |                                                             |                        |                   |                 |

- SMTP Server doménové jméno nebo IP adresa SMTP serveru
- **SMTP Port –** port pro komunikaci se SMTP serverem (standardně **25**)
- Email Sender Address E-mailová adresa, která bude uvedena v emailu jako odesilatel
- Authentication aktivace použití hesla, pokud server SMTP požaduje autorizaci
  - Secure TLS mode Aktivuje autorizaci pomocí SSL/TLS (gmail apod.)
  - Name jméno použité při autorizaci na SMTP serveru
  - Password heslo pro přihlášení k SMTP serveru
- Email Subject Text Text předmětu odeslaného E-mailu, za ním následuje standardní předmět emailu, viz formát emailu.
- Alarm Email Recipient E-mailová adresa příjemce (TO)
- Alarm Email Copy E-mailová adresa příjemce (CC)
- Periodic Log Recipient E-mailová adresa příjemce logu, který se periodický odesílá.
- Tlačítko Send Test Email odešle zkušební E-mail

Send Test Email

*Tip:* Za určitých okolností není vždy nutné nastavovat *SMTP Server* pro odesílání E-mailů. Poseidon se umí chovat jako SMTP server a odeslat email přímo do schránky uživateli. Tento režim je všek třeba ověřit v konkrétním případě, protože díky absenci reverzních MX záznamů jsou takto odeslané emaily často odstraněny filterm proti SPAMu.

Poseidon však umí emaily pouze posílat, nikoliv přijímat!

#### Příklad přijatého Emailu:

Email se odesílá na začátku a na konci každého stavu Alarm.

DATETIMEDevice\_NAMEDevice\_IP10.10.200515:04:27Server\_room1192.168.1.20 TIME Device NAME Email initiated: 48245 T-Room Alarm ACTIVATED \_\_\_\_\_ ID SENSOR Name VALUE UNIT Safe RANGE ALARM \_\_\_\_\_ ALARM state: \_\_\_\_\_ 48245 T-Room 25.30 °C -45.0 .. 22.0 Enabled 1 C-water 0FF if 0FF Sensors list: \_\_\_\_\_ 

 48245 T-Room
 25.30 °C
 -45.0 ..
 22.0 Enabled

 1559 H-Room
 53.00 %RH
 30.0 ..
 80.0 Enabled

 48 T-Srv01
 -27.30 °C
 -49.0 ..
 -25.1 Disabled

 257 ABCDEFGHIJKLMNO -109.30 °C -150.0 .. -105.0 Enabled 1 C-water OFF if OFF 2 C-AirFl OFF if ON 3 C-Doorl OFF Disabled Server\_room1: http://192.168.1.20 00:0A:59:00:00:00

Tip:

Podrobný popis formátu Emailu najdete v popis rozhraní Email v kapitole "Použití jednotek Poseidon ve Vašich programech".

# Testování odeslání Emailu

Odeslání emailu ze zařízení vyžaduje správné nastavení několika systémů, zkontrolujte proto, že máte nastaveny všechny tyto parametry:

- Gateway v nastavení sítě
- DNS server v nastavení sítě
- SMTP server a jeho port
- Zapnutou autentizaci, správné jméno a heslo
- Vypnutý Spam filter ve Vaší emailové schránce

# **GSM SMS Interface**

|                  | Serial Port Settings                                                               |             |           |
|------------------|------------------------------------------------------------------------------------|-------------|-----------|
| oseidon          | Port Function: GSM Modem V                                                         |             |           |
| General          | SOAP Destination                                                                   |             |           |
| General setup    | SOAP Server Link /Path<br>IP Address or DNS Name Link                              | Port        | Enable    |
| NMP              | A. 192.168.1.36 service.xml                                                        | 80          | ~         |
| imail            | GSM SMS Interface                                                                  |             |           |
| SM<br>.og & Time | GSM Function: Remote ✓<br>SMS + Ring When Alarm:<br>RS-232 GSM Module: Not enabled |             |           |
| ortal            | SMS Center Number:<br>Remote Destination: Remote Server A ✓                        |             |           |
| Sensors<br>nputs | GSM SMS Recipients                                                                 |             |           |
| Outputs          | Alarm SMS Recipient 1:<br>Alarm SMS Recipient 2:                                   |             |           |
| ÿstem            | Alarm SMS Recipient 3:   S     Alarm SMS Recipient 4:   Alarm SMS Recipient 5:     | end Test SN | <u>AS</u> |
| Apply Changes    |                                                                                    |             |           |

# **Sekce Serial Port Settings**

**Port Function** nastavuje funkci sériového portu (dostupné pouze na modelech se sériovým portem a serverovou částí netGSM). K dispozici jsou 3 možnosti:

- Disabled Sériový port je vypnutý Pouze není-li připojen modem a zařízení pracuje jako klientská část
- GSM modem K zařízení je připojen GSM modem a Poseidon funguje jako server pro netGSM

# Remote SMS GW

Umožňuje nastavit IP adresu, HTTP port a cestu ke službě, resp. kam se odesílají požadavky na odeslání SMS, práci s RFID apod. *U jednotek Poseidon se cesta vždy jmenuje service.xml* !

# **GSM SMS interface**

Slouží k nastavení vlastních parametrů posílání SMS

- GSM Function Nastavuje, budou-li se SMS odesílat přes lokální modem (dostupné jen je-li serial port v režimu GSM modem)
- SMS+Ring when Alarm umožňuje prozvonění telefonního čísla při poslání SMS

- **RS-232 GSM module** Signalizuje připravenost GSM modemu
  - Not Enabled neaktivní. Zobrazuje se po změně nastavení RS-232 portu, ale ještě před jejím uložením
  - Not Found nenalezen. Poseidon2 je nastaven pro lokální připojení GSM modemu, ale ten nebyl nalezen
  - Waiting for modem Probíhá vyhledávání modemu
  - Initializing Probíhá inicializace modemu
  - *Ready* Připraven k činnosti
- SMS center Number Kontrolní informace o načtení čísla SMS centra poskytovatele ze SIM karty. Není-li číslo načteno, nelze odeslat SMS

# Sekce GSM SMS recipient

Umožňuje nastavit, na jaká čísla se bude SMS odesílat – nezávislé na režimu činnosti (lokální/vzdálený modem)

# Příklad SMS

- Device name: **Poseid11**
- Senzory v Alarmu:
  - Rack11 = 48,5°C, mezní hodnota je 40°C
  - T-Room = 48,3°C, mezní hodnota je 35°C
  - H-Room = 10% RH, mezní hodnota je 45% RH

Poseidon ALARM: Rack11(48,5), T-Room(48,3), H-Room(10)

*Tip:* Podrobný popis formátu SMS najdete v popis rozhraní SMS v kapitole " Použití jednotek Poseidon ve Vašich programech".

**Poznámka:** Všechny provedené změny musí být potvrzeny tlačítkem Apply Changes. Úspěšné provedení změn je signalizováno animací v StatusBaru vedle tlačítka Apply changes.

# Log & Time

Nastavení data, času a logování hodnot, pokud to daný model Poseidonu podporuje.

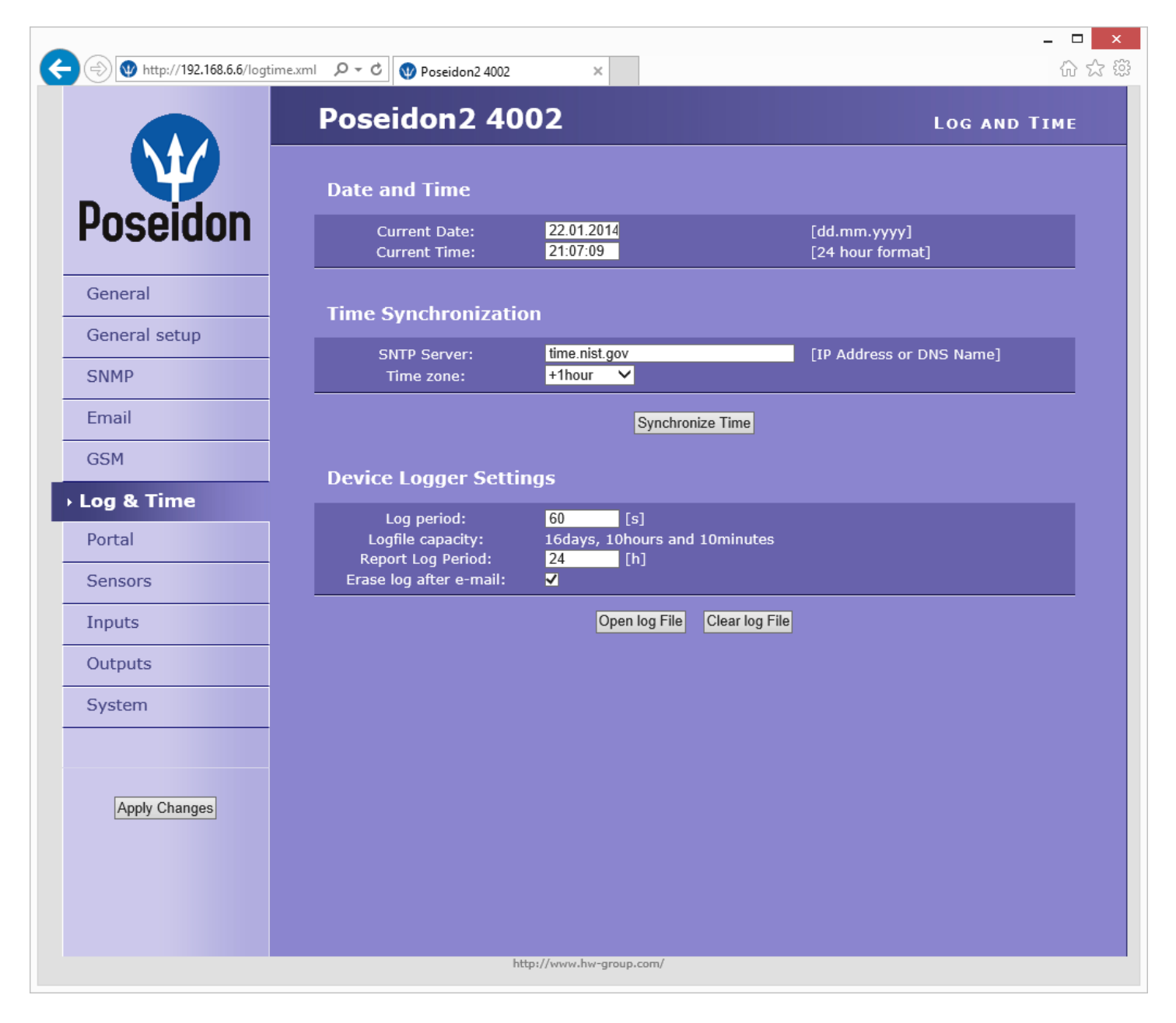

# Actual Date / Time

Nastavení aktuálního data a času

- Current Date datum ve formátu [dd.mm.yyyy] např. 31.12.2006
- Current Time

Nastavení aktuálního času, je použit 24 hodinový formát [hh:mm:ss] např. **17:38:55**. Čas se automaticky v prohlížeči zvyčujě během doby otevření okna a ukládá se pouze tlačítkem "**Set Date & Time**".

**Poznámka:** Změny data a času jsou nezávislé na tlačítku Apply Changes a provedené změny je vždy nutné potvrdit tlačítkem Set Date & Time.

# Time Synchronization

Nastavení SNTP serveru pro synchronizaci času. Pokud není nastavený čas (zobrazuje se datum 1.1.1970), zařízení se pokouší o sychnronizaci času se serverem automaticky s periodou cca 1x za hodinu, dokud nedojde k jeho nastavení.

SNTP Server

IP adresa nebo DNS jméno SNTP serveru vůči kterému chcete provádět synchronizaci času. Přednastavený server je **ntp1.sth.netnod.se** 

Your time shift compared to time server
 Nastavte posun Vašeho časového pásma proti času SNTP serveru.
 SNTP servery uvádějí UTC čas, který je prakticky shodný s Londýnským GMT časem. Pro časové pásmo Paris, Berlin, Praha tak nastavte +1 hodinu.

**Poznámka:** Čas neběží, pokud je vypnuté napájení jednotky Poseidon, jednotka neobsahuje baterii. Po výpadku se čas sesychronizuje právě pomocí SNTP serveru.

# **Data Logger Settings**

Nastavení parametrů pro logování hodnot do vnitřní paměti typu flash, do kruhového bufferu. Po zaplnění paměti jsou automaticky starší hodnoty přepisovány novějšími. Tato funkce je podporována pouze v některých modelech Poseidon.

| Device Logger Settir    | ngs                           |
|-------------------------|-------------------------------|
| Log period:             | 60 [s]                        |
| Logfile capacity:       | 16days, 10hours and 10minutes |
| Report Log Period:      | 24 [h]                        |
| Erase log after e-mail: | ✔                             |

Log Period

Nastavení periody logování všech hodnot do logfile

• Logfile capacity XXX

Upozornění:

Přibližná kapacita pro logování udávaná v jednotkách dnů, hodin a minut. Poseidon Vám spočítá kapacitu na základě počtu detekovaných senzorů.

Hodnota zbývající kapacity ukáže 0, pokud je kruhový buffer zaplněný. Vymažte jej pro zjištění kapacity.

- Report Log Period Perioda zasílání logu e-mailem
- Erase log after e-mail
   Smaže logfile po odeslání e-mailu. Zmenšuje velikost e-mailové přílohy a může urychlit přenos dat
- Tlačítko Open log File
   Uložení aktuálního logfile do počítače, volá se externí soubor /spilog.txt
- Tlačítko Clar log File
   Vymazání všech hodnot z logfile, volá se externí soubor /spilog.del

**Poznámka:** Všechny provedené změny musí být potvrzeny tlačítkem Apply Changes. Úspěšné provedení změn je signalizováno animací v StatusBaru vedle tlačítka Apply changes.

# Portal

|               | Poseidon2 40                                                            | 02                                                                                                    |                                                | Portal        |
|---------------|-------------------------------------------------------------------------|----------------------------------------------------------------------------------------------------|------------------------------------------------|---------------|
| Ŵ             | Portal Message                                                          |                                                                                                    |                                                |               |
| Poseidon      |                                                                         | SensDesk.com:                                                                                                    | Check sensor online.                           |               |
|               |                                                                         |                                                                                                    |                                                |               |
| General       | Portal                                                                  |                                                                                                    |                                                |               |
| General setup | Portal Enable:                                                          | <b>√</b>                                                                                                    |                                                |               |
|               | Push Period:                                                            | 30 [s] 0=Disab                                                                                                    | le<br>nortal php                               | _             |
| SNMP          | IP Port:                                                                | 80 Default 80                                                                                                    | portai.prip                                    |               |
| Email         | User Name:                                                              |                                                                                                    |                                                |               |
| Linali        | Password:                                                               | and the second second s |                                                |               |
| GSM           | Current Push Timer:                                                     | 8                                                                                                    |                                                |               |
|               | Current Log Timer:                                                      | 8                                                                                                    |                                                |               |
| Log & Time    | Current Autopush Block                                                  |                                                                                                    |                                                |               |
| -             | Himer:                                                                  |                                                                                                    | Manual Due                                     | h             |
| Portal        |                                                                         |                                                                                                    | Manual Pus                                     | "             |
| Sensors       |                                                                         |                                                                                                    |                                                |               |
| 5013013       | Sensors autopush co                                                     | onfig                                                                                                    |                                                |               |
| Inputs        | _                                                                       |                                                                                                    |                                                |               |
| -             | Name                                                                    | ID                                                                                                    | Current Value                                  | Autopush      |
| Outputs       | Sensor 240                                                              | 47636                                                                                                    | 12.3 %                                         | 0.0           |
|               | Sensor 241                                                              | 53270                                                                                                    | 14.1 %                                         | 0.0           |
| System        | Sensor 242                                                              | 56342                                                                                                    | 10.7 %                                         | 0.0           |
|               | Sensor 243                                                              | 65285                                                                                                    | 0                                              | % <u>0.0</u>  |
|               | Sensor 244                                                              | 41496                                                                                                    | 30.0                                           | °C 0.0        |
|               | Sensor 245                                                              | 47130                                                                                                    | 25.9                                           |               |
|               | Sensor 246                                                              | 50202                                                                                                    | 31.9                                           | °C <u>0.0</u> |
| Apply Changes |                                                                         |                                                                                                    |                                                |               |
|               | Dry Contact Inputs                                                      | autopush config                                                                                                    | J                                              |               |
|               | Name                                                                    | ID                                                                                                    | Current Value                                  | Autopush      |
|               | Binary 1                                                                | 1                                                                                                    | 0(Off)                                         |               |
|               | Binary 2                                                                | 2                                                                                                    | 0(Off)                                         |               |
|               | Binary 3                                                                | 3                                                                                                    | 0(Off)                                         |               |
|               | Binary 4                                                                | 4                                                                                                    | 1(On)                                          |               |
|               | Binary 5                                                                |                                                                                                    | 0(Off)                                         |               |
|               | Binary 6                                                                |                                                                                                    | 0(Off)                                         |               |
|               |                                                                         |                                                                                                    | 0(Off)                                         |               |
|               | Binary 7                                                                | /                                                                                                    | 0(011)                                         |               |
|               | Binary 7<br>Binary 8                                                    | 8                                                                                                    | 0(Off)                                         |               |
|               | Binary 7<br>Binary 8<br>Binary 9                                        | 2<br>8<br>9                                                                                                    | 0(Off)<br>0(Off)                               |               |
|               | Binary 7<br>Binary 8<br>Binary 9<br>Binary 10<br>Binary 11              | 7<br>8<br>9<br>10                                                                                                    | 0(Off)<br>0(Off)<br>0(Off)<br>0(Off)           |               |
|               | Binary 7<br>Binary 8<br>Binary 9<br>Binary 10<br>Binary 11<br>Binary 12 | /<br>8<br>9<br>10<br>11                                                                                                    | 0(0ff)<br>0(0ff)<br>0(0ff)<br>0(0ff)<br>0(0ff) |               |

Nastavení komunikace z portálem pomocí protokolu HWg-Push. Poseidon2 je aktivní a sestavuje komunikaci periodicky, nebo a při každé změně hodnoty senzoru o více, než je nastavená hodnota AutoPush.

V zařízení je předvyplněno spojení na portál www.SensDesk.com

# **Sekce Portal Message**

Zpětné informace z portálu obsahující například odkazy na grafy apod. Záleží na typu portálu.

# Sekce Portal

- **Portal** Zapne nebo vypne tuto funkci
- **Push Period** Perioda odesílání dat na vzdálený server. Perioda se nastavuje zpetně z portálu
- Server adress úplná URL vzdáleného serveru

- IP Port Port na kterém portál naslouchá
- Username Uživatelské jméno pro přiřazení uživateli. Obdržíte od správce portálu.
- Password Heslo pro přiřazení uživateli. Obdržíte od správce portálu.
- Current Push Timer Ukazuje za, jak dlouho bude provedeno další standardní odeslání dat pomocí .
- Current Log Timer Ukazuje za, jak dlouho bude provedeno další uložení dat do mezipaměti.
- **Current Autopush Block Timer** Ukazuje za jak dlouho po odeslání AutoPush může dojít k odeslání další informace pomocí AutoPush Perioda se nastavuje zpetně z portálu
- Manual Push Tlačítko pro ruční okamžité odeslání dat na portál.

#### Konfigurace AutoPush

Poseidon2 se připojí ihned na portál a oznámí změnu hodnoty senzoru, při každé změně hodnoty senzoru o více, než je nastavená hodnota AutoPush.

Jedná se pouze o nastavení komunikace, mezi Poseidon2 a online portálem. Hodnoty lokálních alarmů se nastavují v portálu.

#### Zkontrolujte pro připojení na portál

- 4) Správnou IP adresu IP Gateway
- 5) **DNS server** v nastavení sítě.
- 6) Správně nastavenou **Server** Address portálu.

# Sensors

Záložka nastavuje parametry pro všechna čidla (Sensors) z obou sběrnic.

|                   | Sensors                                 |             |                    |         |           |            |              |              |       |     |
|-------------------|-----------------------------------------|-------------|--------------------|---------|-----------|------------|--------------|--------------|-------|-----|
| oseidon           |                                         |             | Name               | Safe    | e Range   | Hysteresis | Delay<br>[s] | SNMP<br>Trap | Email | SMS |
| General           | Sensor ID: 4763<br>Code:<br>Value: 13.3 | 36<br>2 %8H | Sensor 240         | 10.0    | 60.0      | 0.0        | 0            |              | ✓     |     |
| General setup     | Sensor ID: 5327<br>Code:                | 70          | Sensor 241         | 10.0    | . 60.0    | 0.0        | 0            | •            |       | ⊻   |
| Email             | Value: 15.1<br>Sensor ID: 5634<br>Code: | 42          | Sensor 242         | 10.0    | 60.0      | 0.0        | 0            |              | ✓     |     |
| GSM               | Value: 11.3                             | 3 %RH       |                    |         |           |            |              |              |       |     |
| Log & Time        | Sensor ID: 6528<br>Code:<br>Value: 0 %  | 85          | Sensor 243         | 0.0     | 100.0     | 0.0        | 0            | V            | •     |     |
| ensors            | Sensor ID: 4149<br>Code:<br>Value: 27.5 | 96<br>5 °C  | Sensor 244         | 10.0    | 60.0      | 0.0        | 0            | -            |       | •   |
| Inputs<br>Outputs | Sensor ID: 4713<br>Code:<br>Value: 23.6 | 30<br>6 °C  | Sensor 245         | 10.0    | 60.0      | 0.0        | 0            | -            |       |     |
| System            | Sensor ID: 5020<br>Code:<br>Value: 29.5 | 02<br>5 °C  | Sensor 246         | 10.0    | . 60.0    | 0.0        | 0            | •            |       | •   |
| Apply Changes     |                                         |             | Find 1Wire + RS485 | sensors | Find 1Wir | e sensors  |              |              |       |     |

# Find 1Wire + RS485 sensors a Find 1Wire sensors

Tlačítka pro spuštění autodetekce připojených čidel.

Po stisknutí tlačítka se ukončí veškeré prováděné činnosti a spustí se autodetekce, která může zabrat delší dobu i kolem 2 minut.

Po skončení detekce se objeví informativní dialog oznamující výsledek. Po úspěšně provedené autodetekci jsou čidla okamžitě připravena k měření.

Poznámka:

Rychlejší autodetekci senzorů s podrobnějšm výpisem detekce najdete v kapitole TCP setup.

Čidla musejí být po každé změně detekována pomocí Autodetekce.

- Name název vstupu na 12 znaků (např. "nade dveřmi", "vlhkost sekce1").
- Sensor ID jedinečný identifikátor čidla, udává jeho adresu na sběrnici. Více o adresaci čidel najdete viz filozofie rodiny Poseidon. Rozsah pro senzory je [65..150] a [256..65535]
- Code Plné ID 1-Wire senzoru
- Value výpis aktuálního stavu senzoru.
   Nenalezené nebo nefunkční čidlo vypisuje hodnotu -999.99.
- Safe Range

Rozsah hodnot, které budou považovány za správné, překročení rozsahu vyvolá stav Alarm. Pro nastavení <u>15,0 – 35,0</u> odejde Email při hodnotě **pod 14,9** a **nad 35,1**.

25

• Hysteresis

Definuje **pásmo necitlivosti** při překročení mezní hodnoty; zabraňuje vyvolávání vícenásobných alarmů v případě, kdy hodnota teploty osciluje okolo mezní hodnoty. Viz detailní popis v sekci filozovie rodiny Poseidon.

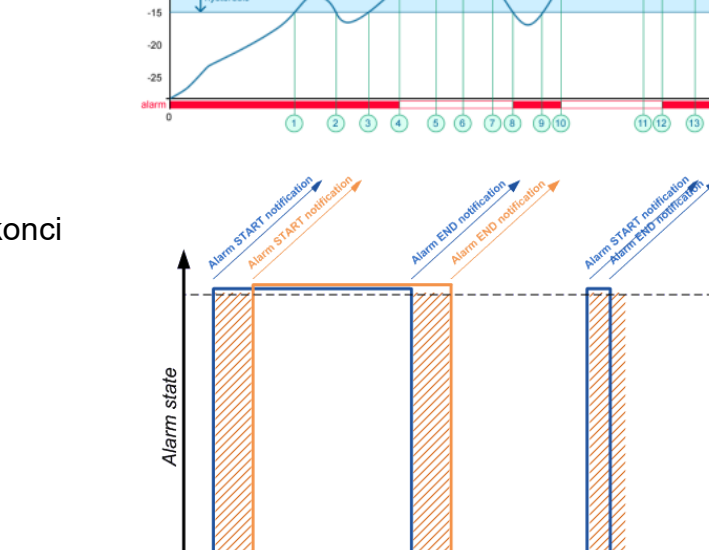

# Delay [s]

Zpozdí odeslání informace o začátku i konci alarmu.

# • Out of Safe Range

Reakci na hodnotu čidla mimo bezpečný rozsah

- Delay [s]
- SNMP Trap povolí odeslání SNMP Trap při začátku a konci stavu Alarm
- Email povolí odeslání Emailu při začátku a konci stavu Alarm
- SMS povolí odeslání SMS při začátku a konci stavu Alarm

**Poznámka:** SMS zprávou se zde myslí odeslání SMS přes GSM modem, připojený přímo k jednotce Poseidon po RS-232.

Time

\_

# Inputs

Parametry pro vstupy kontaktů (Dry Contacts Inputs).

| Ŵ             | Poseidon2      | <b>4002</b> |               |                           |              |                                   | IN                             | PUTS            |
|---------------|----------------|-------------|---------------|---------------------------|--------------|-----------------------------------|--------------------------------|-----------------|
| Joseidon      | Name           | ID          | Current Value | Alarm State               | Delay<br>[s] | Out of Safe<br>Range<br>SNMP Trap | Out of S<br>Range<br>Email & S | afe<br>e<br>SMS |
| General       | Binary 1       | 1           | 0(Off)        | Active if on $\checkmark$ | 5            |                                   |                                |                 |
|               | Binary 2       | 2           | 0(Off)        | Active if on $\checkmark$ | 5            |                                   | ✓                              | ✓               |
| General setup | Binary 3       | 3           | 0(Off)        | Disabled 🗸                | 0            |                                   |                                |                 |
|               | Binary 4       | 4           | 1(On)         | Disabled 🗸                | 0            |                                   |                                |                 |
| SNMP          | Binary 5       | 5           | 0(Off)        | Disabled 🗸                | 0            |                                   |                                |                 |
| Cil           | Binary 6       | 6           | 0(Off)        | Disabled 🗸                | 0            |                                   |                                |                 |
| emaii         | Binary 7       | 7           | 0(Off)        | Disabled 🗸                | 0            |                                   |                                |                 |
| GSM           | Binary 8       | 8           | 0(Off)        | Disabled 🗸                | 0            |                                   |                                |                 |
| 5011          | Binary 9       | 9           | 0(Off)        | Disabled V                | 0            |                                   |                                |                 |
| Log & Time    | Binary 10      | 10          | 0(Off)        | Disabled V                | 0            |                                   |                                |                 |
|               | Binary 11      | 11          | 0(Off)        | Disabled V                | 0            |                                   |                                |                 |
| Portal        | Binary 12      | 12          | 0(Off)        | Disabled V                | 0            |                                   |                                |                 |
|               | Comm Monitor 1 | 123         | 1(On)         | Disabled V                | U            |                                   | ✓                              | ✓               |
| Sensors       |                |             |               |                           |              |                                   |                                |                 |
| nputs         |                |             |               |                           |              |                                   |                                |                 |
| Outputs       |                |             |               |                           |              |                                   |                                |                 |
| System        |                |             |               |                           |              |                                   |                                |                 |
| Apply Changes |                |             |               |                           |              |                                   |                                |                 |

- Name název vstupu na 12 znaků (např. "2p dveře vlevo", "kouř sekce 1").
- ID identifikace proměnné vstupu v rámci zařízení. [1..32]
- Current Value výpis aktuálního stavu vstupu ("O (Off)" / "1 (On)")
- Alarm State Definice stavu Alarm pro každý vstup
  - Active if On Alarm aktivní když ve vstup ve stavu 1 (On)
  - Active if Off Alarm aktivní když ve vstup ve stavu 0 (Off)
  - Disabled Vstup nemá definovaný stav Alarm

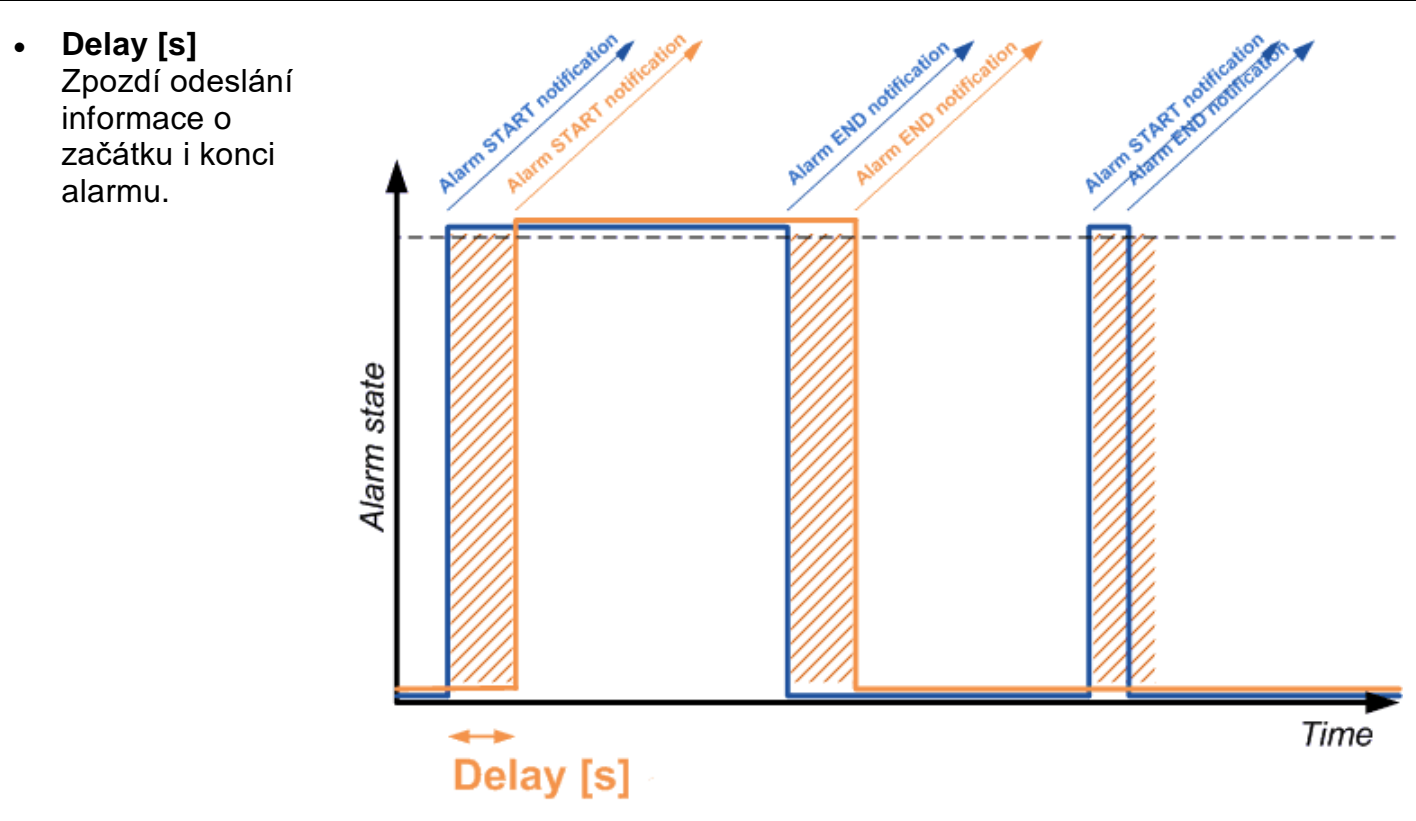

# • Out of Safe Range

Reakce na zapnutí/vypnutí stavu Alarm pro vstupy kontaktů

- SNMP Trap povolí odeslání SNMP Trap při začátku a konci stavu Alarm
- Email povolí odeslání Emailu při začátku a konci stavu Alarm
- SMS povolí odeslání SMS při začátku a konci stavu Alarm

# **Poznámka:** SMS zprávou se zde myslí odeslání SMS přes GSM modem, připojený přímo k jednotce Poseidon po RS-232, viz modely Poseidon.

# Outputs

Ovládání výstupů a konfigurace jejich režimu.

|               | Pos  | seido            | n2 4002                                            |              |     |                |                       | OUTPUTS      |
|---------------|------|------------------|----------------------------------------------------|--------------|-----|----------------|-----------------------|--------------|
| Ŵ             | Rela | ay Outp          | uts                                                |              |     |                |                       |              |
| Poseidon      | ID   | Current<br>Value | Basic pa                                           | arameters    |     | с              | output Control        |              |
| General       |      |                  | Name                                               | BinOut 1#1   | •   | Manual         | Change to On          |              |
| General setup | 151  | 0(Off)           | ON (Closed) Name<br>OFF (Open) Name<br>Dulce Timer | On<br>Off    |     | LocalCondition |                       |              |
| SNMP          |      |                  | Name                                               | BinOut 2     |     | Manual         | Change to On          |              |
| Email         | 152  | 0(Off)           | ON (Closed) Name                                   | On           |     | LocalCondition | change to on          |              |
| GSM           |      |                  | OFF (Open) Name<br>Pulse Timer                     | Off<br>0 Sec |     |                |                       |              |
| Log & Time    |      |                  | Name                                               | BinOut 3     |     | Manual         |                       |              |
| Portal        | 153  | 0(Off)           | ON (Closed) Name<br>OFF (Open) Name                | On<br>Off    | •   | LocalCondition | On if value higher th | an Trigger 👻 |
| Sensors       |      |                  | Pulse Timer                                        | 0 Sec        |     | Dependent on   | Plastic indoor( 1069  | 3) 🗸         |
|               |      |                  | Name                                               | BinOut 4     | •   | Manual         | Change to On          |              |
| Inputs        | 154  | 0(Off)           | ON (Closed) Name                                   | On<br>Off    | - • | LocalCondition |                       |              |
| Dutputs       |      |                  | Pulse Timer                                        | 0 Sec        |     |                |                       |              |
| System        |      |                  |                                                    |              |     |                |                       |              |
|               |      |                  |                                                    |              |     |                |                       |              |
|               |      |                  |                                                    |              |     |                |                       |              |
| Apply Changes |      |                  |                                                    |              |     |                |                       |              |

- ID Jednoznačná identifikace výstupu v rámci zařízení. [151..215]
- Name název výstupu na 12 znaků (např. "vetrak nahore", "Dvere rack 4").
- Current Value výpis aktuálního stavu vstupu ("O (Off)" / "1 (On)"
- ON (Closed) Name Název stavu 1 (On) např. sepnuto, zaplaveno, zavřeno apod.
- OFF (Open) Name Název stavu 0 (Off) (např. rozepnuto, otevřeno apod.)
- Pulse timer Umožňuje sepnout výstup do stavu 1 (On) na definovanou dobu.
   Pokud potřebujete opačnou polaritu, použijte NO/NC výstup relé.
   Při hodnotě Pulse Timer = 0 je funkce pulsu na výstupu neaktivní (defaultní hodnota).

Sepnutí výstupu pouze na určený čas platí take pro lokální podmínku. Čas sepnutí se počítá od zahájení podmínky (překročení hraniční hodnoty). Spouští se pouze jednou po splnění podmínky.

# Output Control

- Manual řízení výstupu z webu nebo přes M2M protokoly (XML, SNMP..)
  - Change to On / Off změní hodnotu výstupu (po potvrzení Apply Changes)
- Local Condition výstup je řízen podmínkou podle senzoru.
   Pro M2M protokoly je hodnota výstupu pouze pro čtení (výstup nelze řídit).

Ovládání je navázáno na Target Value, *používá se hystereze* (IDLE Range), nastavená pro daný senzor.

• On if any alarm

Výstup se sepne, když alespoň jeden ze vstupů nebo senzorů bude ve stavu Alarm.

Pozor, tato podmínka akceptuje také nastavení DELAY a HYSTERESIS pro jednotlivé senzory a vstupy, které jsou aktivní.

- On if alarm on Výstup se sepne, když nastane Alarm na konkrétním vybraném senzoru (vstupu).
- On if value equal to Trigger

Výstup se sepne, když hodnota bude odpovídat nastavení v Target value.

- On if value higher than Trigger
   Výstup se sepne, když hodnota (Current Value) bude větší nastavení v Target value.
- On if value Lower than Trigger Výstup se sepne, když hodnota (Current Value) bude menší nastavení v Target value.
- Trigger Value Hraniční hodnota podmínky (např. výstup spíná na On, když je hodnota teploty vyšší, než je Trigger Value)
- Dependent On výběr senzoru, pro který platí podmínka.

**Poznámka:** Podmínky u výstupů nejsou podporovány u Poseidon 2250. Lokálním podmínkám se také říká **IP Thermostat mode**.

# GSM modem (lokální nebo vzdálený)

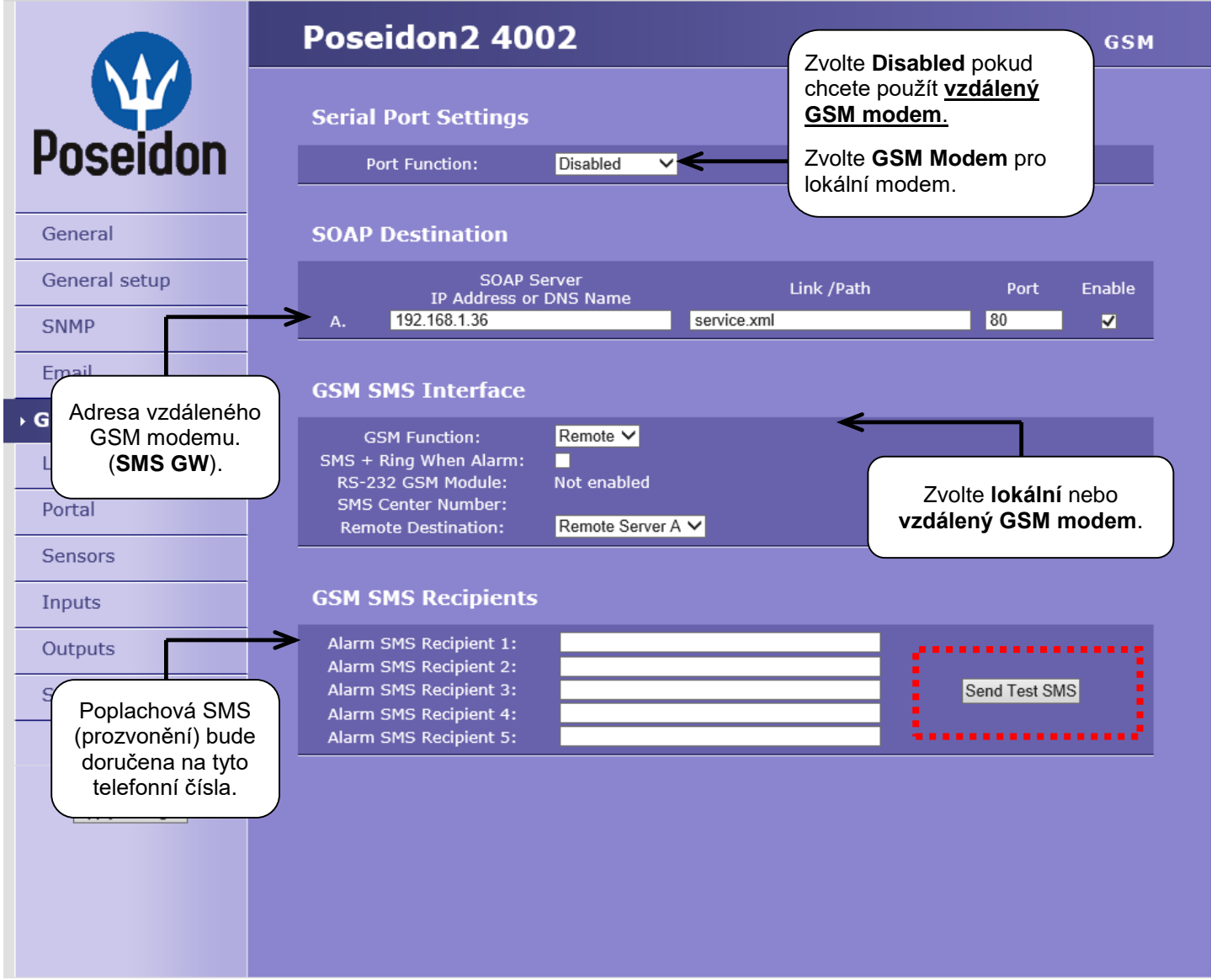

#### SMS lze odesílat dvěma způsoby:

#### A) Lokální GSM modem

K Poseidonu je připojen GSM modem na RS-232 rozhraní. Modem je napájen z adaptéru, nebo ze svorky 12V. Modem obsahuje aktivní SIM kartu, PIN je vypnutý. SMS Centrum by se mělo načíst ze SIM karty po startu.

#### B) Vzdálený GSM modem

Poseidon nemá vlastní GSM modem. "Serial Port Settings" je nastaveno na "<u>Disabled</u>". K odesílání SMS používá GSM modem připojený k jinému Poseidonu, nebo produkt "SMS GW". Vzdálený GSM modem musí být přístupný po síti, pomocí adresy A, standardně na portu <u>80</u> přes <u>"service.xml</u>".

Komunikace funguje pomocí SOAP protokolu, takže odesílající Poseidon zkusí SMS odeslat znovu, pokud spojení nebylo navázáno, nebo bylo odmítnuto.

- Vzdálený GSM modem má omezenou průchodnost na 5 SMS za minutu pro jednotky Poseidon a cca 20 SMS za minutu pro "SMS GW".
- Funkci modemu lze otestovat pomocí testovacího tlačítka.

 Funkce SMS + Ring When Alarm aktivuje funkci prozvonění telefonního čísla po dobu 4 sekundy po odeslání SMS.

Poznámka: Změnu konfigurace je nutné potvrdit tlačítkem Apply Changes.

# System

| e: 11days,21hours, 1minutes Sr                                                                                                    | d<br>hin |
|----------------------------------------------------------------------------------------------------|----------|
| cation Monitor         US:<br>TTP:<br>protocols. Virtual Input "Comm Monitor 1(123)" sets to 0 in<br>case there was any traffic using all selected protocols wit<br>case there was any traffic using all selected protocols wit<br>the defined time.         tion         uration:       Procházet.<br>Soubor nevybrán.<br>Upload<br>Download         e:       11days,21hours, 1minutes                             | d<br>nin |
| us:       Monitors communication with a device based on all selected         TTP:       protocols. Virtual Input "Comm Monitor 1(123)" sets to 0 in case there was any traffic using all selected protocols with a:         15       [s]         the defined time.         uration:       Procházet.         Soubor nevybrán.       Upload         uration:       Townocc         e:       11days,21hours, 1minutes | d        |
| e: 11days,21hours, 1minutes                                                                                                    | 3        |
| tion<br>uration: ProcházeL Soubor nevybrán. Upload<br>uration: Download<br>e: 11days,21hours, 1minutes RestartDev                                                                                                    | 3        |
| e: 11days,21hours, 1minutes                                                                                                    | 3        |
| e: 11days,21hours, 1minutes                                                                                                    |          |
| e: 11days,21hours, 1minutes RestartDev                                                                                                    |          |
| e: 11days,21hours, 1minutes RestartDev                                                                                                    |          |
| e: 11days,21hours, 1minutes RestartDev                                                                                                    |          |
|                                                                                                    | ce       |
| efault: Set Default C                                                                                                    | nfig     |
| nWare: 1.2.7 Update FV                                                                                                    | ,        |
|                                                                                                    | _        |
|                                                                                                    |          |
|                                                                                                    |          |
|                                                                                                    |          |
|                                                                                                    |          |

# **Communication monitor**

Sleduje, zda se s Poseidonem komunikuje přes zvolené protokoly a pokud tak není učiněno v nastaveném čase, sepne virtuální Input *Comm monitor*.

- Save Configuration uloží na Váš HDD soubor setup.xml konfigurací zařízení.
- Load Configuration nahraje z Vašeho PC XML soubor s konfigurací zařízení.
- Uptime čas nepřetržitého běhu zařízení (od posledního restartu)
- Check for firmware updates
   Online ověření, zda na serveru HW group existuje novější verze FW.
- Set Default Config uvede zařízení do továrního nastavení
- **Restart device** restartuje zařízení
- Update FW nahraje z Vašeho PC soubor s .HWg s firmwarem pro zařízení.

# Update Firmware

# Update Firmware přes WEB

Firmware ve formátu .hwg nahrajete přes http na <a href="http://x.x.x/upload/">http://x.x.x/upload/</a>.

Během přenosu souboru nesmí dojít k výpadku spojení atd. Pokud se FW touto cestou nahrát nepodaří, použijte výše popsaný způsob uploadu FW pomocí RS-232.

FirmWare ve formátu .HWg najdete na WWW stránkách Poseidonu, nebo na dodaném CD.

| 🎒 File U        | Upload - Microsoft Internet Explorer                                                   | <u>- 🗆 ×</u> |
|-----------------|----------------------------------------------------------------------------------------|--------------|
| Soubor          | . Úpr <u>a</u> vy <u>Z</u> obrazit <u>O</u> blíbené <u>N</u> ástroje Nápo <u>v</u> ěda | <b>1</b>     |
| 🕁 Zpět          | t • → • ③ ② ♂ 🔂 ◎ Hledat » Google •                                                    | *            |
| A <u>d</u> resa | http://192.168.6.19/upload 🔽 🖉 Přejít 🤇                                                | Odkazy »     |
|                 |                                                                                        | <b>A</b>     |
|                 |                                                                                        |              |
|                 |                                                                                        |              |
|                 | Upload Firmware                                                                        |              |
|                 | Procházet Upload                                                                       |              |
|                 |                                                                                        | Ţ            |
| 🕘 Hoto          | ivo 🔰 📄 😴 Internet                                                                     | 11           |

# Update Firmware po RS-232

Poseidon2 4002 lze updatovat Firmware přes RS-232 rozhraní. Firmware je tvořen jediným souborem s příponou **.HWg**, který lze stáhnout z našich WWW stránek.

Upozornění: V případě jakýchkoliv problému uploadu firmware nás kontaktujte.

# Upload Poseidon FirmWare krok za krokem

- Vypněte napájení Poseidonu.
- Připojte Poseidon2 pomocí Laplink RS-232 kabelu do sériového portu počítače.
- Nastavte na Poseidon2 přepínače do pozice DIP1=ON, DIP2=OFF, DIP3=OFF, DIP4=OFF.
- Spusťte Hercules Setup Utility a vyberte záložku "Serial".
- Vyberte sériový port na kterém máte připojený prodlužovací kabel do Poseidonu2.
- Klikněte na volbu "HWg FW update" a vyberte soubor s verzí firmware, který chcete nahrát do Poseidon2.
- Jakmile se objeví obrazovka s posuvným ukazatelem, zapněte napájení Poseidon2.
- Hercules SETUP utility by HW.cz - 🗆 🗵 UDP Setup Serial TCP client TCP server UDP Test mode About Recieved/Sent data Serial COM2 opened Serial port closed COM3  $\overline{\mathbf{v}}$ COM3 opened 9600 -Connect device's Port 0 (USART0) to your selected serial port COM3 Switch OFF power supply Switch SETUP = 0N (DIP1=0N) Data size -8 Switch ON power supply none -Handshal Sending file: OFF Ψ. D:\0\Poseidon\_Fw177.hwg 37888/150132 bytes sent Free -😷 Try again 🗶 Cancel Modem lines 🙆 CD 💧 🙆 RL 🔘 DSR 🔘 CTS 「 DTR 🦳 RTS Send T##A HEX HUgroup www.HW-group.com TQ? HEX Send Hercules SETUP utility Tal HEX Send Version 2.6.7
- Po nahrání FW vám zůstanou nastaveny předchozí parametry, Poseidon2 se restartuje a hned funguje.
- Nezapomeňte nastavit jumpery DIP do předchozí provozní polohy.

# Softwarové aplikace

# HWg-PDMS

Windows aplikace logování dat do vnitřní databáze ze všech zařízení HW group.

Aplikace funguje na pozadí (NT service). Data ze zařízení přijímá přes http, ale také přes email.

Data lze exportovat přes XML nebo automaticky ukládat do MS Excel.

| A HWg-PDMS 2.1.7 - Logged in user                                                                                                    |                                                                                                    |
|----------------------------------------------------------------------------------------------------|----------------------------------------------------------------------------------------------------|
| <u>File E</u> dit <u>V</u> iew <u>T</u> ools <u>H</u> elp                                                                                                    |                                                                                                    |
| Status Device List Sensor List                                                                                                    |                                                                                                    |
| Poseidon & Damocles Monitor Overview:                                                                                                    | ing System PDMS                                                                                                    |
| 90                                                                                                    | Periodic XLS Reports:                                                                                                    |
| Purper state state | Online-demos-weekly                                                                                                    |
| Device:         Interval:                Progue Poseidon 2250             ▼ Last 7 Days               ✓ 《 < > >>>          Save Chat As            Sensor:              From:               To:               To:               Save Chat As               Save Chat As               Save Chat As               Save Chat As               Save Chat As               Save Chat As               Save Chat As                Save Chat As                                                                                                    | Add Report Preview Open Report Folder                                                                                                    |
| Status:       4 devices     0 devices not responding       12 connected sensors     0 sensors not responding       2 sensors Dut of Range or in Alarm     Edit Devices & Sensors                                                                                                    | Sensor List:<br>Hum MB, SI 93.8 %RH •<br>T-Outdoor PRG 72.1 %RH<br>Battery Monitor 100 %                                                                                                    |
| Log Messages:         Device Filter:         None           17.9.201311:10:53: Control Server: Authorize successfull 127.0.0.1:50576         Actual sensor reading interval           17.3.201311:10:57: Chart: Generating (from 10.3.2013 11:10:57)         interval         Actual sensor reading interval           17.3.201311:10:57: Chart: Generating (from 10.3.2013 11:10:57)         interval         I.Minute           17.3.201311:10:50: Chart: Finished successfull         12.3.2013 11:10:57         I.Minute           17.3.201311:10:10: SQL: Committen stating         I.Minute         + Zoom Log                                                                                                    | External Power On<br>H-Outdoor PRG 11.5 °C<br>Lx light 22 % E<br>RH Jan BMW car 56.0 2% H<br>Sensor 215 23.5 °C<br>Sensor 215 24.4 4% H<br>Jan BMW car 25.612 °C<br>Temp. MB, SI 9.3 °C<br>Temp. MB, SI 9.3 °C |
| Next sensor reading: 0:00:58 Next report generating: On 23.9.2013 at 0:00:00                                                                                                    |                                                                                                    |

Licence: Zdarma verze HWg-PDMS pro 3 sensory Placené verze pro 8 / 20 / 200 / neomezeně senzorů

# HWg-Trigger

Windows aplikaci pro detekci událostí a reakce na ně.

Detekuje například odpojení zařízení, výpadek senzoru, hodnotu mimo rozsah nebo příchod poplašného SNMP Trapu.

Reakcí může být odeslání emailu, sepnutí relé po síti nebo odeslání SMS textové zprávy přes HWg-SMS-GW.

Jinou reakcí může být varovné hlášení v systému Windows,

spuštění aplikace, nebo vypnutí počítače.

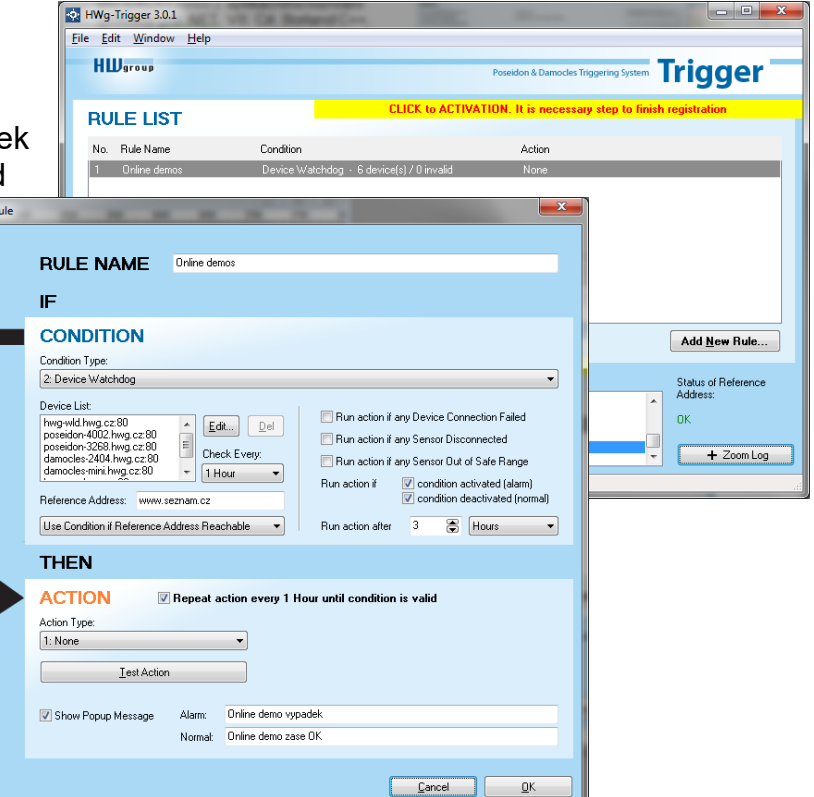

Licence: 30. denní testovací verze zdarma.

# PosDamIO

Poseidon Damocles I/O je řádková utilita pro Windows a Linux, pomocí které lze přes XML rozhraní ovládat jednotky Poseidon a Damocles. Zavoláním programu lze vypsat stav sensorů, vstupů a výstupů, ale také nastavit výstup na log. 1 nebo 0.

|                                                                                                    | _                                                                             |                                                                                                    |                                                                                                    | -                    |                                                            |                                                                                                    |                                                                                                    |     |
|----------------------------------------------------------------------------------------------------|-------------------------------------------------------------------------------|----------------------------------------------------------------------------------------------------|----------------------------------------------------------------------------------------------------|----------------------|------------------------------------------------------------|----------------------------------------------------------------------------------------------------|----------------------------------------------------------------------------------------------------|-----|
| $ \begin{array}{c} \begin{array}{c} \begin{array}{c} \begin{array}{c} \begin{array}{c} \begin{array}{c} \begin{array}{c} \begin{array}{c}$                                                                                                    | Pi-Da<br>Esage                                                                | Pesito<br>pesida                                                                                                    | sele COPTI                                                                                                    | Continue<br>Continue |                                                            | SS UPORT                                                                                             | default: 8891                                                                                                    |     |
| $\label{eq:second} \begin{array}{c} & & & & & & & & & & & & & & & & & & &$                                                                                                    | 2007 20084                                                                    | -ril<br>-ril<br>-ril<br>-bit<br>-text<br>-text                                                                                                    | ant X-V<br>mane Serve<br>se Silver.<br>Server.<br>Server.<br>Server.<br>Server.<br>Server.                         | P.396<br>.8%<br>FL   |                                                            | etmal wal<br>netport X is<br>uith cand<br>to sture<br>to sture<br>to sture<br>anthuriss<br>anthuriss | es and prist list<br>1.649 to salar V GB, 1.697,<br>generics for uplassing to the<br>max. 20000 hypes)<br>trait values in SBL format<br>wests device codiguration<br>stual values in text format<br>lies user<br>lies passwel | 980 |
|                                                                                                    | -h,                                                                           | be ly                                                                                                    | ion<br>er-level                                                                                                    |                      | Prise<br>Rispi<br>Prise                                    | this hel                                                                                             | and exit<br>information and exit<br>rels and exit                                                                                                    |     |
| Mill                                                                                                    | F1-Da<br>F1-Da<br>F1-Da<br>F1-Da<br>F1-Da<br>F1-Da<br>F1-Da<br>F1-Da<br>F1-Da | Pesi<br>Annio<br>Annio<br>A | ra 192,164<br>is cristian<br>is 1-04 19<br>is 1-04 19<br>if unique<br>speciality<br>is con-<br>trained<br>is 1, 08 |                      | (11)<br>41 000<br>559.0<br>100<br>100<br>100<br>100<br>100 | e ersdatas<br>18<br>19<br>19<br>19<br>19<br>19<br>19                                                 | alaas.aal 192.166.8.41                                                                                                    |     |
| Description         Balan         Balan                                                                                                    | MIL.                                                                          | 1979                                                                                                    | 11ME<br>43145117                                                                                                   | Jewice<br>Point 1d   | 100                                                        |                                                                                                    | Desice_IP<br>192.359.1.144                                                                                                    |     |
| ALME SALE                                                                                                    | 11                                                                            | Малю                                                                                                    |                                                                                                    | False                | dait                                                       | FLARM                                                                                                | Safe Range                                                                                                    |     |
| 2019 Ganes 240 24.4 C Batker 18.8 26.7                                                                                                    | LAR                                                                           |                                                                                                    |                                                                                                    |                      |                                                            |                                                                                                    |                                                                                                    |     |
| Statute         00           Statute         00                                                                                                    | 33398                                                                         | Lennes                                                                                                    | - 248                                                                                                    | 26.8                 | c                                                          | feting                                                                                               | 18.8 25.3                                                                                                    |     |
| 1000   000   000   000   000   000   000   000   000   000   000   000   000   000   000   000   000   000   000   000   000   000   000   000   000   000   000   000   000   000   000   000   000   000   000   000   000   000   000   000   000   000   000   000   000   000   000   000   000   000   000   000   000   000   000   000   000   000   000   000   000   000   000   000   000   000   000   000   000   000   000   000   000   000   000   000   000   000   000   000   000   000   000   000   000   000   000   000   000   000   000   000   000   000   000   000   000   000   000   000   000   000   000   000   000   000   000   000   000   000   000   000   000   000   000   000   000   000   000   000   000   000   000   000   000   000   000   000   000   000   000   000   000   000   000   000   000   000   000   000   000   000   000   000   000   000   000   000   000   000   000   000   000   000   000   000   000   000   000   000   000   000   000   000   000   000   000   000   000   000   000   000   000   000   000   000   000   000   000   000   000   000   000   000   000   000   000   000   000   000   000   000   000   000   000   000   000   000   000   000   000   000   000   000   000   000   000   000   000   000   000   000   000   000   000   000   000   000   000   000   000   000   000   000   000   000   000   000   000   000   000   000   000   000   000   000   000   000   000   000   000   000   000   000   000   000   000   000   000   000   000   000   000   000   000   000   000   000   000   000   000   000   000   000   000   000   000   000   000   000   000   000   000   000   000   000   000   000   000   000   000   000   000   000   000   000   000   000   000   000   000   000   000   000   000   000   000   000   000   000   000   000   000   000   000   000   000   000   000   000   000   000   000   000   000   000   000   000   000   000   000   000   000   000   000   000   000   000   000   000   000   000   000   000   000   000   000   000   000   000   000 | Lens #                                                                        | rei                                                                                                    |                                                                                                    |                      |                                                            |                                                                                                    |                                                                                                    |     |
| Percebben 22601 http://192.168.1.144                                                                                                    |                                                                               | Bischer<br>Bischer<br>Fatup<br>Reasts<br>Risser                                                                                                    | 1                                                                                                    | 122221               |                                                            | Bact Ive<br>Bact Ive<br>Bact Ive                                                                     |                                                                                                    |     |
| rais                                                                                                    |                                                                               | Seases                                                                                                    | ÷ 248                                                                                                    | 26.4                 | c                                                          | fitter                                                                                               | 18.0 25.3                                                                                                    |     |
|                                                                                                    | Pases                                                                         | Senses<br>den 321                                                                                                    | 6 248<br>681 34595/                                                                                                | 26.4                 | e<br>8.1.14                                                | Reties<br>H                                                                                          | 18.0 25.3                                                                                                    |     |

# SensDesk.com

Online portál pro sběr dat z LAN a GSM senzorů.

SensDesk je internetová služba, do které lze připojit Poseidon2. Všechna zařízení lze spravovat z jediného místa pomocí WWW rozhraní. Můžete sledovat stav senzorů, zobrazit zařízení na mapě, porovnávat vývoj proměnných v čase a vyhodnocovat Alarmová hlášení.

SensDesk je cesta jak zajistit během několika minut funkční spolehlivý dohled zákazníkových technologií, při pevných nákladech na systém. Není třeba složitá instalace systému, ani další server na straně zákazníka.

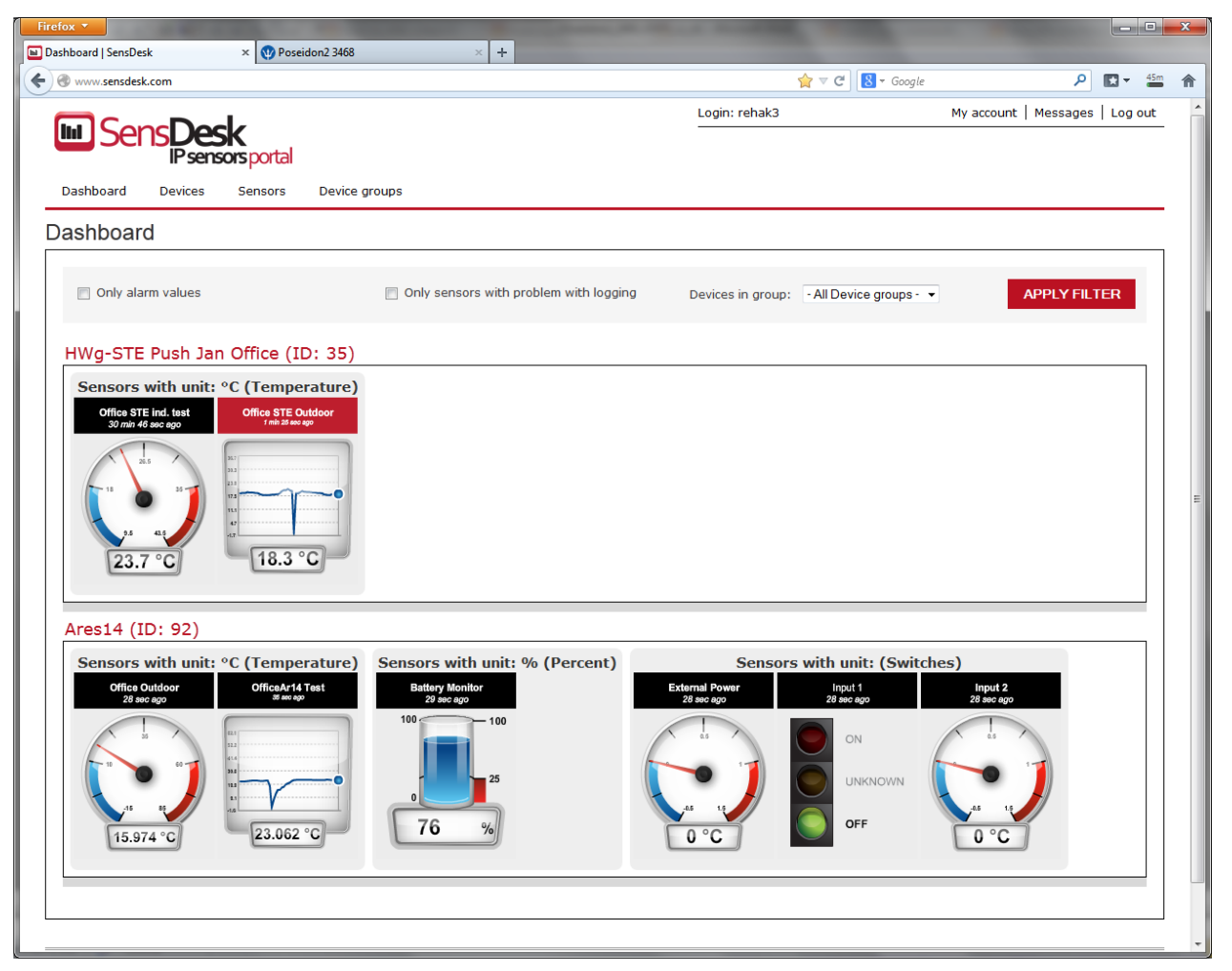

- Přehled všech senzorů na jednom místě
- Centrální nastavení alarmů pro jednotlivé senzory
- Aplikace pro dohled přes mobilní telefony
- Možnost vzdálené konfigurace GSM zařízení.

# Připojení Poseidon2 do portálu SensDesk

# Připojení do portálu

1) Připojte zařízení k počítačové síti a nastavte síťové parametry (viz kapitola První kroky uživatelského manuálu).

| Config utility for the HW group devices         Gateway:         192168.1.254           Config utility for the HW group devices         Gateway:         192168.1.254           Config utility for the HW group devices         Config utility for the HW group devices         Config utility for the HW group devices           State         State         Postice type         Port         Parameters           O0A.590.1F.E1         SH4         192.168.1.23         SH4         80         TCP setup=Y, DHCP=Y           O0A.590.1F.E1         SH4         192.168.1.23         HW gSTE Push         80         TCP setup=Y, DHCP=Y           O0A.590.0F.24         HWg STE Push         192.168.1.31         HWg STE Push         80         TCP setup=Y, DHCP=Y           O0A.590.0F.24         Proseidon 268         192.168.1.125         Danocles model 1208         80         TCP setup=Y, DHCP=Y           O0A.590.0F.25         Poseidon 266         192.168.1.127         Poseidon model 3266         80         TCP setup=Y           O0A.590.0F.25         Poseidon 3266         192.168.1.21         Poseidon model 3266         80         TCP setup=Y           O0A.590.0F.25         Poseidon 3266         192.168.1.22         Poseidon model 3266         80         TCP setup=Y           O0A.590.0F.26         Poseidon 3266 <th1< th=""><th>HWgro</th><th>Version:<br/>4.13.0</th><th>HW<br/>www.hw-group</th><th>group<br/>com<br/>Netmask:</th><th>ork settings<br/>: 192.168.1<br/>255.255.2</th><th>1.200<br/>252.0</th><th>? About</th></th1<>                                                                                                    | HWgro            | Version:<br>4.13.0 | HW<br>www.hw-group | group<br>com<br>Netmask: | ork settings<br>: 192.168.1<br>255.255.2 | 1.200<br>252.0      | ? About       |
|----------------------------------------------------------------------------------------------------|------------------|--------------------|--------------------|--------------------------|------------------------------------------|---------------------|---------------|
| sevice list         View         IP         Device type         Port         Parameters           06A/500/27/E         152/156.1/2         IP. Walchdog induntial         93         TCP setup=Y, DHCP=Y           00A/500/27/E         SH4         192/158.1/2         Poseidon 4001         81         TCP setup=Y, DHCP=N           00A/500/17/E         Hwg STE Push         192/158.1/2         Poseidon 4001         81         TCP setup=Y, DHCP=N           00A/500/10/E-2         Hwg STE Push         192/158.1/3         Hwg STE Push         80         TCP setup=Y, DHCP=N           00A/500/10/E-2         Poseidon 268         192/158.1/3         Hwg STE Push         80         TCP setup=Y, DHCP=N           00A/500/01/E         Poseidon 268         192/158.1/12         Poseidon model 3266         80         TCP setup=Y, DHCP=N           00A/500/01/E         Poseidon 266         192/158.1/12         Poseidon model 3266         80         TCP setup=Y           00A/500/01/2         Poseidon 266         192/158.1/21         Poseidon model 3266         80         TCP setup=Y           00A/500/01/2         Poseidon 3266         192/158.1/22         Poseidon model 3266         80         TCP setup=Y           00A/500/01/2         Poseidon 3266         192/158.1/22         Poseidon model 3266 <th>www.HW-group.</th> <th>com Config utility</th> <th>for the HW group d</th> <th>evices Gateway:</th> <th>192.168.1</th> <th>1.254</th> <th>A Eind Device</th>                                                                                                    | www.HW-group.    | com Config utility | for the HW group d | evices Gateway:          | 192.168.1                                | 1.254               | A Eind Device |
| HAL         INAme         IP         Device type         Prof.         Padameters           00A/\$302.70         192.188.1.52         IP2.446.405g induction         99         TCP setup=V, DHCP=V           00A/\$302.1150         Cabinet 001         192.188.1.72         Poseidon 4001         81         TCP setup=V, DHCP=V           00A/\$302.1150         Cabinet 001         192.188.1.72         Poseidon 4001         81         TCP setup=V, DHCP=V           00A/\$302.015.2         Hwg/\$STE Puth         192.188.1.30         Hwg/\$STE Puth         80         TCP setup=V, DHCP=V           00A/\$302.015.2         Poseidon 3268         192.188.1.150         Poseidon model 3266         80         TCP setup=V, DHCP=V           00A/\$302.011.2         Poseidon 3266         192.188.1.217         Poseidon model 3266         80         TCP setup=V           00A/\$302.001.1         Poseidon 3266         192.188.1.218         Poseidon model 3266         80         TCP setup=V           00A/\$302.001.2         Poseidon 3266         192.188.1.219         Poseidon model 3266         80         TCP setup=V           00A/\$302.001.2         Poseidon 3266         192.188.1.221         Poseidon model 3266         80         TCP setup=V           00A/\$302.001.23         Poseidon 3266         192.188.1.221                                                                                                    | evice list:      | lu .               | lup                | In : .                   | 10.1                                     |                     |               |
| Discussional Discussional Discussinal Discussiona Discussional Discussional Discussional Discussion | 1AL              | Name               | 102 100 1 52       | Device type              | Port                                     | Parameters          |               |
| Discussion         Discussion         Discussion         Discussion           Discussion         Cabinet 001         192 186.1.02         Shi Markov         Bit         TCP setup=Y, DHCP=N           Discussion         Discussion         192 186.1.02         Shi Markov         Bit         TCP setup=Y, DHCP=N           Discussion         Discussion         192 186.1.02         Possidon 2000         TCP setup=Y, DHCP=N           Discussion         Discussion         Discussion         TCP setup=Y, DHCP=N           Discussion         Discussion         Discussion         TCP setup=Y, DHCP=N           Discussion         Discussion         Discussion         TCP setup=Y, DHCP=N           Discussion         Discussion         Discussion         TCP setup=Y, DHCP=N           Discussion         Discussion         Discussion         TCP setup=Y, DHCP=N           Discussion         Discussion         Discussion         TCP setup=Y           Discussion         Discussion         Discussion         TCP setup=Y           Discussion         Discussion         Discussion         TCP setup=Y           Discussion         Discussion         Discussion         TCP setup=Y           Discussion         Discussion         Discussion         Discussion                                                                                                    | 0.04-59-01-55-01 | CH4                | 192,166,1.52       | IP Watchdog Industrial   | 90                                       | TCP setup=1, DHCP=1 |               |
| Dock 5010         Dock 5010         For a top of the stup of the stup of                    | 0.04-59-02-11-90 | Cohinet 001        | 192,100,1.03       | Deseiden 4001            | 00                                       | TCP setup=V_DHCP=N  |               |
| Dock 3010052         Progist Prun         Flag 108.1.32         Progist Prun         B00         TCP setup=Y, DHCP=N           D0A 53000CF 32         Poseidon 3288         192.188.1.100         Poseidon model 3266         80         TCP setup=Y, DHCP=N           D0A 53000CF 25         Poseidon 3266         192.188.1.121         Poseidon model 3266         80         TCP setup=Y           D0A 53000CF 26         Poseidon 3266         192.188.1.217         Poseidon model 3266         80         TCP setup=Y           D0A 53000CF 27         Poseidon 3266         192.188.1.217         Poseidon model 3266         80         TCP setup=Y           D0A 53000CF 26         Poseidon 3266         192.188.1.219         Poseidon model 3266         80         TCP setup=Y           D0A 53000CF 27         Poseidon 3266         192.188.1.219         Poseidon model 3266         80         TCP setup=Y           D0A 53000CF 2         Poseidon 3266         192.188.1.22         Poseidon model 3266         80         TCP setup=Y           D0A 53000CF 2         Poseidon 3266         192.188.1.22         Poseidon model 3266         80         TCP setup=Y           D0A 53000D4         192.188.1.22         Poseidon model 3266         80         TCP setup=Y           D0A 53000D124         Poseidon 3266         192                                                                                                    | 0.04-59-01-06-42 | Little STE Dush    | 192,100,1.72       | Hute STE Duels           | 01                                       | TCP setup=Y_DHCP=N  |               |
| Source 2010/10/10         The position Color         The position Color         The position Color           0.04.59.00.01/2         Poseidon 2026         192.158.1.100         Poseidon 2026         80         TCP setup=Y, DHCP=N           0.04.59.00.01/2         Poseidon 2026         192.158.1.210         Poseidon model 3266         80         TCP setup=Y           0.04.59.00.01/2         Poseidon 3266         192.158.1.219         Poseidon model 3266         80         TCP setup=Y           0.04.59.00.01/2         Poseidon 3266         192.158.1.219         Poseidon model 3266         80         TCP setup=Y           0.04.59.00.01/2         Poseidon 3266         192.158.1.220         Poseidon model 3266         80         TCP setup=Y           0.04.59.00.01/2         Poseidon 3266         192.158.1.220         Poseidon model 3266         80         TCP setup=Y           0.04.59.00.01/2         Poseidon 3266         192.158.1.221         Poseidon model 3266         80         TCP setup=Y           0.04.59.00.01/2         192.158.1.221         Poseidon model 3266         80         TCP setup=Y           0.04.59.00.01/2         192.158.1.227         Poseidon model 3266         80         TCP setup=Y           0.04.59.00.01/2         192.158.1.227         Poseidon model 3266         80                                                                                                    | 0-0A-59-01-DE-2E | Hu/aSTE Push       | 192 169 1 93       | HWaSTE Push              | 90                                       | TCP satup=Y_DHCP=N  |               |
| Sector         Sector         Sector         Sector         Sector           0.04.59300.125         Demodes         129.186.1.15         Demodes         00         TCP setup=Y, DHCP=Y           0.04.59300.021.25         Poseidon 3266         192.186.1.21         Poseidon model 3266         80         TCP setup=Y           0.04.59300.021.25         Poseidon 3266         192.186.1.21         Poseidon model 3266         80         TCP setup=Y           0.04.59300.025         Poseidon 3266         192.188.1.21         Poseidon model 3266         80         TCP setup=Y           0.04.59300.025         Poseidon 3266         192.188.1.221         Poseidon model 3266         80         TCP setup=Y           0.04.59300.024.52         Poseidon 3266         192.188.1.222         Poseidon model 3266         80         TCP setup=Y           0.04.59300.024.6         192.188.1.227         Poseidon model 3266         80         TCP setup=Y           0.04.59300.024.6         192.188.1.227         Poseidon model 3266         80         TCP setup=Y           0.04.59300.024.6         192.188.1.227         Poseidon model 3266         80         TCP setup=Y           0.04.59300.024.6         192.188.1.227         Poseidon model 3266         80         TCP setup=Y           0.04.59300.024.                                                                                                    | 0.04-59-00-CE-2C | Possidon 2269      | 192 169 1 100      | Poseidon model 3266      | 90                                       | TCP satup-Y_DHCP-N  |               |
| Control         Control         Control <t< td=""><td>0-0A-59-02-18-28</td><td>Damoclas 1208</td><td>192 169 1 165</td><td>Damocles model 1208</td><td>90</td><td>TCP setup=Y_DHCP=Y</td><td></td></t<>                                                                                                    | 0-0A-59-02-18-28 | Damoclas 1208      | 192 169 1 165      | Damocles model 1208      | 90                                       | TCP setup=Y_DHCP=Y  |               |
| Sector         Sector         Sector         Sector           00A 59:00:01         Poseidon 3266         192:183.121         Poseidon model 3266         80         TCP setup=Y           00A 59:00:01         Poseidon 3266         192:183.121         Poseidon model 3266         80         TCP setup=Y           00A 59:00:01         Poseidon 3266         192:183.121         Poseidon model 3266         80         TCP setup=Y           00A 59:00:02         Poseidon 3266         192:183.1221         Poseidon model 3266         80         TCP setup=Y           00A 59:00:02         Poseidon 3266         192:183.122         Poseidon model 3266         80         TCP setup=Y           00A 59:00:02.04         192:183.122         Poseidon model 3266         80         TCP setup=Y           00A 59:00:02.05         192:183.122         Poseidon model 3266         80         TCP setup=Y           00A 59:00:02.05         192:183.123         Poseidon model 3266         80         TCP setup=Y           00A 59:00:02.05         192:183.123         Poseidon model 3266         80         TCP setup=Y           00A 59:00:02.05         192:183.123         Poseidon model 3266         80         TCP setup=Y           00A 59:00:02.05         192:183.123         Poseidon model 3266 <t< td=""><td>0.04-59-00-CE-26</td><td>Poseidon 3266</td><td>192 168 1 217</td><td>Poseidon model 3266</td><td>80</td><td>TCP setup=Y</td><td></td></t<>                                                                                                    | 0.04-59-00-CE-26 | Poseidon 3266      | 192 168 1 217      | Poseidon model 3266      | 80                                       | TCP setup=Y         |               |
| Sector         Sector         Sector         Sector         Sector           0.04.590.00.05         192.168.1.29         Poseidon model 3266         00         TCP setup=Y           0.04.590.00.05         192.168.1.22         Poseidon model 3266         00         TCP setup=Y           0.04.590.00.05         192.168.1.22         Poseidon model 3266         00         TCP setup=Y           0.04.590.00.04         192.168.1.22         Poseidon model 3266         00         TCP setup=Y           0.04.590.00.04         192.168.1.22         Poseidon model 3266         00         TCP setup=Y           0.04.590.00.04         192.168.1.22         Poseidon model 3266         00         TCP setup=Y           0.04.590.00.04         192.168.1.22         Poseidon model 3266         00         TCP setup=Y           0.04.590.00.04         192.168.1.22         Poseidon model 3266         00         TCP setup=Y           0.04.590.00.017         Poseidon 3266         192.168.1.22         Poseidon model 3266         00         TCP setup=Y           0.04.590.00.25         192.168.1.24         Poseidon model 3266         00         TCP setup=Y           0.04.590.00.25         192.168.1.24         Poseidon model 3266         00         TCP setup=Y           0.04.590.00.25<                                                                                                    | 0.04.59.00.00.11 | Poseidon 3266      | 192 168 1 218      | Poseidon model 3266      | 80                                       | TCP setup=Y         |               |
| Dod. 59:00:01:20         Poseidon Robert All         Poseidon model 3265         Fig. 163:1:20         Poseidon model 3265         Fig. 163:1:20         Fig. 163:1:20         Fig. 163:1:20         Fig. 163:1:20         Fig. 163:1:20         Fig. 163:1:20         Fig. 163:1:20 <t< td=""><td>0.04.59.00.00.35</td><td>Poseidon 3266</td><td>192 168 1 219</td><td>Poseidon model 3266</td><td>80</td><td>TCP setup=Y</td><td></td></t<>                                                                                                    | 0.04.59.00.00.35 | Poseidon 3266      | 192 168 1 219      | Poseidon model 3266      | 80                                       | TCP setup=Y         |               |
| Dod. 59:00:122         Poseidon 3266         19:18:1.22         Poseidon model 3266         80         TCP setup=Y           0.04.59:00:0F.C.2         Poseidon 3266         19:2188.1.22         Poseidon model 3266         80         TCP setup=Y           0.04.59:00:0F.C.2         Poseidon 3266         19:2188.1.22         Poseidon model 3266         80         TCP setup=Y           0.04.59:00:0F.C.3         Poseidon 3266         19:2188.1.22         Poseidon model 3266         80         TCP setup=Y           0.04.59:00:0F.C.3         Poseidon 3266         19:2188.1.22         Poseidon model 3266         80         TCP setup=Y           0.04.59:00:0F.C.3         Poseidon 3266         19:2188.1.22         Poseidon model 3266         80         TCP setup=Y           0.04.59:00:0F.C.3         Poseidon 3266         19:2188.1.22         Poseidon model 3266         80         TCP setup=Y           0.04.59:00:0F.C.3         HwgSTE Push         90:2168.2.11         Poseidon model 3266         80         TCP setup=Y           0.04.59:00:0F.C.4         19:2168.2.15         SH3         80         TCP setup=Y         90:4:5:9:0F.Y           0.04.59:00:0F.25         19:2168.2.11         Poseidon model 3266         80         TCP setup=Y         90:4:5:9:0F.Y           0.04.59:00:0F.65         19:                                                                                                    | 0.04.59.00.00.66 | 1 00010011 0200    | 192 168 1 220      | Poseidon model 3266      | 80                                       | TCP setup=Y         |               |
| D04.5900.CFC2         Poseidon 3266         132.158.1.222         Poseidon model 3266         80         TCP setup=Y           D04.5900.D04C         192.158.1.223         Poseidon model 3266         80         TCP setup=Y           D04.5900.D04D         192.158.1.224         Poseidon model 3266         80         TCP setup=Y           D04.5900.D04D         192.158.1.227         Poseidon model 3266         80         TCP setup=Y           D04.5900.D04D         Doseidon 3266         192.158.1.227         Poseidon model 3266         80         TCP setup=Y           D04.5900.D170         Poseidon 3266         192.158.1.227         Poseidon model 3266         80         TCP setup=Y           D04.5900.D177         Poseidon 3266         192.158.1.230         Poseidon model 3266         80         TCP setup=Y           D04.5900.D125         192.158.2.130         Poseidon model 3266         80         TCP setup=Y           D04.5900.D126         192.158.2.11         Poseidon model 3266         80         TCP setup=Y           D04.5900.D126         192.158.2.11         Poseidon model 3266         80         TCP setup=Y           D04.5900.D126         192.158.2.11         Poseidon model 3266         80         TCP setup=Y           D04.5900.D245         192.158.2.11         Pose                                                                                                    | 0:0A:59:00:D1:23 | Poseidon 3266      | 192 168 1 221      | Poseidon model 3266      | 80                                       | TCP setun=Y         |               |
| 0.04.59:00.00.4C         152.168.1.223         Poseidon model 3266         80         TCP setup=Y           0.04.59:00.00.40         152.168.1.225         Poseidon model 3266         80         TCP setup=Y           0.04.59:00.00.81         Poseidon 3266         152.168.1.227         Poseidon model 3266         80         TCP setup=Y           0.04.59:00.00.81         Poseidon 3266         152.168.1.228         Poseidon model 3266         80         TCP setup=Y           0.04.59:00.02.05         152.168.1.228         Poseidon model 3266         80         TCP setup=Y           0.04.59:00.02.05         152.168.1.23         Poseidon model 3266         80         TCP setup=Y           0.04.59:00.02.05         152.168.1.23         Poseidon model 3266         80         TCP setup=Y           0.04.59:00.02.05         152.168.2.15         SH3         80         TCP setup=Y           0.04.59:00.02.26         152.168.2.11         Poseidon model 3266         80         TCP setup=Y           0.04.59:00.02.26         152.168.2.111         Poseidon model 3266         80         TCP setup=Y           0.04.59:00.02.26         152.168.2.113         Poseidon model 3266         80         TCP setup=Y           0.04.59:00.02.26         152.168.2.113         HwgSTE Hadice         80                                                                                                    | 0:0A:59:00:CE:C3 | Poseidon 3266      | 192 168 1 222      | Poseidon model 3266      | 80                                       | TCP setun=Y         |               |
| DitAl 59:00:D0:40         19:2:168.1:25         Poseidon model 3266         80         TCP setup=Y           0.04:59:00:D1:70         Poseidon 3266         19:2:168.1:22         Poseidon model 3266         80         TCP setup=Y           0.04:59:00:D1:70         Poseidon 3266         19:2:168.1:22         Poseidon model 3266         80         TCP setup=Y           0.04:59:00:D1:70         Poseidon 3266         19:2:168.1:22         Poseidon model 3266         80         TCP setup=Y           0.04:59:00:D2:25         19:2:168.1:29         Poseidon model 3266         80         TCP setup=Y           0.04:59:00:D4:29         51:3:168.2:10         Poseidon model 3266         80         TCP setup=Y           0.04:59:00:D4:29         5H3         19:2:168.2:11         Poseidon model 3266         80         TCP setup=Y           0.04:59:00:D4:5         19:2:168.2:11         Poseidon model 3266         80         TCP setup=Y           0.04:59:00:D2:48         19:2:168.2:11         Poseidon model 3266         80         TCP setup=Y           0.04:59:00:D2:48         19:2:168.2:11         Poseidon model 3266         80         TCP setup=Y           0.04:59:00:D2:48         19:2:168.2:13         HwySTE         80         TCP setup=Y           0.04:59:01:F8:1F         HwgSTE                                                                                                    | 0.0A-59-00-D0-4C |                    | 192 168 1 223      | Poseidon model 3266      | 80                                       | TCP setun=Y         |               |
| 0.04_59:00.01:0         Poseidon 3266         132:168.1.227         Poseidon model 3266         80         TCP setup=Y           0.04_59:00.01:70         Poseidon 3266         132:168.1.227         Poseidon model 3266         80         TCP setup=Y           0.04_59:00.02:65         132:168.1.228         Poseidon model 3266         80         TCP setup=Y           0.04_59:01:2C3         HWg-STE Push         132:168.2.15         SH3         80         TCP setup=Y           0.04_59:00:01:26         132:168.2.15         SH3         80         TCP setup=Y           0.04_59:00:01:26         132:168.2.11         Poseidon model 3266         80         TCP setup=Y           0.04_59:00:02:46         132:168.2.11         Poseidon model 3266         80         TCP setup=Y           0.04_59:00:02:46         132:168.2.11         Poseidon model 3266         80         TCP setup=Y           0.04_59:00:02:46         132:168.2.11         Poseidon model 3266         80         TCP setup=Y           0.04_59:00:246         132:168.2.11         Poseidon model 3266         80         TCP setup=Y           0.04_59:00:246         132:168.2.13         Poseidon model 3266         80         TCP setup=Y           0.04_59:00:166:16         HWg-STE         HWg-STE         80         TCP                                                                                                    | 0:0A:59:00:D0:4D |                    | 192,168,1,225      | Poseidon model 3266      | 80                                       | TCP setup=Y         |               |
| 0.04.59:00.01:70         Poseidon 3266         192.168.1.230         Poseidon model 3266         80         TCP setup=Y           0.04.59:00:02:C5         192.168.1.230         Poseidon model 3266         80         TCP setup=Y           0.04.59:00:27:C3         192.168.1.230         Poseidon model 3266         80         TCP setup=Y           0.04.59:00:27:C3         Hwg:STE Push         192.168.2.15         H3         80         TCP setup=Y, DHCP=Y           0.04.59:00:24:25         192.158.2.11         Poseidon model 3266         80         TCP setup=Y           0.04.59:00:24:5         192.158.2.11         Poseidon model 3266         80         TCP setup=Y           0.04.59:00:24:6         192.158.2.11         Poseidon model 3266         80         TCP setup=Y           0.04.59:00:24:8         192.158.2.11         Poseidon model 3266         80         TCP setup=Y           0.04.59:00:24:8         192.158.2.11         Poseidon model 3266         80         TCP setup=Y           0.04.59:00:24:8         192.158.2.11         Poseidon model 3266         80         TCP setup=Y           0.04.59:00:24:8         192.158.2.13         Hwg:STE Hadice         80         TCP setup=N, DHCP=Y           0.04.59:01:F8:1F         Hwg:STE         192.158.3.58         Hwg:STE <t< td=""><td>0:0A:59:00:D0:81</td><td>Poseidon 3266</td><td>192,168,1,227</td><td>Poseidon model 3266</td><td>80</td><td>TCP setup=Y</td><td></td></t<>                                                                                                    | 0:0A:59:00:D0:81 | Poseidon 3266      | 192,168,1,227      | Poseidon model 3266      | 80                                       | TCP setup=Y         |               |
| 0.04.59:00.D2:C5         192:188.1230         Poseidon model 3266         80         TCP setup=Y           0.04.59:00.D2:C5         HWg-STE Push         NU         TCP setup=N, DHCP=Y           0.04.59:00.D2:C5         192:188.215         SH3         80         TCP setup=N, DHCP=Y           0.04.59:00.D2:C5         192:188.2110         Poseidon model 3266         80         TCP setup=N, DHCP=Y           0.04.59:00.D2:C5         192:188.2111         Poseidon model 3266         80         TCP setup=Y           0.04.59:00.D2:C5         192:188.2111         Poseidon model 3266         80         TCP setup=Y           0.04.59:00.D2:C5         192:188.2111         Poseidon model 3266         80         TCP setup=Y           0.04.59:00.D2:C8         192:188.2112         Poseidon model 3266         80         TCP setup=Y           0.04.59:00.D2:C8         192:188.2153         HWg-STE Hadice         80         TCP setup=Y           0.04.59:01:F8:1F         HWg-STE         192:188.358         HWg-STE         80         TCP setup=N, DHCP=Y           0.04.59:01:F8:1F         HWg-STE         192:188.358         HWg-STE         80         TCP setup=N, DHCP=Y                                                                                                    | 0:0A:59:00:D1:70 | Poseidon 3266      | 192.168.1.228      | Poseidon model 3266      | 80                                       | TCP setup=Y         |               |
| 0.04.59.01/E7.03         HWg-STE Push         0.03.75000A23         SH3         192.168.2.15         SH3         80         TCP setup=N, DHCP=Y           0.04.59.000A23         SH3         192.168.2.15         SH3         80         TCP setup=N, DHCP=Y           0.04.59.000A23         SH3         192.168.2.110         Poseidon model 3266         80         TCP setup=Y           0.04.59.0002A5         192.168.2.111         Poseidon model 3266         80         TCP setup=Y           0.04.59.0012A8         192.168.2.113         Poseidon model 3266         80         TCP setup=Y           0.04.59.0012A8         192.168.2.113         Poseidon model 3266         80         TCP setup=Y           0.04.59.012F6/FC         HWg-STE-Hadice         192.168.2.153         HWg-STE-Hadice         80         TCP setup=N, DHCP=Y           0.04.59.012F8/FC         HWg-STE         192.168.3.58         HWg-STE         80         TCP setup=N, DHCP=Y                                                                                                    | 0:0A:59:00:D2:C5 |                    | 192.168.1.230      | Poseidon model 3266      | 80                                       | TCP setup=Y         |               |
| 0.04.59:00.DA:29         SH3         192.168.2.15         SH3         80         TCP setup=N, DHCP=Y           0.04.59:00.D1:E6         192.168.2.110         Poseidon model 3266         80         TCP setup=Y           0.04.59:00.D2:A5         192.168.2.111         Poseidon model 3266         80         TCP setup=Y           0.04.59:00.D2:A5         192.168.2.112         Poseidon model 3266         80         TCP setup=Y           0.04.59:00.2:A8         192.168.2.113         Poseidon model 3266         80         TCP setup=Y           0.04.59:00.1F6.FC         HWg-STE         192.168.2.153         HWg-STE         80         TCP setup=N, DHCP=Y           0.04.59:01.F8.1F         HWg-STE         192.158.3.58         HWg-STE         80         TCP setup=N, DHCP=Y                                                                                                    | 0:0A:59:01:E7:C3 | HWg-STE Push       | 192.168.2.4        | HWg-STE Push             | 80                                       | TCP setup=Y, DHCP=Y |               |
| 0.04.59:00:D1:E5         192:158.2:110         Poseidon model 3266         80         TCP setup=Y           0.04.59:00:D2:A5         192:158.2:111         Poseidon model 3266         80         TCP setup=Y           0.04.59:00:D2:A8         192:158.2:113         Poseidon model 3266         80         TCP setup=Y           0.04.59:00:D2:A8         192:158.2:113         Poseidon model 3266         80         TCP setup=Y           0.04.59:00:F6:E7         HWg/STE Hadice         192:158.2:13         HWg/STE Hadice         80         TCP setup=N, DHCP=Y           0.04.59:01:F8:1F         HWg/STE         192:158.3:58         HWg/STE         80         TCP setup=N, DHCP=Y                                                                                                    | 0:0A:59:00:DA:29 | SH3                | 192.168.2.15       | SH3                      | 80                                       | TCP setup=N, DHCP=Y |               |
| 0.04_59:00:D2:A5         132:168.2:111         Poseidon model 3266         80         TCP setup=Y           0.04_59:00:D2:A8         192:168.2:113         Poseidon model 3266         80         TCP setup=Y           0.04_59:00:D2:A8         192:168.2:153         HWg-STE Hadice         80         TCP setup=Y           0.04_59:01:F8:IF         HWg-STE         HWg-STE         HWg-STE         80         TCP setup=N, DHCP=Y           0.04_59:01:F8:IF         HWg-STE         192:168.3:58         HWg-STE         80         TCP setup=N, DHCP=Y                                                                                                    | 0:0A:59:00:D1:E6 |                    | 192.168.2.110      | Poseidon model 3266      | 80                                       | TCP setup=Y         |               |
| 0.04.59.00.D2:AB         192.168.2.113         Poseidon model 3266         80         TCP setup=Y           0.04.59.01:F5FC         HWg-STE-Hadice         192.168.2.153         HWg-STE-Hadice         80         TCP setup=N, DHCP=Y           0.04.59.01:F8.1F         HWg-STE         192.168.3.58         HWg-STE         80         TCP setup=N, DHCP=Y           0.04.59.01:F8.1F         HWg-STE         192.168.3.58         HWg-STE         80         TCP setup=N, DHCP=Y                                                                                                    | 0:0A:59:00:D2:A5 |                    | 192.168.2.111      | Poseidon model 3266      | 80                                       | TCP setup=Y         |               |
| 0.04.59.01:F6.FC HWg-STE Hadice 192.158.2.153 HWg-STE Hadice 80 TCP setup=N, DHCP+Y<br>0.04.59.01:F8.1F HWg-STE 192.158.3.58 HWg-STE 80 TCP setup=N, DHCP+Y                                                                                                    | 0:0A:59:00:D2:AB |                    | 192.168.2.113      | Poseidon model 3266      | 80                                       | TCP setup=Y         |               |
| 0.04.59.01:F8.1F HWg-STE <u>132.168.3.58</u> HWg-STE 80 TCP setup=N, DHCP+Y                                                                                                    | 0:0A:59:01:F6:FC | HWg-STE-Hadice     | 192.168.2.153      | HWg-STE-Hadice           | 80                                       | TCP setup=N, DHCP=Y |               |
|                                                                                                    | 0:0A:59:01:F8:1F | HWg-STE            | 192.168.3.58       | HWg-STE                  | 80                                       | TCP setup=N, DHCP=Y |               |
|                                                                                                    |                  | -                  |                    | -                        |                                          |                     |               |
|                                                                                                    |                  |                    |                    |                          |                                          |                     |               |
|                                                                                                    |                  |                    |                    |                          |                                          |                     |               |

- 2) WWW stránka zařízení, záložka Portal, v sekci Portal Config zaškrtněte pole Portal, uložte a stiskněte tlačítko Manual Push. Standardní řetězec: <u>http://sensdesk.com/portal.php</u>
  - >> Klikněte na zprávu v sekci "Portal message".

|               | Poseidon2 40                                           | 002                                |                      | Portal   |               | Poseidon2 40                                           | 02                                 |                      | PORTAL   |
|---------------|--------------------------------------------------------|------------------------------------|----------------------|----------|---------------|--------------------------------------------------------|------------------------------------|----------------------|----------|
| Poseidon      | Portal Message                                         | CaneDack same                      | ekadi amar al'an     |          | Doseidon      | Portal Message                                         | Construction                       | chast source solites |          |
| FUSCIUUTI     |                                                        | SensDesk.com:                      | Cneck sensor online, |          | FUSCIUUII     |                                                        | SensDesk.com:                      | Check sensor online, |          |
| General       | Portal                                                 |                                    |                      |          | General       | Portal                                                 |                                    |                      |          |
| General setup | Portal Enable:                                         | V.                                 |                      |          | General setup | Portal Enable:                                         | V<br>Northeast and the second      |                      |          |
| SNMP          | Push Period:<br>Server Address:                        | 30 [s] 0=Disab<br>www.sensdesk.com | ie<br>portal.php     |          | SNMP          | Push Period:<br>Server Address:                        | 30 [s] U=Disab<br>www.sensdesk.com | ie<br>portal.php     |          |
| Email         | IP Port:<br>User Name:                                 | 80 Default 80                      |                      | _        | Email         | IP Port:<br>User Name:                                 | 80 Default 80                      |                      |          |
| GSM           | Password:<br>Current Push Timer:<br>Current Log Timer: | 8<br>8                             |                      |          | GSM           | Password:<br>Current Push Timer:<br>Current Log Timer: | 8<br>8                             |                      |          |
| Log & Time    | Current Autopush Block<br>Timer:                       |                                    | $\sim$               |          | Log & Time    | Current Autopush Block<br>Timer:                       |                                    |                      |          |
| • Portal      | Manual Push:                                           |                                    | Manual Push          |          | • Portal      | Manual Push:                                           |                                    | Manual Push          |          |
| Sensors       | Sensors autopush o                                     | config                             |                      |          | Sensors       | Sensors autopush c                                     | onfig                              |                      |          |
| Inputs        | Name                                                   | ID                                 | Current Value        | Autopush | Inputs        | Name                                                   | ID                                 | Current Value        | Autopush |
| Outputs       | Sensor 240<br>Sensor 241                               | 47636<br>53270                     | 12.3 %RH<br>14.1 %RH | 0.0      | Outputs       | Sensor 240<br>Sensor 241                               | 47636<br>53270                     | 12.3 %RH<br>14.1 %RH | 0.0      |
| System        | Sensor 242                                             | 56342                              | 10.7 %RH             | 0.0      | System        | Sensor 242                                             | 56342                              | 10.7 %RH             | 0.0      |
|               | Sensor 243                                             | 65285                              |                      | 0.0      |               | Sensor 243                                             | 65285                              |                      | 0.0      |
|               | Sensor 244                                             | 41496                              | 30.0 °C              | 0.0      |               | Sensor 244                                             | 41496                              | 30.0 °C<br>25.9 °C   | 0.0      |
|               | Sensor 246                                             | 50202                              | 31.9 °C              | 0.0      |               | Sensor 246                                             | 50202                              | 31.9 °C              | 0.0      |
| Apply Changes |                                                        |                                    |                      |          | Apply Changes |                                                        |                                    |                      |          |
|               | Dry Contact Inputs                                     | autopush config                    |                      |          |               | Dry Contact Inputs                                     | autopush config                    |                      |          |
|               |                                                        |                                    |                      | Autopush |               |                                                        |                                    |                      | Autopush |
|               | Binary 1                                               |                                    | 0(Off)               |          |               | Binary 1                                               |                                    | 0(Off)               |          |
|               | Binary 2<br>Bioacy 2                                   |                                    | 0(0ff)               |          |               | Binary 2<br>Binary 2                                   |                                    | 0(Off)<br>0(Off)     |          |
|               | Binary 4                                               |                                    | 1(On)                |          |               | Binary 4                                               |                                    | 1(On)                |          |
|               |                                                        |                                    | 0(Off)               |          |               |                                                        |                                    | o(off)               |          |
|               | Binary 6                                               |                                    | 0(Off)               |          |               | Binary 6                                               |                                    | 0(Off)               |          |
|               | Binary 7<br>Binary 8                                   |                                    | 0(Off)<br>0(Off)     |          |               | Binary 7<br>Binary 8                                   |                                    | 0(Off)               |          |
|               | Binary 8                                               |                                    | 0(Off)               |          |               | Binary 9                                               |                                    | 0(Off)               |          |
|               | Binary 10                                              |                                    | 0(Off)               |          |               | Binary 10                                              |                                    | 0(Off)               |          |
|               |                                                        |                                    | 0(Off)               |          |               |                                                        |                                    | 0(Off)               |          |
|               | Binary 12                                              | 12                                 | 0(Off)               |          |               | Binary 12                                              | 12                                 | 0(Off)               |          |
|               | Comm Monitor 1                                         | 123                                | I(Un)                |          |               | Comm Monitor 1                                         | 123                                | I(On)                |          |

 Kliknutím na odkaz SensDesk.com: register your IP sensor se přepnete na web služby SensDesk.com - zobrazí se přihlašovací dialog:

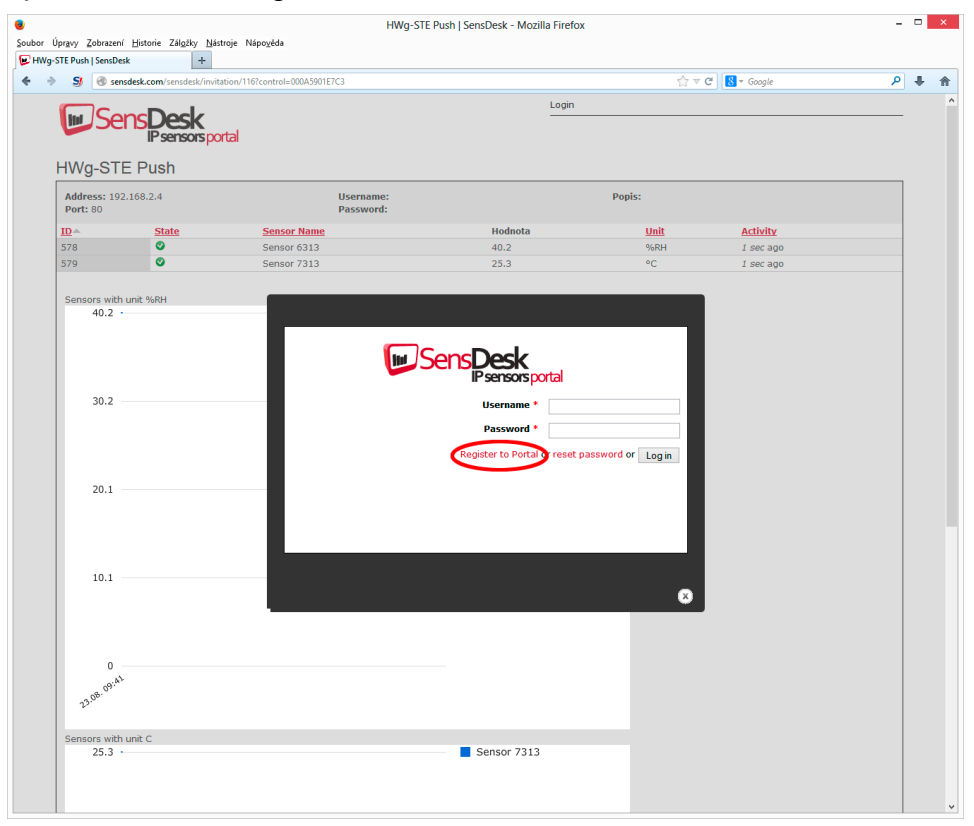

4) Máte-li již vytvořený uživatelský účet, zadejte přihlašovací údaje a zařízení se automaticky přiřadí k vašemu účtu.

V opačném případě klikněte na odkaz *Register to Portal* a zobrazí se registrační formulář.

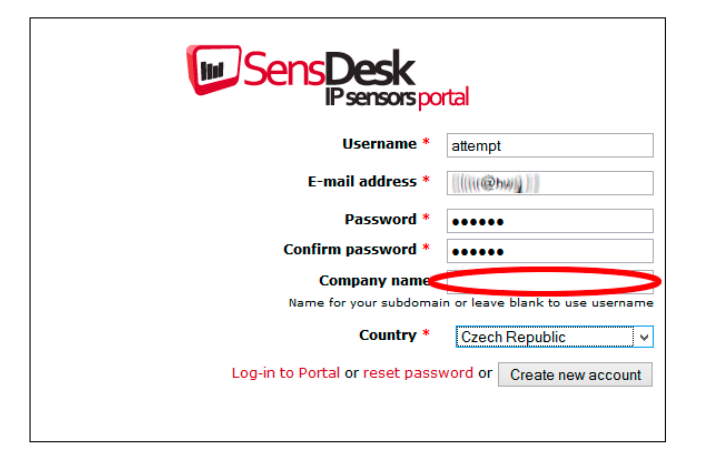

5) Vyplňte přihlašovací údaje. E-mailová adresa musí být pro celý portál unikátní.

Položka *Company name* umožňuje vytvořit si vlastní doménu 3. řádu (typicky *firma.sensdesk.com*). Pokud necháte pole prázdné použije se uživatelské jméno.

Po kliknutí na tlačítko *Create new account* se vytvoří uživatelský účet a současně odešle potvrzovací e-mail na zadanou adresu. V E-mailu se nachází odkaz na který je třeba kliknout pro aktivaci účtu:

|                                                                                                    | Account                                                                                                    | t details for attempt at SensDes                                                                                                 | k - Zpráva (Prosty Test)                                           |                                                                              |           | 7 00      |  |
|----------------------------------------------------------------------------------------------------|----------------------------------------------------------------------------------------------------|----------------------------------------------------------------------------------------------------|--------------------------------------------------------------------|------------------------------------------------------------------------------|-----------|-----------|--|
| Regenerat California                                                                                                    | Cdpavehilt Cdpavehilt Findet (\$200)                                                                                                    | Tickety<br>C Piedet radition.                                                                                                    | Terranal                                                           | Canadž jaka registané<br>E Zakadt do kategori *<br>P Zpracovat *<br>Zracha d | Haatt D - | Q<br>Lupa |  |
| Sensdeski<br>Account deta<br>Account deta<br>Status version<br>attempt,<br>This have for regularing at 3<br>bit<br>Account of the specific regularing<br>the<br>Account of the specific regularing<br>the<br>Account of the specific regularing<br>the setting your password, | Disonsidesik.com<br>Is for attempt at SmiDesk<br>dityacid kuna talal.<br>assibusk.You maynaw kajin by chilang t<br>assibusk.You maynaw kajin by chilang t<br>assibusk.You maynaw kajin by chilang t<br>to bu ajin as are all the diso and the bit<br>you will be able to kajin at <u>SmiDirkanu</u> .s | his link or copying and past<br>Diskely/BoldMine - BM even<br>Interpret your can set your passive<br>errodesk.com/co/user in the | ng K to your browsers<br>not rywites of<br>ord.<br>e future using: |                                                                              |           |           |  |
| usemanie: albengri<br>pasavord: Tour password<br>SensDeck beam                                                                                                    |                                                                                                    |                                                                                                    |                                                                    |                                                                              |           |           |  |

6) Aktivací účtu dojde k přesměrování na Invitation page.

Otestujte reakci portal na Vaše zařízení. Po odchodu z této stránky se reakce na změnu hodnoty prodlouží až na 15 minut. Pokud potřebujete kratší čas, vyplňte parametry "AutoPush" v konfiguraci zařízení.

|                      | sensdesk.com/cs/ser | sdesk/device/116      |                                                       |      |               | ☆ ▼ C   🔂 - Google | F                 |
|----------------------|---------------------|-----------------------|-------------------------------------------------------|------|---------------|--------------------|-------------------|
|                      | <b>Sens</b> Des     | k                     |                                                       | -    | ogin: attempt | Ny account Me      | issages   Log out |
| Dashba               | IP sens             | Sensora Device groups |                                                       |      |               |                    |                   |
| SensDesk             | Devices > HWg-S     | TE Push               |                                                       |      |               |                    |                   |
| HWg-S                | STE Push            |                       |                                                       |      |               |                    |                   |
| Zebrazi              | Upravit             | Edit sensors          |                                                       |      |               |                    |                   |
| Address:<br>Port: 80 | 192.168.2.4         |                       | Username:<br>Password:<br>Push parameters: Invitation |      | Popis:        |                    |                   |
| <u>10</u> ^          | State               | Sensor Name           | Hodnota                                               | Unit | Activity      | Akce               |                   |
| 578                  | •                   | Sensor 6313           | 54,4                                                  | SGRH | 3 sec ago     | upravit   smazat   |                   |
|                      | • <u> </u>          |                       |                                                       |      |               |                    |                   |
|                      |                     |                       |                                                       |      |               |                    |                   |
| 27                   | 2                   |                       |                                                       |      |               |                    |                   |

7) V konfiguraci uživatelského účtu na SensDesk.com (My Account) naleznete položku Push Device Password.

Toto heslo je uloženo v zařízení nebo v mopbilní aplikaci. Heslo nelze měnit a z důvodu bezpečnosti je odlišné od hesla k uživatelskému účtu.

| attempt                                          | Sensuesk - Mozilia Pirelox |                   |                        |
|--------------------------------------------------|----------------------------|-------------------|------------------------|
| ngvy Zobrazeni Historie Zalgiky Hastoje Napogéda |                            |                   |                        |
| S @ sendesk.com/cs/user                          |                            | ☆ ∀ C' 🖪 • Google | ρ.                     |
|                                                  | Login: attempt             | My account   Me   | ssages   Log out       |
| SensDesk                                         |                            |                   |                        |
| Psensorsportal                                   |                            |                   |                        |
| Dashboard Devices Sensors Device groups          |                            |                   |                        |
| attempt                                          |                            |                   |                        |
| Sobrask Upravit Values.uni                       |                            |                   |                        |
|                                                  |                            |                   |                        |
| Portal configuration in devices                  |                            |                   |                        |
| ZG07NZ                                           |                            |                   |                        |
|                                                  |                            |                   |                        |
| Portal configuration for user                    |                            |                   |                        |
|                                                  |                            |                   |                        |
| Simple SMS alarm default gateway                 |                            |                   |                        |
| Country: Czech Republic                          |                            |                   |                        |
| Henber for                                       |                            |                   |                        |
| 11 min 23 sec                                    |                            |                   |                        |
| Send this user a private message                 |                            |                   |                        |
|                                                  |                            |                   |                        |
| p 2013                                           |                            | SensDesk: Free on | ine portal for your IP |
|                                                  |                            |                   |                        |
|                                                  |                            |                   |                        |
|                                                  |                            |                   |                        |
|                                                  |                            |                   |                        |
|                                                  |                            |                   |                        |
|                                                  |                            |                   |                        |
|                                                  |                            |                   |                        |
|                                                  |                            |                   |                        |
|                                                  |                            |                   |                        |
|                                                  |                            |                   |                        |
|                                                  |                            |                   |                        |
|                                                  |                            |                   |                        |
|                                                  |                            |                   |                        |

Aplikace pro mobilní telefony: SensDesk Mobile
 V konfiguraci účtu na SensDesk.com najdete návod jak stáhnout aplikaci zdarma.

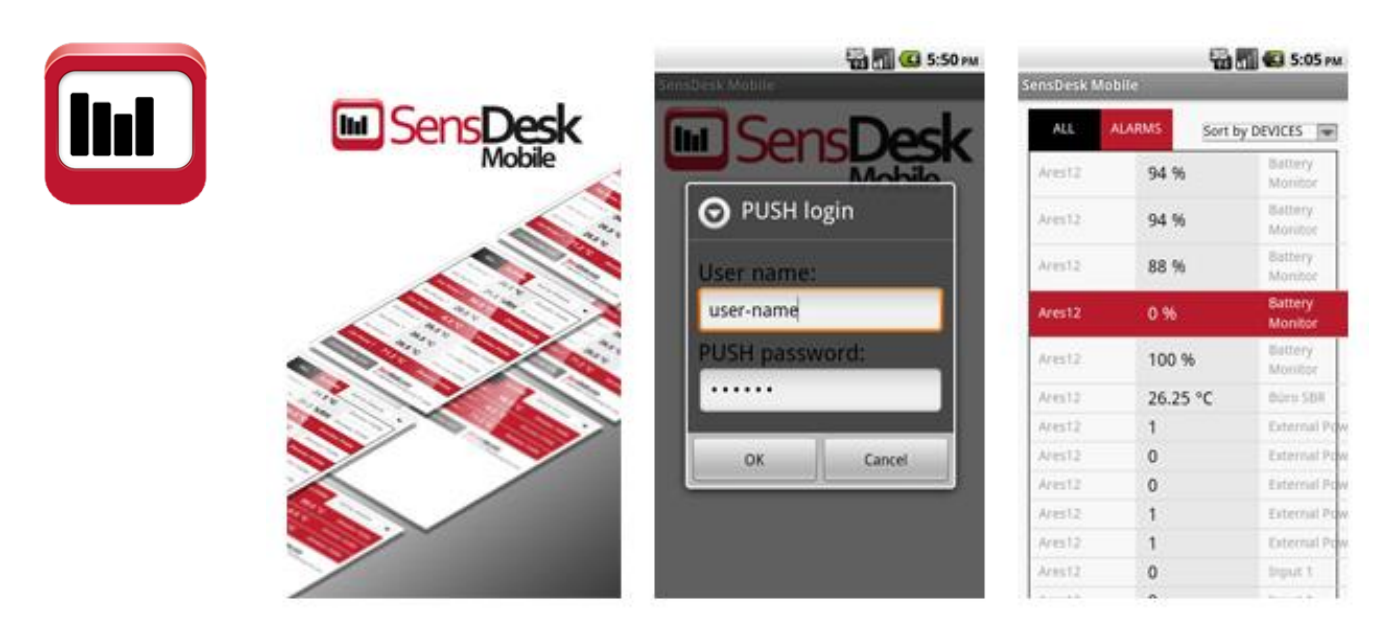

\_ | D | X

# Použití Poseidon2 ve Vašich programech

# PosDamIO – ovládání z příkazové řádky

Poseidon Damocles I/O je řádková utilita pro Windows a Linux, pomocí které lze přes XML rozhraní ovládat jednotky Poseidon a Damocles. Zavoláním programu lze vypsat stav sensorů, vstupů a výstupů, ale také nastavit výstup na log. 1 nebo 0.

Utilita PosDamolO je určena pro řádkové scripty a aplikace, které potřebují jednoduše ovládat nebo číst vzdálené senzory, digitální vstupy a výstupy. Utilitu si můžete libovolně upravit, najdete ji v HWg SDK.

Options:

C: WINDOWS system32 cmd.ese

F:\DamPosIO\posdamio>posdamio Usage: posdamio [OPTIONS] 1P\_ADDRESS [PORT <default: 80>]

# Základní fukce

- Výpis stavu senzorů, digitálních vstupů a výstupů na obrazovku nebo do souboru
- Nastavení výstupu příkazem z příkazové řádky
- Přečtení stavu vstupu a podle jeho hodnoty nastavení návratové hodnoty ErrorLevel
- Download a Upload souboru s hodnotami values.xml
- Download/Upload konfiguračního souboru zařízení setup.xml jednoduché klonování zařízení

# Vlastnosti utility

- Verze pro Linux i Windows
- Zdrojové kódy utility jsou součástí HWg SDK
- Veškerá komunikace se zařízeními pomocí XML rozhraní

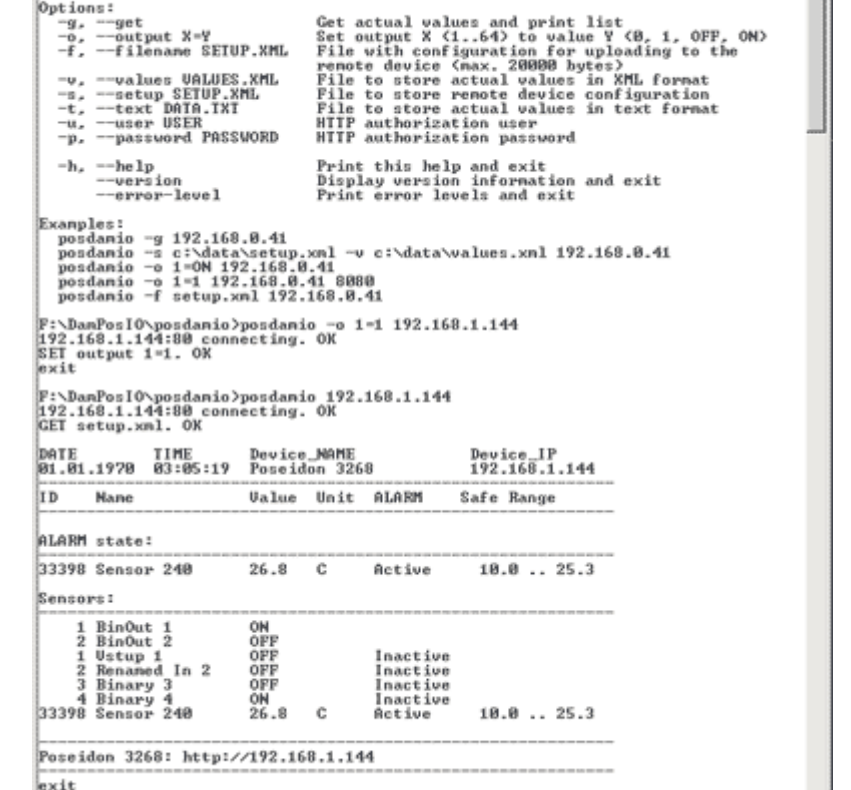

Utilita upravuje XML soubory před odeslání do stavu, jak je vyžaduje zařízení (viz podrobný manuál produktu)

F:\DanPosIO\posdamio>

# Závěr:

PosDamIO je volná řádková utilita pro jednoduché ovládání jednotek Poseidon z dávkových souborů. Její zdrojové kódy jsou volně dostupné v balíku HWg SDK.

Podrobné informace viz : AN29: PosDamIO ovládá výstupy z příkazového řádku.

# HWg-SDK

HWg SDK je knihovna funkcí a příkladů jejich použití pro Unix a Windows. Jedná se o funkce, které pomáhají SW řešením vnějších firem komunikovat s našimi produkty po IP. SDK je navrženo pro zkrácení času implementace podpory zařízení do Vašeho SW.

- HWg SDK je zdarma, pro jeho stáhnutí se ale musíte zaregistrovat na www stránce produktu. Po registraci Vám automaticky přijde odkaz ke stažení poslední verze z Internetu. <u>http://www.hw-group.com/software/sdk/index\_en.html</u>
- HWg SDK je k dispozici pouze v angličtině
- SDK se nainstaluje do prostředí Windows, rozhraní v HTML

Kdy je pro Vás SDK užitečné? Například produkty rodinny Poseidon sdílí měřená data v dokumentovaném souboru .XML, stačí použít standardní XML parser pro převod do struktury. Ale pro příjem upozornění na stav Alarm je k tomu nutné implelemtovat parser SNMP Trapů atd.

Všechny tyto funkce používají standardní rozhraní, ale pokud již nemáte ve Vašem programu implementováno například plné SNMP, je jednodušší použít funkce z HWg SDK, které zavolají obsluhu jednotlivých událostí ve Vašem programu.

# Základní vlastnosti SDK

- HWg SDK je jednoduché na pozorumění
- HWg SDK urychlí implementaci produktů HW group do Vašich SW
- HWg SDK za Vás řeší staré i budoucí změny struktury, updaty rozhraní a podobně
- HWg SDK je připraveno ke spolupráci s většinou programovacích jazyků

# Dělení podle programovacích jazyků

- Visual Basic (6.0) (všechny 3xx příklady)
- Borland C++ (všechny 1xx příklady)
- **Delphi** (všechny 4xx příklady)
- Microsoft Visual C++ (všechny 2xx příklady)
- .NET (všechny 5xx příklady)
- **ostatní** příklady které nenavazují na funkce z SDK (všechny 9xx příklady)

# Příklady, co najdete v HWg-SDK

- Hotové příklady funkčních celků, které lze dále použít
- Dokumentované funkce, použité v příkladech

# Upozornění: Celé SDK je komentováno pouze v angličtině, proto jsou i zde uvedené popisy pouze anglicky.

# Hotové příklady v HWg SDK (pro Borland C++ builder)

#### • EX101: UDP setup

Simple application to handle UDP setup functions in Borland C++ Builder using the HWg SDK. Includes searching for devices as well as reading and writing their basic network parameters.

Functions used: hwudps\_init, hwudps\_uninit, hwudps\_reinit, hwudps\_search, hwudps\_search\_finish, hwudps\_count, hwudps\_record, hwudps\_setup, hwudps\_setup\_finish

#### • EX102: I/O Controller example

Simple example to demonstrate UDP search for devices, reading and writing basic network parameters and controlling I/O pins of the I/O Controller device. Written in Borland C++ Builder using the HWg SDK. I/O pins are controlled with NVT commands based on a RFC2217 extension by HW group.

```
Functions used: hwudps_init, hwudps_uninit, hwudps_reinit,
hwudps_search, hwudps_search_finish, hwudps_count,
hwudps_record, hwudps_setup, hwudps_setup_finish,
hwnvt_init, hwnvt_uninit, hwnvt_open, hwnvt_close,
hwnvt_open_finish, hwnvt_clr_callback_struct,
hwnvt_in_change2callback, hwnvt_get_in,
hwnvt_wait_finish, hwnvt_get_in_cache, hwnvt_get_out,
hwnvt get out cache, hwnvt set out pin
```

#### **Demonstrated features**

- UDP broadcast search for devices
- Displaying discovered devices
- · Editing the parameters for a specified MAC address
- · Applying changes to a specified device
- Reading the state of 8 input bits
- Writing the state to the output register (bit by bit)
- Using a callback function to quickly detect changes at input pins

#### • EX103: Remote serial port control

An example to demonstrate UDP search for devices, reading and writing basic network parameters and controlling the parameters of a remote serial port. Communication with the remote device, reading and writing data over a TCP connection. Written in Borland C++ Builder using the HWg SDK. Serial port settings are controlled with NVT commands based on a RFC2217 extension by HW group.

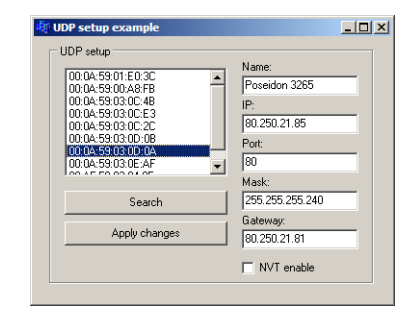

| I/O Controller example                 |             |         |
|----------------------------------------|-------------|---------|
| UDP setup                              |             |         |
| Device's MAC list:                     | ID-         |         |
| 00:0A:59:01:E0:3C                      | 192.168     | 3.1.74  |
| 00:0A:59:03:0E:9A                      | Port        |         |
| 00:04:59:03:0D:04                      | 99          |         |
| 00:04:59:03:0E:2C<br>00:04:59:03:08:93 | Mask:       |         |
| 00:0A:59:03:0C:4B                      | 255.255     | 5.255.0 |
| Search                                 | Gateway     | ,       |
| Applu changes                          | 192.168     |         |
| Apply changes                          |             | enable  |
| IP Watchdog lite                       |             | 2.0.0   |
| Connection                             | - Inputs    | Outputs |
|                                        | 🗖 In 0      | 🗖 Out 0 |
| Status:                                | 🗖 In 1      | 🗖 Out 1 |
| Not connect                            | 🗖 In 2      | Cut 2   |
|                                        |             | Dut 3   |
|                                        |             | Dut 5   |
|                                        | L In 6      | Dut 6   |
|                                        |             |         |
|                                        | 🗖 In 7      | Uut /   |
| Connect                                | Read values | L Uut 7 |

# EX104: XML file downloader XML A

An example to demonstrate UDP search for devices, reading their basic network parameters, and downloading and parsing the XML file with sensor and binary input states. Values can be downloaded from <u>one device only at a time</u>. Written in Borland C++ Builder using the HWg SDK.

Functions used: hwudps\_init, hwudps\_uninit, hwudps\_reinit, hwudps\_search, hwudps\_search\_finish, hwudps\_count, hwudps\_record, hwxml\_init, hwxml\_uninit, hwxml\_open, hwxml\_close, hwxml\_get\_values, hwxml\_get\_values\_cache, hwxml\_finish

# **Demonstrated features**

- UDP broadcast search for devices
- Displaying discovered devices and selecting five of them
- Downloading the XML file with readings via the HTTP protocol and parsing it
- Storing all values from a device into a table
- Downloading the readings manually or automatically every XX seconds
- All errors are logged to the log window

# • EX105: XML file downloader XML B

An application to demonstrate UDP search for devices, reading basic network parameters, and downloading and parsing the XML file with sensor and binary input states. Readings can be downloaded **from up to five devices** at a time. Written in Borland C++ Builder using the HWg SDK.

Functions used: hwudps\_init, hwudps\_uninit, hwudps\_reinit, hwudps\_search, hwudps\_search\_finish, hwudps\_count, hwudps\_record, hwxml\_init, hwxml\_uninit, hwxml\_open, hwxml\_close, hwxml\_get\_values, hwxml\_get\_values\_cache\_many, hwxml\_count\_modules, hwxml\_finish

# • EX106: SNMP traps receiver

An application to demonstrate UDP search for devices, reading basic network parameters, and downloading and parsing the XML file with sensor and binary input states. Readings can be downloaded from up to five devices at a time. Written in Borland C++ Builder using the HWg SDK.

Functions used: hwxml\_init, hwxml\_uninit, hwxml\_open, hwxml\_close, hwxml\_get\_values, hwxml\_get\_values\_cache, hwxml\_finish, hwxml\_error, hwsnmp\_init, hwsnmp\_uninit, hwsnmp\_trap\_recv\_create, hwsnmp\_trap\_recv\_create\_finish, hwsnmp\_clr\_traps\_callback, hwsnmp\_traps2callback

| an destination                                                                                                    |                                                    | — Trane liet ——                                                      |                                                               |                                                                                             |             |          |
|----------------------------------------------------------------------------------------------------|----------------------------------------------------|----------------------------------------------------------------------|---------------------------------------------------------------|---------------------------------------------------------------------------------------------|-------------|----------|
| You local IP add<br>192.168.1.14<br>Port<br>162                                                                            | dress:                                             | Binary 1<br>Binary 1<br>Binary 1<br>Binary 1<br>Binary 1<br>Binary 1 | ON (192.1<br>OFF (192.<br>ON (192.1<br>OFF (192.<br>ON (192.1 | 68.1.49:162)<br>168.1.49:162<br>68.1.49:162)<br>168.1.49:162<br>68.1.49:162<br>68.1.49:162) | )           | ×        |
| NMP receive<br>Run                                                                                                    | er status:                                         | Binary 1                                                             | . OFF (192.                                                   | 168.1.49:162                                                                                | )           |          |
| Start rece                                                                                                    | ave                                                |                                                                      |                                                               |                                                                                             |             | <b>~</b> |
|                                                                                                    |                                                    | 1                                                                    |                                                               |                                                                                             |             |          |
| etails via XML <sup>.</sup>                                                                                                |                                                    | 1                                                                    |                                                               |                                                                                             |             |          |
| etails via XML<br>Poseidon: [193                                                                                           | 2.168.1.49                                         | : 80                                                                 | Nar                                                           | ne of Poseidon:                                                                             | Poseidon 12 | 50       |
| etails via XML -<br>Poseidon: 193<br>Sensor name                                                                           | 2.168.1.49                                         | ;<br>: [80                                                           | Nar                                                           | ne of Poseidon:                                                                             | Poseidon 12 | 50       |
| etails via XML -<br>Poseidon: 192<br>Sensor name<br>Binary 1                                                               | 2.168.1.49<br>Current value                        | : 80                                                                 | Min                                                           | ne of Poseidon:<br>Max                                                                      | Poseidon 12 | 50       |
| etails via XML -<br>Poseidon: 193<br>Sensor name<br>Binary 1<br>Binary 2                                                   | 2.168.1.49                                         | : 80                                                                 | Min                                                           | ne of Poseidon:<br>Max<br>•                                                                 | Poseidon 12 | 50       |
| etails via XML =<br>Poseidon: 193<br>Sensor name<br>Binary 1<br>Binary 2<br>Binary 3                                       | 2.168.1.49                                         | : 80                                                                 | Min<br>•<br>•                                                 | ne of Poseidon:<br>Max<br>•<br>•                                                            | Poseidon 12 | 50       |
| etails via XML -<br>Poseidon: [19;<br>Sensor name<br><mark>Binary 1</mark><br>Binary 2<br>Binary 3<br>Sensor 240           | 2.168.1.49<br>Current value<br>0<br>0<br>0<br>25.6 | :  80<br>  Units<br> -<br> -<br> -<br> -                             | Min<br>-<br>-<br>-<br>10.0                                    | ne of Poseidon:<br>Max<br>-<br>-<br>-<br>60.0                                               | Poseidon 12 | 50       |
| etails via XML -<br>Poseidon: [19;<br>Sensor name<br>Binary 1<br>Binary 2<br>Binary 3<br>Sensor 240                        | 2.168.1.49<br>Current value<br>0<br>0<br>0<br>25.6 | : 80<br>Units<br>-<br>-<br>C                                         | Min<br>-<br>-<br>-<br>10.0                                    | Max<br>Max<br>-<br>-<br>-<br>60.0                                                           | Poseidon 12 | 50       |
| etails via XML -<br>Poseidon: 193<br>Sensor name<br>Binary 1<br>Binary 2<br>Binary 3<br>Sensor 240                         | 2.168.1.49<br>Current value<br>0<br>0<br>0<br>25.6 | : 80<br>Units<br>-<br>-<br>C                                         | Min<br>-<br>-<br>-<br>10.0                                    | Max<br>Max<br>-<br>-<br>60.0                                                                | Poseidon 12 | 50       |
| etails via XML -<br>Poseidon: 193<br>Sensor name<br>Binary 1<br>Binary 2<br>Binary 3<br>Sensor 240                         | 2.168.1.49<br>Current value<br>0<br>0<br>25.6      | ;<br>80<br>Units<br>•<br>•<br>•<br>C                                 | Min<br>•<br>•<br>•<br>10.0                                    | Max<br>Max<br>-<br>-<br>60.0                                                                | Poseidon 12 | 50       |
| etails via XML<br><sup>P</sup> oseidon: [19;<br>Sensor name<br><mark>Binary 1</mark><br>Binary 2<br>Binary 3<br>Sensor 240 | 2.168.1.49<br>Current value<br>0<br>0<br>0<br>25.6 | ;<br>Units<br>-<br>-<br>C                                            | Min<br>-<br>-<br>10.0                                         | ne of Poseidon:<br>Max<br>-<br>-<br>60.0                                                    | Poseidon 12 | 50       |
| etails via XML-<br>Poseidon: 133<br>Sensor name<br>Binary 1<br>Binary 2<br>Binary 3<br>Sensor 240                          | 2.168.1.49<br>Current value<br>0<br>0<br>0<br>25.6 | ;  80<br>Units<br>-<br>-<br>C                                        | Nar<br>Min<br>-<br>-<br>10.0                                  | ne of Poseidon:<br>Max<br>•<br>•<br>60.0                                                    | Poseidon 12 | 50       |

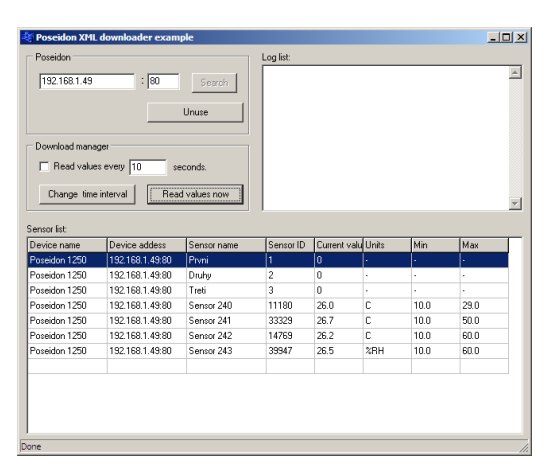

# **Demonstrated features**

- Receiving traps from multiple devices at a time
- Support for Poseidon and Damocles family
- Parsing known traps and writing them to the log
- Downloading detailed information about all sensors from a specified device

# • EX109: Polling data

The application shows how to search for a device on the local network and add the device to the "device list". Sensor readings are downloaded periodically from all devices in this list. All readings from all devices are shown in a single sensor list. Written in Borland C++ Builder using the HWg SDK.

Functions used: SearchDevice, SearchDone, GetDeviceList, AddToDeviceList, ClearDeviceList, CreatePolling, GetNowPolling, DestroyPolling, LockPolling, UnlockPolling

| 🛿 Pooling data                                                                                                    |                                                                 |                                                                                                    |                                                                   |                                                                                        |                                                                                                    |                                                                                                    |                                                                                                    | _                                                                                                    |   |
|----------------------------------------------------------------------------------------------------|-----------------------------------------------------------------|----------------------------------------------------------------------------------------------------|-------------------------------------------------------------------|----------------------------------------------------------------------------------------|----------------------------------------------------------------------------------------------------|----------------------------------------------------------------------------------------------------|----------------------------------------------------------------------------------------------------|----------------------------------------------------------------------------------------------------|---|
| UDP Search                                                                                                    | General<br>Interval:<br>5<br>\$ Sto                             | seconds<br>p pooling                                                                                                    |                                                                   |                                                                                        |                                                                                                    |                                                                                                    |                                                                                                    |                                                                                                    |   |
| Sensor list:                                                                                                    |                                                                 |                                                                                                    |                                                                   |                                                                                        |                                                                                                    |                                                                                                    |                                                                                                    |                                                                                                    |   |
| in.                                                                                                    | lin                                                             | - hi                                                                                                    | 12.1                                                              | Lu s                                                                                   | (r                                                                                                    | 141                                                                                                    | 0.1                                                                                                    |                                                                                                    |   |
| IP<br>49 57 50 49                                                                                                    | ID                                                              | Name                                                                                                    | Value                                                             | Unit                                                                                   | Туре                                                                                                    | Alarm                                                                                                    | Status<br>Douiso involid                                                                                                    | Time                                                                                                    | - |
| IP<br>49.57.50.46<br>192.168.1.49                                                                                                    | ID<br>•                                                         | Name<br>-<br>Prvni                                                                                                    | Value<br>-<br>Off                                                 | Unit<br>•<br>Switch                                                                    | Type<br>-<br>Binary input                                                                                                    | Alarm<br>•<br>Active if on                                                                                                | Status<br>Device invalid<br>Normal                                                                                                    | Time<br>01:00:00                                                                                                    |   |
| IP<br>49.57.50.46<br>192.168.1.49<br>192.168.1.49                                                                                                    | ID<br>•<br>1<br>2                                               | Name<br>-<br>Prvni<br>Druhv                                                                                                   | Value<br>•<br>Off<br>Off                                          | Unit<br>-<br>Switch<br>Switch                                                          | Type  Binary input Binary input                                                                                                    | Alarm<br>-<br>Active if on<br>Active if on                                                                                | Status<br>Device invalid<br>Normal                                                                                                    | Time<br>01:00:00<br>00:20:02<br>00:20:02                                                                                     |   |
| IP<br>49.57.50.46<br>192.168.1.49<br>192.168.1.49<br>192.168.1.49                                                                                                 | ID<br>-<br>1<br>2<br>3                                          | Name<br>Prvni<br>Druhy<br>Treti                                                                                               | Value  Off Off Off Off                                            | Unit<br>Switch<br>Switch<br>Switch                                                     | Type<br>Binary input<br>Binary input<br>Binary input<br>Binary input                                                                           | Alarm<br>Active if on<br>Active if on<br>Inactive                                                                         | Status<br>Device invalid<br>Normal<br>Normal                                                                                                    | Time<br>01:00:00<br>00:20:02<br>00:20:02<br>00:20:02                                                                         |   |
| IP<br>49.57.50.46<br>192.168.1.49<br>192.168.1.49<br>192.168.1.49<br>192.168.1.49                                                                                 | ID<br>1<br>2<br>3<br>11180                                      | Name<br>Prvni<br>Druhy<br>Treti<br>Sensor 240                                                                                 | Value                                                             | Unit<br>Switch<br>Switch<br>Switch<br>Switch                                           | Type<br>Binary input<br>Binary input<br>Binary input<br>Analog sensor input                                                                    | Alarm<br>Active if on<br>Active if on<br>Inactive<br>Inactive                                                             | Status<br>Device invalid<br>Normal<br>Normal<br>Normal                                                                                                    | Time<br>01:00:00<br>00:20:02<br>00:20:02<br>00:20:02<br>00:20:02                                                             |   |
| IP<br>49.57.50.46<br>192.168.1.49<br>192.168.1.49<br>192.168.1.49<br>192.168.1.49<br>192.168.1.49<br>192.168.1.49                                                 | ID<br>-<br>1<br>2<br>3<br>11180<br>33329                        | Name<br>První<br>Druhy<br>Treti<br>Sensor 240<br>Sensor 241                                                                   | Value  Off Off Off 25.8 26.0                                      | Unit<br>Switch<br>Switch<br>Switch<br>*C                                               | Type<br>Binary input<br>Binary input<br>Binary input<br>Analog sensor input<br>Analog sensor input                                             | Alarm  Active if on Active if on Inactive Inactive Inactive Inactive                                                      | Status<br>Device invalid<br>Normal<br>Normal<br>Normal<br>Normal                                                                                                    | Time<br>01:00:00<br>00:20:02<br>00:20:02<br>00:20:02<br>00:20:02<br>00:20:02                                                 |   |
| IP<br>49.57.50.46<br>192.168.1.49<br>192.168.1.49<br>192.168.1.49<br>192.168.1.49<br>192.168.1.49<br>192.168.1.49                                                 | ID<br>-<br>1<br>2<br>3<br>11180<br>33329<br>14769               | Name<br>Prvni<br>Druhy<br>Treti<br>Sensor 240<br>Sensor 241<br>Sensor 242                                                     | Value<br>Off<br>Off<br>Off<br>25.8<br>26.0<br>25.8                | Unit<br>Switch<br>Switch<br>Switch<br>C<br>C<br>C<br>C                                 | Type<br>Binary input<br>Binary input<br>Binary input<br>Analog sensor input<br>Analog sensor input<br>Analog sensor input                      | Alarm<br>Active if on<br>Active if on<br>Inactive<br>Inactive<br>Inactive<br>Inactive                                     | Status<br>Device invalid<br>Normal<br>Normal<br>Normal<br>Normal<br>Normal                                                                                                    | Time<br>01:00:00<br>00:20:02<br>00:20:02<br>00:20:02<br>00:20:02<br>00:20:02<br>00:20:02<br>00:20:02                         |   |
| IP<br>49,57,50,46<br>192,168,1.49<br>192,168,1.49<br>192,168,1.49<br>192,168,1.49<br>192,168,1.49<br>192,168,1.49                                                 | ID<br>-<br>1<br>2<br>3<br>11180<br>33329<br>14769<br>39947      | Name<br>Prvni<br>Druhy<br>Treti<br>Sensor 240<br>Sensor 241<br>Sensor 242<br>Sensor 243                                       | Value<br>Off<br>Off<br>Off<br>25.8<br>26.0<br>25.8<br>29.6        | Unit<br>Switch<br>Switch<br>Switch<br>°C<br>°C<br>°C<br>°C<br>°C<br>°C                 | Type<br>-<br>Binary input<br>Binary input<br>Binary input<br>Analog sensor input<br>Analog sensor input<br>Analog sensor input                 | Alarm<br>Active if on<br>Active if on<br>Inactive<br>Inactive<br>Inactive<br>Inactive<br>Inactive                         | Status<br>Device invalid<br>Normal<br>Normal<br>Normal<br>Normal<br>Normal<br>Normal                                                                                                    | Time<br>01:00:00<br>00:20:02<br>00:20:02<br>00:20:02<br>00:20:02<br>00:20:02<br>00:20:02<br>00:20:02                         |   |
| IP<br>49.57 50.46<br>192.168.1.49<br>192.168.1.49<br>192.168.1.49<br>192.168.1.49<br>192.168.1.49<br>192.168.1.49<br>192.168.1.49<br>192.168.1.49<br>80.250.21.84 | ID<br>-<br>1<br>2<br>3<br>11180<br>33329<br>14769<br>39947<br>1 | Name<br>Prvni<br>Druhy<br>Treti<br>Sensor 240<br>Sensor 241<br>Sensor 242<br>Sensor 243<br>Window 1                           | Value Off Off Off 25.8 26.0 25.8 29.6 Off Off                     | Unit<br>Switch<br>Switch<br>'C<br>'C<br>'C<br>'C<br>'C<br>'C<br>Switch                 | Type<br>-<br>Binary input<br>Binary input<br>Binary input<br>Analog sensor input<br>Analog sensor input<br>Analog sensor input<br>Binary input | Alarm<br>Active if on<br>Active if on<br>Inactive<br>Inactive<br>Inactive<br>Inactive<br>Inactive<br>Inactive             | Status<br>Device invalid<br>Normal<br>Normal<br>Normal<br>Normal<br>Normal<br>Normal<br>Normal                                                                                                    | Time<br>01:00:00<br>00:20:02<br>00:20:02<br>00:20:02<br>00:20:02<br>00:20:02<br>00:20:02<br>00:20:02<br>00:20:02             |   |
| IP<br>49.57 50.46<br>192.168.1.49<br>192.168.1.49<br>192.168.1.49<br>192.168.1.49<br>192.168.1.49<br>192.168.1.49<br>192.168.1.49<br>192.168.1.49<br>80.250.21.84 | ID<br>1<br>2<br>3<br>11180<br>33329<br>14769<br>39947<br>1<br>2 | Name<br>Prvni<br>Druhy<br>Treti<br>Sensor 240<br>Sensor 240<br>Sensor 242<br>Sensor 242<br>Sensor 243<br>Window 1<br>Window 2 | Value Off Off Off 25.8 26.0 25.8 29.6 Off Off Off Off Off Off Off | Unit<br>Switch<br>Switch<br>'C<br>'C<br>'C<br>'C<br>'C<br>'C<br>'C<br>Switch<br>Switch | Type<br>                                                                                                    | Alarm<br>Active if on<br>Active if on<br>Inactive<br>Inactive<br>Inactive<br>Inactive<br>Inactive<br>Inactive<br>Inactive | Status Device invalid Normal Normal N | Time<br>01:00:00<br>00:20:02<br>00:20:02<br>00:20:02<br>00:20:02<br>00:20:02<br>00:20:02<br>00:20:02<br>00:20:02<br>00:20:02 |   |

# **Demonstrated features**

- Using the PosDamInstWiz.dll high-level library
- Support for Poseidon and Damocles products
- Using the Installation Wizard
- Storing all values from all devices into one large shared table
- Setting the digital outputs
- Setting the safe range thresholds for analog sensors

# • EX110: Setting outputs

The application shows how to use the Installation Wizard to add a device to the host application. All sensors and digital inputs/outputs are shown in a single sensor list. It is shown how to change values of digital outputs and sensor safe ranges. Written in Borland C++ Builder using the HWg SDK.

| Device list:        | Sensor list:       |              |              |       |        |     |             |         |
|---------------------|--------------------|--------------|--------------|-------|--------|-----|-------------|---------|
| 192.168.1.49.80     | Device IP address  | Sensor ID    | Name         | Value | Unit   | Min | Max         | <b></b> |
| 192.168.1.67:80     | 192.168.1.67:80 50 | t binary out | put          | ×     | Switch | Off | Off         |         |
|                     | 192.168.1.67:80    |              |              |       | Switch | Off | Off         |         |
|                     | 192.168.1.67:80    | IP address:  | 192 168 1 67 |       | Switch | Off | Off         |         |
|                     | 192.168.1.67:80    | Port         | 80           |       | Switch | Off | Off         |         |
|                     | 192.168.1.67:80    | Output ID:   | 201          |       | Switch | Off | Off         |         |
|                     | 192.168.1.67:80    | Value        | 6 02         |       | Switch | Off | Off         |         |
|                     | 192.168.1.67:80    |              | 0.04         |       | Switch | -   |             |         |
|                     | 192.168.1.67:80    |              | O UII        |       | Switch | -   |             |         |
|                     | 192.168.1.67:80    |              |              |       | Switch | -   |             |         |
|                     | 192.168.1.67:80    |              |              |       | Switch | -   |             |         |
| 🚵 Add device        | 192.168.1.67:80    | X Cancel     |              |       | °C     | 0.0 | 0.0         | -       |
| 🕆 Clean device list | 🔆 Set output       | ?{[Set r     | ange         |       |        | C   | Update sens | or list |

Functions used: InstWiz\_Show, InstWiz\_GetDevice, InstWiz\_FirstDevice, InstWiz\_AddDevice, InstWiz\_RemoveDevice, InstWiz\_Clear, AddToDeviceList, ClearDeviceList, CreatePolling, DestroyPolling, GetNowPolling, LockPolling, UnlockPolling, SetBinaryOutput, SetSensorRange

# **Demonstrated features**

- Using the PosDamInstWiz.dll high-level library
- Support for Poseidon and Damocles products
- Using the Installation Wizard

www.HW-group.com

- Storing all values from all devices into one large shared table
- Setting the digital outputs
- Setting the safe range thresholds for analog sensors

# • EX111: Simple Setting of Outputs

A very simple application shows how to change the values of digital outputs. Written in Borland C++ Builder using the HWg SDK.

Functions used: SetBinaryOutput

# **Demonstrated features**

- Using the PosDamSDK.dll high-level library
- Support for Poseidon and Damocles products
- Setting the digital outputs
- No HTTP authentication support

# • EX112: Setting Outputs, Non-blocking

The application shows how to change the values of digital outputs. It shows how to create a non-blocking application that does not "freeze" the graphical user interface. HTTP authentication is supported for access to the device. Written in Borland C++ Builder using the HWg SDK.

Functions used: hwxml\_init, hwxml\_uninit, hwxml\_open, hwxml\_close, hwxml\_authenticate\_set, hwxml\_clr\_callback, hwxml\_callback, hwxml send setup xml, hwxml finish, hwxml get setup cache

# **Demonstrated features**

- Support for Poseidon and Damocles products
- Setting the digital outputs
- HTTP authentication support
- Non-blocking graphical user interface (GUI)

# • EX113: Device Config

The application shows how to change the configuration of WEB51-based devices through TCP setup. Quiet mode of TCP Setup is used. Written in Borland C++ Builder using the HWg SDK.

| 🕅 Simple Set Outputs                 |                |
|--------------------------------------|----------------|
| IP address: Port.<br>192.168.1.67 80 | _              |
| Open output 1                        | Close output 1 |
| Open output 2                        | Close output 2 |

| 🗰 Unblocked Set Outputs 📃 🗖 ݢ |                |
|-------------------------------|----------------|
| IP address:<br>192.168.1.67   | Port:<br>80    |
| Name:                         |                |
| Password:                     |                |
| Open output 1                 | Close output 1 |
| Open output 2                 | Close output 2 |
- EX115: Poseidon & Damocles I/O
  - The PosDamolO utility is designed for batch scripts and applications that need to easily control or log remote sensors, digital inputs and outputs. It is written in C and compiled in Borland C++ Builder using the HWg SDK.

### **Demonstrated features**

- Displaying a list with sensor states, digital inputs and outputs on the screen, or recording it to a file
- Setting an output using the command line
- Reading the state of an input and setting ErrorLevel according to the returned value
- Downloading and uploading the values.xml file
- Downloading/uploading the setup.xml configuration file of the device easy device cloning

| 🗛 C:\WINDOW5\system32\cmd.exe                                                                                                    |                                                                                                    | - U × |  |  |  |
|----------------------------------------------------------------------------------------------------|----------------------------------------------------------------------------------------------------|-------|--|--|--|
| Usage: posdamio.exe [OPTIONS]                                                                                                    | IP_ADDRESS [PORT <default: 80="">]</default:>                                                                                                    |       |  |  |  |
| Options:<br>-g.,get<br>-o.,output X=V<br>-f.,filename SETUP.XML<br>-v.,values VALUES.XML<br>-v.,values VALUES.XML<br>-s.,zetup SETUP.XML<br>-t.,text DETR.TMI<br>-v.,usesumA POSSUMED | Get actual values and print list<br>Set output X (164) to value Y (0, 1, OFF, ON<br>File with configuration for uploading to the<br>remote device (max. 20000 hytem)<br>File to store actual values in AML format<br>File to store remote device configuration<br>Fit to store actual values in text format<br>HTTP autorisation user |       |  |  |  |
| -h,help<br>version<br>error-level                                                                                                    | Print this help and exit<br>Display version information and exit<br>Print error levels and exit                                                                                                    |       |  |  |  |
| xamples:<br>posdamio -g 192.168.0.41<br>posdamio -g c:\data\setup.xml -v c:\data\values.xml 192.168.0.41<br>posdamio -g 1=1 192.168.0.41<br>posdamio -f setup.xml 192.168.0.41        |                                                                                                    |       |  |  |  |
| G:\hwg\projects\sdk\src\examj                                                                                                    | ples\bcb\ex115_posdamio>_                                                                                                    |       |  |  |  |
|                                                                                                    |                                                                                                    | -     |  |  |  |

### Dokumentace pro programátory

- Automaticky generováno programem Doxygen
- Otevřete po instalaci SDK kliknutím na <u>HW group SDK</u> > <u>HWg SDK main page</u>

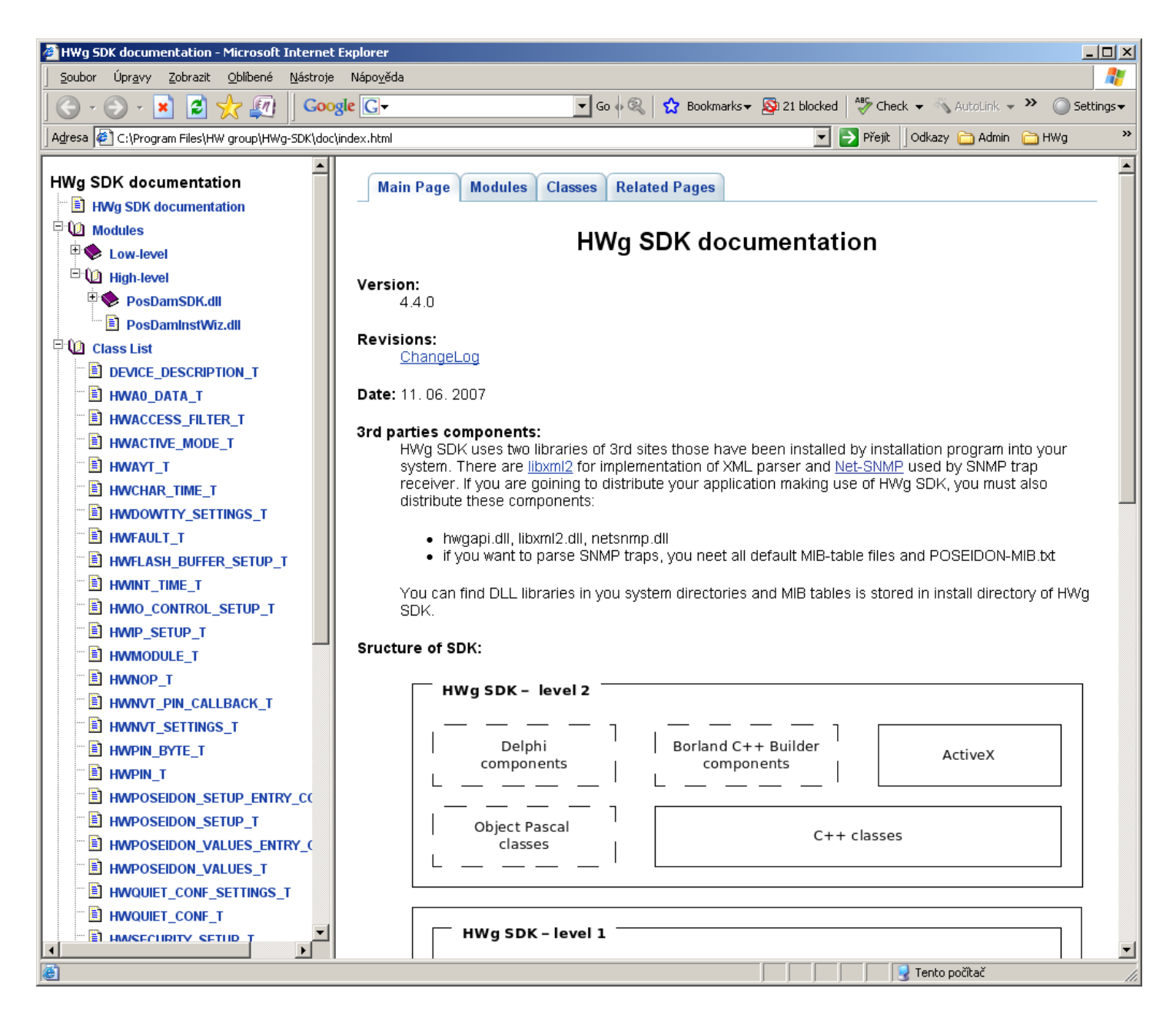

### Závěr:

Zaregistrujte se a stáhněte si z odkazu v emailu aktuální verzi SDK na stránce: <u>http://www.hw-group.com/</u>

# Formáty a rozhraní jednotky Poseidon

### SMS – popis rozhraní

### Formát SMS

JMENO\_ZARIZENI #ALARM JMENO\_SENZORU1:HODNOTA/PREKROCENA\_MEZNI\_HODNOTA JMENO\_SENZORU1:HODNOTA/PREKROCENA\_MEZNI\_HODNOTA #STATUS: INP: 0 0 0 SENS:HODNOTY\_VSECH\_SENSORU\_S\_JEDNOTKOU

### Popis:

- hodnoty jsou oddělené mezerou
- délku JMENO\_ZARIZENI zkracuje Poseidon na max 8 znaků
- délku JMENO\_SENZORU1 zkracuje Poseidon na max 6 znaků
- hodnoty jsou pouze celá kladná a záporná čísla = bez destinných míst
- v seznamu jsou uvedeny vždy všechny senzory, včetně senzorů, které jsou v Alarmu
- Teplota se zbrazuje ve formátu: 48C
- Vlhkost se zbrazuje ve formátu: 10%.

### Příklad SMS:

- Device name: Poseid11
- Senzory v Alarmu:
  - Rack11 = 48,5°C, mezní hodnota je 40°C
  - T-Room = 48,3°C, mezní hodnota je 35°C
  - H-Room = 10% RH, mezní hodnota je 45% RH

Poseid11 ALARM: Rack11(48), T-Room(48), H-Room(10)

### Email – popis rozhraní

```
<-----61------61----->
<---10---> <---8--> <----16-----> <----15---->
<-5-> <-----15----> <---11 ---> <----16-----> <--8--->
DATE
    TIME Device NAME Device IP
|-1|
|-1|
_____
 SENSOR Name VALUE UNIT Safe RANGE ALARM
ID
|-1|
ALARM state:
_____
|-2
Sensors list:
|-2|
          _____
   ------
Device_NAME: http://Device IP
               00:0A:59:xx:xx:xx
_____
```

### Popis

- Pokud senzor není (odpojen, nenalezen) zobrazí se hodnota "-999.99"
- Všechny delší texty jsou zkráceny na požadovanou délku
- Délka nazvu zařízení je 16 znaků a délka názvu senzoru 15 znaku.
- Hodnota se vypisuje se dvěma desetinnými místy, hranice saferange s jedním
- Všechna čísla v Emailu i logu mají jako desetinný oddělovač desetinou tečku.
- Důvod emailu můře být kromě Alarmu senzoru taky "Periodical report"

### Subject emailu:

Za nastavený předmět se připojí řetězec, který bude obsahovat tyto varianty:

- "Test " při odeslání testovacího emailu
- "Periodical report" při periodickém odeslání emailu
- "T-Room Alarm ACTIVATED" při aktivaci Alarmu od sensoru jméno T-Room
- "T-Room Alarm DEACTIVATED" při deaktivaci Alarmu od sensoru jméno T-Room

### Zahájení alarmu:

| DATE  |         | TIME           | Devic             | e_NAME |        | Dev              | vice_IP  |           |
|-------|---------|----------------|-------------------|--------|--------|------------------|----------|-----------|
| 10.10 | .2005   | 15:04:27       | Serve             | r_room | 1      | 192              | 2.168.1  | .20       |
| Email | initia  | ted: 482       | 45 T-Ro           | om     |        | Ala              | arm ACTI | IVATED    |
|       |         |                |                   |        |        |                  |          |           |
| ID    | SENSOR  | Name           | VALUE             | UNIT   | Safe   | <br>e R <i>A</i> | ANGE     | ALARM     |
|       |         |                |                   |        |        |                  |          |           |
|       | state.  |                |                   |        |        |                  |          |           |
|       | state:  |                |                   |        |        |                  |          |           |
| 48245 | T-Room  |                | 25.30             | °C     | -45.0  |                  | 22.0     | Enabled   |
| 1     | C-wate: | r              | OFF               |        |        |                  |          | if OFF    |
|       |         |                |                   |        |        |                  |          |           |
| Senso | rs list |                |                   |        |        |                  |          |           |
|       |         |                |                   |        |        |                  |          |           |
| 48245 | T-Room  |                | 25.30             | °C     | -45.0  | ••               | 22.0     | Enabled   |
| 1559  | H-Room  | -              | 53.00             | %RH    | 30.0   | •••              | 80.0     | Enabled   |
| 48    | T-Srv0  |                | -27.30            | °C     | -49.0  | ••               | -25.1    | Disabled  |
| 257   | C-wate  | эпіјкьМNC<br>r | 055<br>055<br>055 | C      | -130.0 | •••              | -105.0   | if OFF    |
| 2     | C-AirF  | 1              | OFF               |        |        |                  |          | if ON     |
| 3     | C-Door  | 1              | OFF               |        |        |                  |          | Disabled  |
|       |         |                |                   |        |        |                  |          |           |
|       |         |                |                   |        |        |                  |          |           |
| Serve | r_room1 | : http:        | //192.16          | 8.1.20 |        | 00               | ):0A:59  | :00:00:00 |
|       |         |                |                   |        |        |                  |          |           |

### Konec alarmu:

| Senson<br>48245<br>1559<br>48<br>257<br>1<br>2<br>3 | T-Room<br>H-Room<br>T-Srv01<br>ABCDEFC<br>C-waten<br>C-AirF1<br>C-Door1 | GHIJKLMNO - | 21.30<br>53.00<br>-27.30<br>-109.30<br>OFF<br>OFF<br>OFF | °C<br>%RH<br>°C<br>°C | -45.0<br>30.0<br>-49.0<br>-150.0 | 22.0<br>80.0<br>25.1<br>105.0 | Enabled<br>Enabled<br>Disabled<br>Enabled<br>if OFF<br>if ON<br>Disabled |
|-----------------------------------------------------|-------------------------------------------------------------------------|-------------|----------------------------------------------------------|-----------------------|----------------------------------|-------------------------------|--------------------------------------------------------------------------|
| 1                                                   | C-water                                                                 |             | OFF                                                      |                       |                                  |                               | if OFF                                                                   |
| ALARM                                               | state:                                                                  |             |                                                          |                       |                                  |                               |                                                                          |
| ID                                                  | SENSOR_                                                                 | Name        | /ALUE                                                    | UNIT                  | Safe                             | e_RANGE                       | ALARM                                                                    |
| Email                                               | initiat                                                                 | ed: 48245   | 5 T-Roc                                                  | om                    |                                  | Alarm DEA                     | CTIVATED                                                                 |
| DATE<br>10.10                                       | .2005                                                                   | 15:04:27    | Device<br>Server                                         | _NAME<br>_room:       | 1                                | 192.168.1                     | .20                                                                      |

## Periodický email:

| 10.10.2005       15:04:27       Server room1       192.168.1.20         Email initiated:       Periodical report         ID       SENSOR_Name       VALUE       UNIT       Safe_RANGE       ALARM         ALARM state:                                                                                                    |
|----------------------------------------------------------------------------------------------------|
| Email initiated: Periodical report<br>ID SENSOR_Name VALUE UNIT Safe_RANGE ALARM<br>ALARM state:<br>1 C-water OFF if OFF<br>Sensors list:<br>48245 T-Room 21.30 °C -45.0 22.0 Enabled<br>1550 U Dear                                                                                                    |
| Email initiated: Periodical report         ID       SENSOR_Name       VALUE       UNIT       Safe_RANGE       ALARM         ALARM state:                                                                                                    |
| ID     SENSOR_Name     VALUE     UNIT     Safe_RANGE     ALARM       ALARM state:                                                                                                    |
| ID     SENSOR_Name     VALUE     UNIT     Safe_RANGE     ALARM       ALARM state:                                                                                                    |
| ALARM state:                                                                                                    |
| ALARM state:         1 C-water       OFF         if OFF         Sensors list:         48245 T-Room       21.30 °C         48245 T-Room       21.30 °C         48245 T-Room       21.30 °C         48245 T-Room       21.30 °C         48245 T-Room       21.30 °C         48245 T-Room       21.30 °C         48245 T-Room       21.30 °C |
| ALARM state:         1 C-water       OFF         if OFF         Sensors list:         48245 T-Room       21.30 °C         48245 T-Room       21.30 °C         48245 T-Room       21.30 °C         48245 T-Room       21.30 °C         48245 T-Room       21.30 °C         48245 T-Room       21.30 °C         48245 T-Room       21.30 °C |
| 1 C-water     OFF     if OFF       Sensors list:                                                                                                    |
| Sensors list:     11.0ff       48245 T-Room     21.30 °C     -45.0     22.0 Enabled       1550 W Doom     52.00 °DW     20.0     Enabled                                                                                                    |
| Sensors list:<br>48245 T-Room 21.30 °C -45.0 22.0 Enabled<br>1550 U Door 52.00 °DU 20.0 Enabled                                                                                                    |
| Sensors list:<br>                                                                                                    |
| 48245 T-Room 21.30 °C -45.0 22.0 Enabled                                                                                                    |
| 48245 T-Room 21.30 °C -45.0 22.0 Enabled                                                                                                    |
|                                                                                                    |
| 1559 H-ROOM 55.00 %RH 30.0 80.0 Enabled                                                                                                    |
| 48  T-SrV01 = -27.30  C = -49.0  = -25.1  DISabled                                                                                                    |
| 257 ABCDEFGHIOKLMNO -109.50 C -150.0105.0 Enabled                                                                                                    |
| 2 C-AirFl OFF if ON                                                                                                    |
| 3 C-Doorl OFF Disabled                                                                                                    |
|                                                                                                    |
|                                                                                                    |
|                                                                                                    |
|                                                                                                    |

## XML – popis rozhraní

Poseidon podporuje XML soubory:

• values.xml

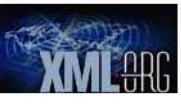

Malý soubor pro periodické čtení hodnot ze senzorů Výběr ze souboru setup.xml, pouze základní identifikace a čtení hodnot senzorů.

### setup.xml

Kompletní konfigurace zařízení

### Čtení hodnot z XML

Snímané hodnoty z měřících čidel jsou zobrazeny jednak v definované HTML stránce pro uživatele, ale hlavně v XML stránce (**values.xml**), jakákoliv aplikace je může snadno načítat z XML tagů.

### Příklad XML záznamu pro teplotní senzor:

| - Název senzoru                                  |
|--------------------------------------------------|
| - Rozhraní senzoru                               |
| - Unikátní i <b>dentifikace v rámci zařízení</b> |
| - Aktuální teplota, string s desetinou           |
| tečkou, bez jednotky                             |
| - Dolní mez alarmu, string s desetinou           |
| tečkou, bez jednotky                             |
| - Horní mez alarmu, string s desetinou           |
| tečkou, bez jednotky                             |
| - Šířka hystereze, string s desetinou            |
| tečkou, bez jednotky                             |
| - SNMP Trap, 0 = vypnuto, 1 = zapnuto            |
| - <b>E-mail, SMS,</b> 0 = vypnuto, 1 = zapnuto   |
| - Alarm, Aktive nebo Inactive                    |
| - <b>Barva řádku,</b> znamená status senzoru     |
| v daném řádku.                                   |
|                                                  |
|                                                  |
|                                                  |

**Poznámka:** Pomocí stažení souboru setup.xml lze zálohovat konfiguraci zařízení.

### Zápis hodnot do zařízení přes XML

Soubory setup.xml i values.xml lze uploadovat také do jednotky Poseidon, pokud je to umožňeno ochranami (http heslo, filptr na IP adresu, Ochrana proti zápisu nastavením DIP switche).

Pro stažení a upload XML souborů do jednotek Poseidon doporučujeme utilitu, přiloženou k aplikační poznámce 29: AN29: PosDamIO ovládá výstupy z příkazového řádku.

### Formát setup.xml – verze 2.37

### Popis aktuální verze vždy na adrese http://new.hwg.cz/cs/node/4561

### Information Section

### <Agent>

- <Version>1.1.12</Version>
- <XmlVer>2 37</XmlVer>

### <DeviceName>Poseidon in kitchen</DeviceName> only (64 chars)

- <Features>
- <RS485/> <Wire1/> <BinaryIn/> <BinaryOut/> <CommMonitor/> <DHCP/> <SNTP/> <SNMP/> <SMTP/> <Modbus/> <GSM/> <DataLogger/> <Report/>
- <Telnet/>
- <SOAP/>
- <WSDL/>
- <ValuesReport/>
- <AlarmReminder/>
- <Portal/>
- </Features>
- <Model>34</Model>
- <VendorID>10</VendorID>
- <MAC>00:0A:59:03:0C:91</MAC>
- <Uptime>564620</Uptime>
- <Title>Poseidon model 1250</Title>

<Contact>Information: www.HW-group.com</Contact>

- </Agent>
- <CommMonitor>
- <Modbus>0</Modbus>
- <XML\_HTTP>0</XML\_HTTP>
- <SNMP>0</SNMP>
- <Timeout>0</Timeout>
- </CommMonitor>

- Read only device parameters group
- Device firmware version (Read only)
- XML file version (Read only)
- Device name User configurable, Identical with <SysName> value, here read
- (Here read only, change in <Network> part of XML)
- Basic features of the device

- Technical device type available also over UDP Setup (5 chars)
- Vendor ID number 0 .. 65565 16. bit number in ASCII
- Unique device MAC address
- Total running time since last restart
- Customizable device title Top of the HTML page (Read only), Marketing device name (more in customisation) (max 32 chars)
- User definable contact message, HTML code support (max 254 chars) (Read only here, updatable over TCP setup only, more in customisation)
- Communication Monitor
- Modbus monitoring (0/1)
- XML monitoring (0/1)
- SNMP monitoring (0/1)
- Period of Communication Monitor (in seconds)

### Input, Output and Sensor Section

<BinaryInSet> - Binary dry contact inputs (next only "Binary input") <Entry> - Entry identification, ID (1..64), source for <CondInputID> for output control, ID in <ID>1</ID> unique per device, 1..64 are reserved for binary inputs <Name>Binary 1</Name> - Defined name of the input (text string, 20 chars) <Value>0</Value> - Current value 0/1 (Read only) <Alarm>0</Alarm> - alarm settings for this Binary input - 1 byte 0 = active if on, 1 = active if off, 2 = inactive <Delay>0</Delay> - 0..255 Time delay in seconds to prolong Alarm state reaction. (used for Alarm Start even for Alarm End reaction) Similar to Hysteresis but in seconds. - Current sensor state 0 = normal, 1 = Alarm activated but not send (Alarm sending <State>0</State> Email or Trap not activated), 2 = alarm activated <SNMPTrap>0</SNMPTrap> - SNMP Trap alarm enable 0 = don't send, 1 = send if value out of SafeRange <Email>0</Email> - E-mail alarm enable 0 = don't send, 1 = send if value out of SafeRange <SMS>0</SMS> - SMS alarm enable 0 = don't send, 1 = send if value out of SafeRange <ApDelta>0</ ApDelta> - AutoPush is a function allowing sending of measured data in case of value increase/decrease larger than AutoPush delta parameter. </Entry> <Entry> <ID>2</ID> - Binary input 2 <Name>Binary 2</Name> <Number>I2</Number> <Value>0</Value> <Alarm>2</Alarm> <Delay>0</Delay> <State>0</State> <SNMPTrap>0</SNMPTrap> <Email>0</Email> <SMS>0</SMS> <ApDelta>0</ ApDelta> </Entry> <Entrv> <ID>3</ID> - Binary input 3 <Name>Binary 3</Name> <Number>I3</Number> <Value>0</Value> <Alarm>2</Alarm> <Delay>0</Delay> <State>0</State> <SNMPTrap>0</SNMPTrap> <Email>0</Email> <SMS>0</SMS> <ApDelta>0</ ApDelta> </Entry> </BinaryInSet> <BinaryOutSet> - Binary outputs settings & values <Entry> <ID>151</ID> - Entry identification, ID (151..214), source for <CondInputID>, ID in unique per device. 151..200 are reserved for outputs - Output name (Read only) <Name>RTS</Name> - Type of the binary outputs 0: X/Y = "On" / "Off" (Relay output), 1: X/Y = "On (+10V)" / "Off (-10V)" (RTS output) 2: X/Y = "On (+10V)" / "Off (0V)" (DTR output) <Type>1</Type> <Mode>0</Mode> Output control mode (Manual / Local + condition) 0 = Manual output control (value defined by Value tag) 1 = Local output control (On if any alarm) 2 = Local output control (On if value equal to Trigger) 3 = Local output control (On if value higher than Trigger) 4 = Local output control (On if value lower than Trigger) 5 = Local output control (On if Alarm on) <Value>0</Value> - 0/1 Current output value 0 = Y ("Off" / "Off (-10V)" / "Off (0V)") 1 = X ("On" / "On (+10V)" / "On (+10V)")R/W for the "Manual output control" R for the "Local output control" (On if any alarm) <CondInputID>74</CondInputID> - Condition related input ID - Poseidon 3268 future <Trigger>-18.5</Trigger > - Trigger value for condition - Poseidon 3268 future </Entry>

| 5.                                                                                         |                                                                                                    |
|--------------------------------------------------------------------------------------------|----------------------------------------------------------------------------------------------------|
| <=muy>                                                                                     | - Entry identification                                                                                                   |
| <name>DTR</name>                                                                           |                                                                                                    |
| <type>2</type>                                                                             |                                                                                                    |
| <value>0</value>                                                                           |                                                                                                    |
| <mode>3</mode>                                                                             |                                                                                                    |
| <condinputid>75</condinputid>                                                              |                                                                                                    |
| <trigger>22.5</trigger>                                                                    |                                                                                                    |
|                                                                                            |                                                                                                    |
|                                                                                            |                                                                                                    |
| <senset></senset>                                                                          | - All detected sensors                                                                                                   |
| <entry></entry>                                                                            |                                                                                                    |
| <id>57856</id>                                                                             | - Entry identification, ID address of the sensor (Read only), source for                                                 |
|                                                                                            | <condinputid>, ID in unique per device,</condinputid>                                                                    |
|                                                                                            | 48122 and 25665535 are reserved for sensors                                                                              |
| <sensid>57856</sensid>                                                                     | - Full 1-Wire ID address of the sensor (Read only), 1-Wire ID is unique, 1-Wire                                          |
|                                                                                            | sensors only                                                                                                    |
| <name>Sensor 240</name>                                                                    | - Defined name of the sensor (text string 15 chars)                                                                      |
| $\sim 1 \text{ lnits} \sim C \sim /1 \text{ lnits}$                                        | - Unit of send value "C" for temperature                                                                                 |
|                                                                                            | "%RH" for humidity. "V" for voltage "mA" for current                                                                     |
| "s'                                                                                        | " for Switch (0/1) "p" for counter pulses (1/10 digit can be used)                                                       |
| ati                                                                                        | d                                                                                                    |
| <value>23.0</value>                                                                        | - Current value, one defimal value, decimal separator is "." (Read only)                                                 |
| <calib>-0.15</calib>                                                                       | - Sensors calibration shift value (Value = Raw sensor value + Calib)<br>Not implemented yet - ready to use in the future |
| <min>-1 5</min>                                                                            | - SafeRance minimal limit                                                                                                |
| <max>24 6</max>                                                                            | - SafeRance maximal limit                                                                                                |
| -Hysts0.0-/Hysts                                                                           | - Hysteresis (non sensitivity range) value                                                                               |
|                                                                                            |                                                                                                    |
| <snmptrap>1</snmptrap>                                                                     | - SNMP trap alarm enable 0 = don't send, 1 = send if value out of SafeRange                                              |
| <email>0</email>                                                                           | <ul> <li>E-mail alarm enable 0 = don't send, 1 = send if value out of SafeRange</li> </ul>                               |
| <sms>0</sms>                                                                               | - SMS alarm enable 0 = don't send, 1 = send if value out of SafeRange                                                    |
| <delay>0</delay>                                                                           | - 0255 Time delay in seconds to prolong Alarm state reaction. (used for Alarm Start even                                 |
| for Alarm End reaction)                                                                    | Cimilar to Hystorogia but in time                                                                                        |
| AnDalta, 0. / AnDalta,                                                                     | AutoRuch is a function allowing conding of macoured data in case of value                                                |
| <pre>capDella&gt;u</pre> / apDella> increase/decrease larger than AutoPush delta parameter | - Autorusinis a function allowing sending of measured data in case of value                                              |
| <state>0</state>                                                                           | - Current sensor state                                                                                                   |
|                                                                                            | 0 - pormal  1 - Alarm activated (value out of SafeBange) but not cond (Alarm                                             |
| sending by Email or Trap not activated).                                                   | 0 - Holmal, 1 - Alalm activated (Value out of Cale Kange) but not send (Alalm                                            |
|                                                                                            | 2 = value out of SafeRange - Alarm sent, 4 = sensor invalid (not connected)                                              |
|                                                                                            |                                                                                                    |
| <entry></entry>                                                                            |                                                                                                    |
| <id>74</id>                                                                                |                                                                                                    |
| <code>74</code>                                                                            |                                                                                                    |
| <name>Sensor 23</name>                                                                     |                                                                                                    |
| <units>C</units>                                                                           |                                                                                                    |
| <value>23.8</value>                                                                        |                                                                                                    |

- <Calib>0.19</Calib>
- <Min>10.0</Min>
- <Max>60.0</Max>
- <Hyst>0.0</Hyst>
- <SNMPTrap>0</SNMPTrap>
- <EmailSMS>0</EmailSMS>
- <ApDelta>0</ ApDelta> <State>0</State>
- </Entry> </SenSet>

www.HW-group.com

| RS-232/GSM Settings          |  |
|------------------------------|--|
| <serialport></serialport>    |  |
| <e>1</e>                     |  |
|                              |  |
| <sms></sms>                  |  |
| <function>0</function>       |  |
| <ring>0</ring>               |  |
| <dest>1</dest>               |  |
| <module>Not enabled</module> |  |
| <centernmr></centernmr>      |  |
| <recp1></recp1>              |  |
| <recp2></recp2>              |  |
| <recp3></recp3>              |  |
| <recp4></recp4>              |  |
| <recp5></recp5>              |  |
| <state>0</state>             |  |
| <message></message>          |  |

</SMS>

### Destination Section

<SnmpTraps>

- <Entry> <ldx>1</ldx> <Community>public</Community>
- <IPaddr>192.168.1.39</IPaddr>
- <Port>162</Port>
- <E>1</E>
- </Entry>
- <Entry>
- <ldx>2</ldx>
- <Community></Community>
- <IPaddr></IPaddr>
- <Port></Port> <E>0</E>
- </Entry>
- <Entry>
- <ldx>3</ldx>
- <Community></Community>
- <IPaddr></IPaddr>
- <Port></Port>
- <E>0</E>
- </Entry>
- <Entry>
- <ldx>4</ldx>
- <Community></Community>
- <IPaddr></IPaddr> <Port></Port>
- <E>0</E>
- </Entry>
- <Entry>
- <ldx>5</ldx>
- <Community></Community>
- <IPaddr></IPaddr>
- <Port></Port>
- <E>0</E>
- </Entry>

<Network>

</SnmpTraps>

### Configuration and Services Section

| <global></global>       | - Global settings                                                                          |
|-------------------------|--------------------------------------------------------------------------------------------|
| <units>Celsius</units>  | - Temperature units displayed in a Flash setup interface "Celsius", "Fahrenheit", "Kelvin" |
| <hwsec>Disabled</hwsec> | - HW DIP security value - "Enabled" / "Disabled"                                           |
|                         |                                                                                            |

<Name>Poseidon in kitchen</Name>

<IPAddr>192.168.1.80</IPAddr>

- Network settings
- Device name (64 chars) Identical with item <Agent><DeviceName>, here R/W
- 0/1 Enable DHCP, when enabled show assigned IP values.
- IP address of the device (Read only when DHCP enabled)

<DHCP>0</DHCP>

- Enable Serial Port 0= Disabled, 1=GSM modem, 2=RFID reader
- Function 0-Local Modem, 1=Remote GSM GW
- Enable Ring alert (0/1)
- Remote SOAP GW destination number
- FOUND / NOT FOUND of GSM serial terminal
- SMS center Number
- SMS1 destination Number
- SMS2 destination Number
- SMS2 destination Number
- SMS2 destination Number
- SMS2 destination Number
- Test processing report
- SMS Test report message from last SMS test
- SNMP Traps settings
- Entry identification
- SNMP Community settings (32 chars)
- SNMP trap destination IP address
- SNMP trap destination port
- Enable / Disable destination (0/1)

### Poseidon2 – manual rodiny

| <submask>255.255.255.0</submask><br><gateway>192.168.1.100</gateway><br><dnsprimary>147.230.16.1</dnsprimary><br><dnssecondary>213.180.44.4</dnssecondary><br><httpport>80</httpport><br><telnetport>99</telnetport><br><snmpport>161</snmpport><br> | <ul> <li>Value of the IP subnet mask (Read only when DHCP enabled)</li> <li>IP address of the Gatteway (Read only when DHCP enabled)</li> <li>Primary DNS server (you have to set DNS server as IP address) (Read only when DHCP enabled)</li> <li>Secondary DNS server (Read only when DHCP enabled)</li> <li>Internal device WEB server port</li> <li>Telnet setup (TCP setup) port. "0" = TCP setup disabled</li> <li>SNMP pooling port settings</li> </ul> |
|----------------------------------------------------------------------------------------------------|----------------------------------------------------------------------------------------------------|
| <soap></soap>                                                                                                    | - SOAP settings                                                                                                    |
| <entry></entry>                                                                                                    | - JOAI settings                                                                                                    |
| <ldx>1</ldx>                                                                                                    | - Destination ID                                                                                                    |
| <e>1</e>                                                                                                    | - Destination Enable 0/1                                                                                                    |
| <server>192.168.1.36</server>                                                                                                    | - Destination IP                                                                                                    |
| <port>80</port>                                                                                                    | - Destination TCP Port                                                                                                    |
|                                                                                                    |                                                                                                    |
|                                                                                                    |                                                                                                    |
| Depart                                                                                                    | Alarm Damindar & Dariadia atatua                                                                                                    |
| <report></report>                                                                                                    | - Alam Reminder & Penddic status                                                                                                    |
| <ld>&gt;ldx&gt;1</ld>                                                                                                    | - ID1 – Periodical Status                                                                                                    |
| <e>0</e>                                                                                                    | - Enable Function 0/1                                                                                                    |
| <period>60</period>                                                                                                    | - Period (in minutes)                                                                                                    |
|                                                                                                    |                                                                                                    |
| <entry></entry>                                                                                                    |                                                                                                    |
| <iax>2</iax>                                                                                                    | - ID2 Alarm Reminder                                                                                                    |
| <period>5</period>                                                                                                    | - Period (in minutes)                                                                                                    |
|                                                                                                    |                                                                                                    |
|                                                                                                    |                                                                                                    |
| <portal></portal>                                                                                                    |                                                                                                    |
| <pushperiod>30</pushperiod>                                                                                                    | - period of sending the data to a remote server. This value is being set by a portal.                                                                                                    |
| <e>1</e>                                                                                                    | - enables or disables the portal function                                                                                                    |
| <name>vitoImr</name>                                                                                                    | - username assigns the device to a user account. Provided by a portal administrator                                                                                                    |
| <pswd>qehgLs</pswd>                                                                                                    | - Provided by a portal administrator together with a username                                                                                                    |
| <serveraddress>www.sensdesk.com/portal.php<!--</td--><td>ServerAddress&gt; - full URL of the remote server</td></serveraddress>                                                                                                    | ServerAddress> - full URL of the remote server                                                                                                    |
| <portalport>80</portalport>                                                                                                    | - Portal listening port                                                                                                    |
| <portalmessage><a href="http://www.sensdesk.co&lt;/td&gt;&lt;td&gt;m:80/sensdesk/device/779" target="_blank">SensDesk.com: Check sensor online.</a></portalmessage>                                                                                  |                                                                                                    |
|                                                                                                    | - Portal communication status                                                                                                    |
| <portal_pushtimer>7</portal_pushtimer><br><portal_logtimer>7</portal_logtimer><br><portal_apblocktimer>0</portal_apblocktimer>                                                                                                    | <ul> <li>Counts out the time to the next standard data sending</li> <li>Shows the time left to next data saving to a internal memory</li> <li>Shows the time needed before sending another AutoPush after the previous AutoPush process. This value is being set by a portal.</li> </ul>                                                                                                    |
|                                                                                                    |                                                                                                    |
| <mibiisysgroup></mibiisysgroup>                                                                                                    | - MIB II settings                                                                                                    |
| <syscontact>support@HWgroup.cz</syscontact>                                                                                                    | - MIB's administrator e-mail (64 chars)                                                                                                    |
| <sysname>Poseidon in kitchen </sysname>                                                                                                    | - MIB's database name (64 chars) Identical with item <agent><devicename>, here R/W</devicename></agent>                                                                                                    |
| <syslocation></syslocation>                                                                                                    | - MIB's system database placement (64 chars)                                                                                                    |
|                                                                                                    |                                                                                                    |
| E                                                                                                    |                                                                                                    |
|                                                                                                    | - E-mail setulitys                                                                                                    |
| <bott>25 c/Bott&gt;</bott>                                                                                                    | Port for communication with remote SMTP server                                                                                                    |
| <from>user@domain.com</from>                                                                                                    | - Email address of sender (40 chars)                                                                                                    |
| <subject>Subject 0</subject>                                                                                                    | - Subject of Email message (50 chars)                                                                                                    |
| <auth>O</auth>                                                                                                    | - SMTP server Autentisation (0 = not required. 1 = required. 3= TLS)                                                                                                    |
| <secure>0</secure>                                                                                                    | - SMTP Secure communication (0 = not required, 1 = TLS)                                                                                                    |
| <name>User login name</name>                                                                                                    | - SMTP autentification Login name (40 chars)                                                                                                    |
| <pswd></pswd>                                                                                                    | - SMTP autentification Password (20 chars)                                                                                                    |
| <message></message>                                                                                                    | - SMTP server report message from last TEST EMAIL (100 chars)                                                                                                    |
|                                                                                                    |                                                                                                    |
| <maildest></maildest>                                                                                                    | - Email destination definition                                                                                                    |

### Poseidon2 – manual rodiny

| <entry><br/><idx>1</idx><br/><to>recip@domain.com</to><br/><cc>recip@domain.com</cc><br/><cc1>recip@domain.com</cc1><br/><cc2>recip@domain.com</cc2><br/><cc3>recip@domain.com</cc3><br/></entry><br><idx>2</idx><br><to>recip@domain.com</to><br><br> | <ul> <li>Alert email</li> <li>Recipient of Email (40 chars)</li> <li>Recipient of Email (40 chars)</li> <li>Recipient of Email (40 chars)</li> <li>Recipient of Email (40 chars)</li> <li>Recipient of Email (40 chars)</li> <li>LOG periodic report email</li> <li>Recipient of Email (40 chars)</li> </ul> |
|----------------------------------------------------------------------------------------------------|----------------------------------------------------------------------------------------------------|
| <time><br/><sntpserver>ntp1.sth.netnod.se</sntpserver><br/><timeshift>1</timeshift><br/><date>31.12.1970</date><br/><time>03:09:33</time></time>                                                                                                    | <ul> <li>Time settings</li> <li>DNS addres or IP address of SNTP server (time server) (40 chars)</li> <li>time shift (in hours)</li> <li>date</li> <li>time</li> </ul>                                                                                                    |
| <datalogger> <storeperiod>360</storeperiod> <logcapacity>100.2.23</logcapacity></datalogger>                                                                                                    | <ul> <li>Log period in sec. Minimal is 1 cycle through sensor and is depend on sensor count.</li> <li>0 = Logger disabled, max. value is 65535</li> <li>estimated log capacity (How long device can storage data.)</li> <li>format hours mins secs it is only approximate value</li> </ul>                   |
| <report><br/><e>0</e><br/><period>5</period><br/><erase>0</erase><br/><logname>spilog</logname><br/></report><br><logcapacity>0.0.0</logcapacity><br>                                                                                                  | <ul> <li>Periodic email with current value and logged data</li> <li>Enable periodic reporting</li> <li>Reporting period in min. Minimal is 5 minutes</li> <li>0/1, 1=Erase reported (delivered to SMTP server) values from Logfile</li> <li>Name of logfile</li> </ul>                                       |
| Security Section<br><httpipfilter><br/><ipaddr>0.0.0.0</ipaddr><br/><mask>0.0.0.0</mask><br/></httpipfilter>                                                                                                    | - HTTP acces filter values<br>- IF ((IPAddr AND Mask) XOR (TestAdress AND Mask)) = 0 than access enabled                                                                                                    |
| <snmpipfilter><br/><ipaddr>0.0.0.0</ipaddr><br/><mask>0.0.0.0</mask><br/></snmpipfilter>                                                                                                    | - SNMP acces filter<br>- IF ((IPAddr AND Mask) XOR (TestAdress AND Mask)) = 0 than access enabled                                                                                                    |
| <snmpaccess><br/><entry><br/><ldx>1</ldx><br/><community>public</community><br/><r>1</r><br/><w>0</w><br/><e>1</e><br/></entry><br/><ldx>2</ldx><br/><community>private</community><br/><r>1</r><br/><w>1<br/><w>1<br/></w></w></snmpaccess>           | <ul> <li>SNMP access settigs</li> <li>Entry identification</li> <li>Community name (32 chars)</li> <li>Read access (0/1)</li> <li>Write access (0/1)</li> <li>Enable / Disable comunity (0/1)</li> </ul>                                                                                                    |
| <user><br/><entry></entry></user>                                                                                                    | <ul> <li>secure of HTTP server by password</li> <li>Read only access to setup.xml and Flash setup interface</li> </ul>                                                                                                    |

| <ingline></ingline>                                                                                                    | - Name (32 chars)                                                                                                    |
|----------------------------------------------------------------------------------------------------|----------------------------------------------------------------------------------------------------|
| <pswd></pswd>                                                                                                    | - Password (filled by "*")(32 chars)                                                                                                    |
|                                                                                                    |                                                                                                    |
| <entry></entry>                                                                                                    | - Read &Write Outputs, Read only device configuration                                                                                                    |
| <ldx>2</ldx>                                                                                                    |                                                                                                    |
| <name></name>                                                                                                    | - Name                                                                                                    |
| <pswd></pswd>                                                                                                    | - Password (you can see current Password in Flash Setup)                                                                                                    |
|                                                                                                    |                                                                                                    |
| <entry></entry>                                                                                                    | - Read&Write access to setup.xml and Flash setup interface                                                                                                    |
| <ldx>3</ldx>                                                                                                    |                                                                                                    |
| <name></name>                                                                                                    | - Name                                                                                                    |
| <pswd></pswd>                                                                                                    | - Password (you can see current Password in Flash Setup)                                                                                                    |
|                                                                                                    |                                                                                                    |
|                                                                                                    |                                                                                                    |
|                                                                                                    |                                                                                                    |
| <br><entry><br/><ldx>2</ldx><br/><name></name><br/><pswd></pswd><br/></entry><br><ldx>3</ldx><br><name></name><br><pswd></pswd><br><br><ldx>3</ldx><br><br><br><br><br><br><br><br><br><br><br><br><br><br><br><br><br><br><br><br><br><br><br><br><br><br><br><br><br><br><br><br><br><br><br><br><br><br><br><br><br><br><br><br><br><br><br><br><br><br><br><br><br><br><br><br><br><br><br><br><br><br><br><br><br><br><br><br><br><br><br><br> | <ul> <li>Read &amp;Write Outputs, Read only device configuration</li> <li>Name</li> <li>Password (you can see current Password in Flash Setup)</li> <li>Read&amp;Write access to setup.xml and Flash setup interface</li> <li>Name</li> <li>Password (you can see current Password in Flash Setup)</li> </ul> |

### Logger formát

Logged data from the logger:

x.x.x.x/spilog.binbinary format of the logged datax.x.x.x/spilog.txtText format (CSV) of the logged datax.x.x.x/spilog.delcall this file to delete logged data and start logging again

Logger is circuit buffer = oldest data are rewrited by newer data.

### spilog.txt

<u>yyyy/mm/dd;hh:mm:ss;log\_type;log\_group;value\_count;value\_id[0];value[0];value\_id[1];value[1];</u> ... value\_id[value\_count - 1];value[value\_count - 1];

- log\_type 0 normal (periodical), 1 alarm
- log\_group Type of sensors
  - $\circ$  0 Wire1 sensors,
  - 1 RS232 sensors,
  - 2 RS485 sensors,
  - $\circ$  3 inputs,
  - 4 outputs
- value\_count # of values in this record
  - value\_id[i] Unique ID in the Poseidon device
    - 1..64 Digital inputs,
      - o 128.. Digital outputs,
      - 65 ('A') .. 122 ('z') RS485 sensors,
      - o 0..1 RS232 sensors,
      - o 256 .. 65535 Wire1 sensors
- value[i] the most important number in this babel of digits

### spilog.txt SCV file format example

```
2007/04/02;14:26:51;0;0;7;54896;243;28078;242;27385;243;25539;245;55499;243;14127;243;4127;246;
2007/04/02;14:26:51;0;2;2;74;245;106;359;
2007/04/02;14:26:51;0;3;3;1;0;2;0;3;0;
2007/04/02;14:26:51;0;4;2;128;0;129;0;
```

### File spilog.bin

```
occupied_bytes;
                           // record lenght (total include lenght)
u char
                           // log_type - type of record
u char
        type;
                           // time of sampling (u_long)
time t
        time;
                          // log group - sensor type
u char type;
u char count;
                           // value count
                           // value id[i]
u short id;
                 val; // value[i]
int
```

Aspilog.bin format

```
    Log current values when Alarm started and finisher
    log digital inputs and outputs

/*
 * RECORD STRUCTURE
 * spi record header|data record header|data 1|data 2|...|data n
 *
 */
typedef struct {
        u_char occupied_bytes; // record lenght (data + TSpiRecordHeader)
                        u_char type;
                                           // Record type: LOG_FILE_DATA_TYPE: LOG - 0, ALARM - 1
       time_t time;
                                          // sampling time (u_long)
} TSpiRecordHeader;
typedef struct {
       u_char type;
                                      // Sensor type 0 - Wirel sensors, 1 - RS232 sensors, 2 - RS485
sensors, 3 - inputs, 4 - outputs
       u char count;
} TDataRecordHeader;
typedef struct {
       u short id;
       int
                         val;
} TIdVal;
typedef enum
{ WIRE_1_TEMP = 0, RS232_TEMP, RS485_TEMP, BINARY_IN, BINARY_OUT }
DataType;
```

### Modbus over TCP – popis rozhraní

Modbus je komunikační protokol vyvinutý pro měřící zařízení, komunikující přes sériový port RS-485 nebo RS-232 (zde se také někdy označuje jako Modbus RTU). Samotný protokol Modbus umožňuje sdílet po jednom z fyzických rozhraní **paměťovou oblast proměnných**, například z měřících veličin. Modbus/TCP je potom rozšířením tohoto protokolu pro komunikaci přes Ethernet.

Výhodou je snadná implementace do vizualizačních systémů v průmyslové praxi. Aktuální popis Modbus/TCP pro Poseidon2 naleznete na adres e <u>http://new.hwg.cz/cs/node/4509</u>

### Mapování proměnných protokolu Modbus/TCP

| Analogové veličiny |       |     |        |              |                                                                                                |  |
|--------------------|-------|-----|--------|--------------|------------------------------------------------------------------------------------------------|--|
| Adresa             | I/O   | Тур | Funkce | Jednotky     | Popis významu                                                                                  |  |
| 100                | Input | Int | 4      |              | Aktuální počet instalovaných (v Setupu nastavených) čidel                                      |  |
| 101-10x            | Input | Int | 4      | 0,1°C (K, F) | Aktuální hodnota čidla 1 - x kde x je hodnota z<br>adresy 100, jednotky se nastavují přes WEB. |  |

| Binární hodnoty |     |     |        |          |                                   |
|-----------------|-----|-----|--------|----------|-----------------------------------|
| Adresa          | I/O | Тур | Funkce | Jednotky | Popis významu                     |
| 100 - 102       | In  | bit | 2      | 0 / 1    | Aktuální hodnota binárního vstupu |
| 200-20x         | In  | bit | 1      | 0 / 1    | Čtení aktuální hodnoty výstupu    |
| 200-20x         | Out | bit | 5      | 0 / 1    | Nastavení hodnoty výstupu         |

Poseidon2 zde funguje na TCP Server na portu 502 (Modbus standard), komunikace probíhá na uvedených adresách protokolem Modbus/TCP, více viz <u>http://www.modbus.org</u>.

- **Upozornění:** Podporování implementace Modbus/TCP vyžaduje nastavení proměnné "<u>Slave ID</u>" na číslo 2. Zkontrolujte nastavení této proměnné, pokud se Vám nedaří navázat spojení. (může se ve Vašem programu jmenovat jinak, původně se jednalo o adresu, rozlišující několik zařízení na línce RS-485 pro Modbus/RTU).
- **Poznámka:** Podrobnosti o Modbus/TCP najdete na našich www stránkách jako AN28: Rodina Damocles & Modbus/TCP

## Testování Modbus/TCP pomocí "Modbus Poll 3.20"

Na doprovodném CD najdete utilitu Modbus Poll, která vám prvních 30 dní po spuštění bude fungovat jako jednoduchý klient pro vyčítání Modbus/TCP hodnot.

První 4 minuty, po které program v demonstrační verzi běží uvidíte hodnoty senzorů a stavy dry kontaktů.

V adresáři na CD, nebo v archivu na internetu najdete konfigurační soubory "<u>Poseidon Sensors.mbp</u>" a "<u>Poseidon Inputs.mbp</u>", definující adresy čidel a digitálních vstupů pro online demo Poseidonu.

Otevřete tyto dva soubory, zvolte připojení TCP/IP a adresu na které běží naše online demo a připojit se.

# Image: Second and the second and the second and th

### Připojte se přes Modbus/TCP na naše online demo

V kanceláři HW group je jednotka Poseidon2 připojena trvale na veřejnou IP adresu. Odkaz na tuto adresu a aktuální adresu najdete v mapě serveru.

Hodnoty jsou násobené deseti, protože nejsou podporovány desetiná čísla.

| Modbus Poll - Pos1250_online_demo                        |   |  |  |  |  |
|----------------------------------------------------------|---|--|--|--|--|
| File Connection Setup Functions Display View Window Help |   |  |  |  |  |
| 🗅 😅 🖨 🎒 🗙 🛅 🖳 🏛 💷 05 06 15 16 22 23 101 💡 🎗              |   |  |  |  |  |
|                                                          |   |  |  |  |  |
| Pos1250_online_demo                                      |   |  |  |  |  |
| Tx = 17: $Err = 0$ : $ID = 2$ : $F = 04$ : $SR = 1000ms$ |   |  |  |  |  |
| 30100 = 4<br>30101 = 287 Connection                      | × |  |  |  |  |
| 30102 = 228                                              |   |  |  |  |  |
| 30103 = 291                                              |   |  |  |  |  |
| 9600 Baud Cancel                                         |   |  |  |  |  |
| 8 Data bits 🔽                                            |   |  |  |  |  |
| None Parity  Flow Control DSR  CTS                       |   |  |  |  |  |
| 1 Stop Bit 💌 🕅 RTS Toggle 1 ms RTS disable delay         |   |  |  |  |  |
| Remote Server                                            |   |  |  |  |  |
| 80.250.21.84                                             |   |  |  |  |  |
|                                                          |   |  |  |  |  |
|                                                          |   |  |  |  |  |
| or Help, press F1. For Edit, double click on a value.    |   |  |  |  |  |

### HWg-netGSM - protokol vzdálené SMS brány pro produkty HW group

### Aktuální popis protokolu naleznete na adrese http://new.hwg.cz/cs/node/4648

### Protokol netGSM pro uživatele

Protokol netGSM je určen pro sdílení jednoho GSM modemu připojenému k jednotce jinými zařízeními v síti. To umožňuje, aby několik HW group zařízení mohlo odesílat alarmové SMS přes jedno zařízení (jednu sim kartu). Toto použití snižuje provozní náklady.

### Funkce netGSM sestává z jednoho serveru a několika klientů:

- Serverovou část tvoří zařízení HWg-SMS-GW nebo jednotka Poseidon 4002/2250 s GSM modemem.
- 2) Klient mohou může být software, nebo jiné jednotky Poseidon, HWg-PWR a další.

### Funkce poskytované netGSM

- Odesílání SMS
- Prozvonění vzdáleného telefonu
- Příjem SMS (pouze pro potřeby HWg-DCD)
- Přijetí prozvonění (pouze pro potřeby HWg-DCD)

### Zařízení, která podporují netGSM

### netGSM Server (obsahuje SIM kartu)

- HWg-SMS-GW
- HWg-SMS-GW2
- Poseidon 2250 + externí GSM modem
- Poseidon 4002 + externí GSM modem
- Poseidon 4001 + externí GSM modem
- Poseidon2 4002 + externí GSM modem

### netGSM Klient (odesílá SMS)

- Poseidon 2250
- Poseidon 4002
- Poseidon2 všechny modely
- HWG-WLD
- HWG-PWR3/12/25
- HWG-DCD
- Nagios Plugin
- Příklady komunikace v HWg-SDK

### Ukázka nastavení dvou jednotek Poseidon pro posílání SMS přes jednu z nich

Pro nastavení jsou použity dva Poseidony:

- 192.168.2.23 Poseidon 4002 s připojeným GSM modemem
- 192.168.1.67 Poseidon 3266 bez modemu odesílající SMS přes Poseidon 4002

### Nastavení Poseidonu 4002 s připojeným GSM modemem

Ve výchozím stavu je třeba nejprve aktivovat GSM modem v rámci **Serial port Settings** a následně nastavit **GSM Function** na *Local.* Deaktivace **SOAP destination** je volitelná, stejně jako volba **SMS+** *Ring when Alarm* 

### Ukázka nastavení v XML

```
- <SerialPort>
 <E>1</E>
    </SerialPort>
- <SMS>
 <Function>1</Function>
 <Ring>0</Ring>
 <Dest>1</Dest>
 <Module>Ready</Module>
 <CenterNmr>+420608005681</CenterNmr>
 <Recp1>777232759</Recp1>
 <Recp2 />
 <State>13</State>
 <Message>OK</Message>
    </SMS>
- <RFID>
 <Dest>1</Dest>
    </RFID>
 <SOAP>
 <Entry>
 <Idx>1</Idx>
 <E>0</E>
                                      Poseidon Flash Interface - Windows Internet Explorer
 <Server>192.168.1.36</Server>
 <Port>80</Port>
 <Route>service.xml</Route>
    </Entry>
    </SOAP>
```

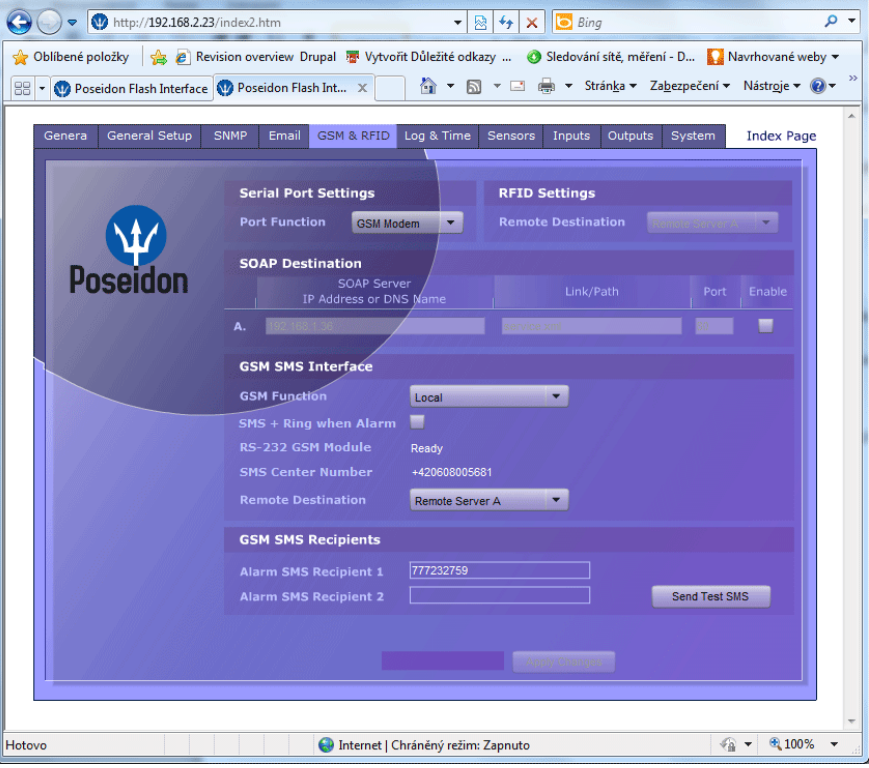

### Nastavení Poseidonu 3266 (odesílající zařízení)

Ve výchozím nastavení stačí dodržet správné nastavení IP adresy vzdáleného Poseidonu a telefonních čísel pro zasílání SMS. Volba **SMS+ Ring when Alarm** je volitelná.

### Ukázka nastavení v XML

```
- <SerialPort>
  <E>0</E>
     </SerialPort>
- <SMS>
  <Function>0</Function>
  <Ring>0</Ring>
  <Dest>1</Dest>
  <Module>Ready</Module>
  <CenterNmr />
  <Recp1>777232759</Recp1>
  <Recp2 />
  <State>13</State>
  <Message>OK</Message>
     </SMS>
- <SOAP>
- <Entry>
  <Idx>1</Idx>
  <E>1</E>
  <Server>192.168.2.23</Server>
  <Port>80</Port>
  <Route>service.xml</Route>
     </Entry>
     </SOAP>
                                                                                                                       🖉 Poseidon Flash Interface - Windows Internet Explorer
                                🕞 🕞 🗢 🖤 http://192.168.1.66/index2.htm
                                                                                   🝷 🗟 🍫 🗙 🚺 Bing
                                                                                                                               + م
                                🚖 Oblíbené položky 🛛 🚖 🔊 Revision overview Drupal 🖉 Vytvořit Důležité odkazy ... 📀 Sledování sítě, měření - D... 🚺 Navrhované weby 🔻
                                                                               🟠 🔻 🔝 👻 🚍 🖶 👻 Strán<u>k</u>a 🔻 Za<u>b</u>ezpečení 👻 Nástr<u>o</u>je 👻 🔞 💌
                                🔡 👻 🖤 Poseidon Flash Inte... 🗙 🕥 Poseidon Flash Interfa...
                                    Genera General Setup SNMP Email GSM & RFID Log & Time Sensors Inputs System
                                                                                                                      Index Page
                                                           Serial Port Settings
                                                                       Disabled
                                                                                   -
                                                           SOAP Destination
                                       Poseidon
                                                                      SOAP Serve
                                                          A. 192.168.2.23
                                                                                         service.xml
                                                                                                                       \checkmark
                                                           GSM SMS Interface
                                                           GSM Function
                                                                               Remote
                                                           SMS + Ring when Alarm
                                                                               Remote Server A
                                                           GSM SMS Recipients
                                                           Alarm SMS Recipient 1
                                                                                                             Send Test SMS
                                                                                                                   - P
                                                                                                                        100%
                               Hotovo
                                                                    🛞 Internet | Chráněný režim: Zapnuto
```

### Protokol netGSM pro programátory

### **Poseidon SOAP Service Interface (PSSI)**

Na HWg-SMS-GW nakonfigurujte hostname/port, kam budete posílat požadavek na službu.

### Služby (obecné API SOAP rozhraní)

| Služba            | Funkce                            | Parametry                                                                  | Result                     |
|-------------------|-----------------------------------|----------------------------------------------------------------------------|----------------------------|
| QueueAdd          | put, zařaď do fronty              | XML s daty, cmd=SMS, Call                                                  | rslt=0, id=nnn: ID záznamu |
| QueuePick         | get, vyber z fronty               | -                                                                          | XML s daty                 |
| QueueStatus       | info o frontě                     | typ fronty:qRfid, qGsmOut,<br>qGsmIn co třeba 'list' pro<br>seznam IDček ? | max=5, cnt=2, missed=0     |
| RecordStatus      | info o požadavku                  | id=nnn                                                                     | např. retry=5              |
| RecordDelete      | zrušení požadavku                 | id=nnn                                                                     | rslt=0: OK                 |
| NotificationEvent | něco přišlo                       | XML s daty                                                                 |                            |
| Command           | (action?, třeba dotaz na hodnoty) | XML s daty                                                                 |                            |
| ServiceStatus     | info o službě                     | -                                                                          | rslt=disabled              |

### netGSM

Požadavky na odeslání SMSky či prozvonění. Po zařazení je přiděleno ID, přes které se lze dotazovat na stav požadavku.

Posílá se **QueueAdd queue=qGsmOut, cmd={SMS|Call}**, tel. číslo a zpráva nebo cmd=ringNotify, tel.číslo. Odpovědí je rslt=0, id=nnn: požadavek se zařadil, nebo rslt=err\_no: požadavek se nezařadil

Přijde-li SMSka, či někdo prozvoní: NotificationEvent, v xml cmdType, phoneNumber[, text zprávy]

### Příklad komunikace

Všechna následující komunikace má být vsazena mezi následující tagy (místo komentáře Data):

```
<soapenv:Envelope
xmlns:soapenv="http://schemas.xmlsoap.org/soap/envelope/"
xmlns:pos="poseidonService.xsd">
<soapenv:Header/>
<soapenv:Body>
<!-- Data -->
</soapenv:Body>
</soapenv:Envelope>
```

### Zařaď do fronty SMSku

### Odpověď

```
<pos:QueueAdd>
  <Rslt>0</Rslt>
   <ID>120</ID>
  </pos:QueueAdd>
```

### Zařaď do fronty prozvonění

### Odpověď

```
<pos:QueueAdd>
  <Rslt>0</Rslt>
   <ID>121</ID>
</pos:QueueAdd>
```

### Získej z fronty (obecný dotaz)

<pos:QueuePick>
 <Queue>GsmIn</Queue>
 <ID>121</ID>
</pos:QueuePick>

### Odpověď (pro qGsmln)

### Získej status fronty

<pos:QueueStatus>
<Queue>GsmIn</Queue>
</pos:QueueStatus>

### Odpověď

```
<pos:QueueStatus>
<Rslt>0</Rslt>
<Max>5</Max>
<Cnt>2</Cnt>
<Missed>0</Missed>
<IdSet>
<ID>120</ID>
<ID>121</ID>
<ID>122</ID>
<ID>123</ID>
<IdSet>
```

### Získej status záznamu ve frontě

```
<pos:RecordStatus>
<Queue>GsmOut</Queue>
<ID>120</ID>
</pos:RecordStatus>
```

### Odpověď

```
<pos:RecordStatus>
  <Rslt>0</Rslt>
   <Retry>5</Retry>
</pos:RecordStatus>
```

### Smaž záznam z fronty

```
<pos:RecordDelete>
<Queue>Rfid</Queue>
<ID>120</ID>
```

### Odpověď

```
<pos:RecordDelete>
  <Rslt>0</Rslt>
  </pos:RecordDelete>
```

### Informace o přidání do fronty (qGsmln)

### Odpověď (od vzdáleného serveru)

```
<pos:NotificationEvent>
  <Rslt>0</Rslt>
  </pos:NotificationEvent>
```

### SNMP – popis rozhraní

Protokol SNMP (Simple Network Management Protocol) slouží k výměně základních systémových informací pomocí krátkých paketů, posílaných přes UDP/IP.

Jednotlivé proměnné jsou uspořádány a popsány v tzv. MIB (Management Information Base) tabulce, která je vztažná ke každému zařízení. Tabulka se distribuuje jako samostatný .mib soubor, který si pro Poseidona můžete stáhnout z našich WWW stránek, nebo jej najdete na přiloženém CD.

Protokol SNMP je asynchronní protokol založený na modelu klient/server (zde přejmenováno na SNMP Client / SNMP Agent). To znamená, že dohledové centrum (SNMP Client) se zeptá na stav jednotlivých proměnných a SNMP Agent implentovaný v zařízení mu odpoví.

Podpora protokolu SNMP je implementována do celé řady jazyků určených pro tvorbu dynamických stránek (např. PHP, ASP, Java, Perl, Python a další). Díky existujícím modulům je tak možné v relativně krátké době umožnit přes protokol SNMP přístup k datům, která poskytuje periferní zařízení systému, a to jak pro čtení, tak pro zápis.

V klasickém režimu komunikace probíhá formou otázek a odpovědí. Proměnné jsou definovány hierarchií (řadou) číslic, která jej popsaná v MIB tabulce, kde je popsán význam jednotlivých proměnných, jejich formát a název. Pokud ale znáte hierarchii (řadu číslic – například ".1.3.6.1.4.1.21796.3.3.1.1.2.3" – stav vstupu Binary 3) pro konkrétní hodnotu, MIB tabulku nepotřebujete.

Zde je třeba zmínit několik základních pojmů, které Vám usnadní další orientaci

- MIB table soubor .mib je textový soubor, popisující jednotlivé proměnné, které dané zařízení podporuje. Jsou zde uvedeny adresy proměnných, jejich název, popis a číselný formát.
- OID je identifikátor proměnné v tabulce proměnných, jedná se o ono dlouhé číslo, které definuji pozici proměnné ve striktuře stromu proměnných.

Některé programy po práci s SNMP nepodporují MIB soubory, potom musíte vkládat OID řetězce ručně. Řetězce najdete v MIB tabulce, ale pro zjednodušení prvotní orientace uvádíme přehled několika proměnných včetně jejich OID:

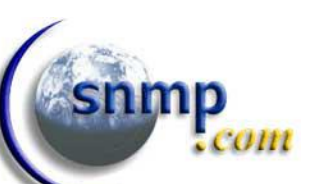

### Stažení .MIB souboru z hlavní HTML stránky produktu

| C 192.168.1.106/ge | neral.xml             |                          |                                     |                  | ☆ 💷 🧐                        |
|--------------------|-----------------------|--------------------------|-------------------------------------|------------------|------------------------------|
|                    | Jan Office - P        | 2 3268                   |                                     |                  | GENERAL                      |
|                    | Dry Contact Inputs    |                          | Relay (                             | Outputs          |                              |
| oseidon            | Name ID Cur<br>Va     | rent Alarm Alert<br>alue | Name                                | ID Curre<br>Valu | nt Mode<br>Ie                |
|                    | Test DI1 1 0(         | Off) Disabled            | Relay 1                             | 151 0(Of         | f) Manual                    |
| General            | DI2 2 0(              | Off) Disabled            | Relay 2                             | 152 0(Of         | f) On if value equal         |
| Seneral            | Tamper DI3 3 1(       | On) Disabled             |                                     |                  | · to mgger                   |
| General setup      | DI4 4 0(1             | Off) Active if on        |                                     |                  |                              |
| SNMP               |                       |                          |                                     |                  |                              |
| Email              | Sensors               |                          |                                     |                  |                              |
|                    | Name I                | D Current Value          | Safe Range                          | Hysteresis       | Alarm Alert                  |
| GSM                | Test 26               | 684 24.8 °C              | 15.0 45.0                           | 0.0              | Disabled                     |
| Log & Time         | Outdoor 44            | 985 13.8 °C              | -10.0 45.0                          | 0.0              | Disabled                     |
| Portal             | Download              |                          | Termin                              | al Config (T(    | CP Setup)                    |
| Sensors            | CNMD MTD.             | MIR                      | Connect w                           | ith telpet to: 1 | 02 168 1 106 Port 00         |
|                    | SNMP Object Identifie |                          | pen                                 | <u>st to. 1</u>  | <u>.52.100.1.100 Port 55</u> |
| Inputs             | XML Schema Definitor  | 1: <u>XSD</u> 0          | pen in New Tab<br>pen in New Window |                  |                              |
| <u> </u>           |                       | Se                       | ave Target As                       |                  |                              |
| Outputs            |                       | Pr                       | inc larget                          |                  |                              |
| System             |                       | ( )<br>( )               | uc<br>opy                           |                  |                              |
|                    |                       |                          |                                     |                  |                              |
|                    |                       |                          |                                     |                  |                              |
|                    |                       |                          |                                     |                  |                              |
|                    |                       |                          |                                     |                  |                              |
|                    |                       |                          |                                     |                  |                              |
|                    |                       |                          |                                     |                  |                              |
| 10 [s] Stop        |                       |                          |                                     |                  |                              |

MIB soubor je uložen přímo v zařízení, stačí jej uložit z internetového prohlížeče, pomocí kliknutí napravé tlačítko.

### OID popis SNMP proměnných

Tabulka uvádí proměnné, jejich OID adresy a hodnoty. Tyto hodnoty se vztahují k uvedené konfiguraci Poseidonu, kterou vidíte i na obrázku HTML stránky vpravo:

- FirmWare: 1.9.6
- Stav dry kontaktů: 1=ON, 2=Off, 3=Off, žádné alarmy
- Připojená čidla
  - 1x HTemp-485 (1x teplota [ID 80], 1x vlhkost [ID 112])
  - 1x 1Wire bus (teplota [ID 50176, 47872])

| Variable                                                                          | OID                                                                                                    | Value                              | Description                                                                                                    |
|-----------------------------------------------------------------------------------|----------------------------------------------------------------------------------------------------|------------------------------------|----------------------------------------------------------------------------------------------------|
| sysDescr                                                                          | .1.3.6.1.2.1.1.1<br>.iso.org.dod.internet.mgmt.mib-2.system.sysDescr                                   | Poseidon SNMP<br>Supervisor v1.9.6 | Textual description of the entity                                                                              |
| sysUpTime                                                                         | .1.3.6.1.2.1.1.3.0<br>.iso.org.dod.internet.mgmt.mib-2.system.sysUpTime                                | 0:17:12:32.18                      | Time (in tens of<br>milliseconds) since the last<br>init of the network<br>management portion of<br>the system |
| Input 1 state                                                                     | .1.3.6.1.4.1.21796.3.3.1.1.2.1<br>*).inpTable.inpEntry.inpState                                        | On (2)                             | Binary input states                                                                                            |
| Input 3 state                                                                     | <b>.1.3.6.1.4.1.21796.3.3.1.1.2.3</b><br>*).inpTable.inpEntry.inpState                                 | Off (1)                            | (integer)                                                                                                    |
| Input 2 Name                                                                      | <b>.1.3.6.1.4.1.21796.3.3.1.1.3.2</b><br>*).inpTable.inpEntry.inpName                                  | Binary 2                           | Binary input name (string)                                                                                     |
| Input 3 Alarm                                                                     | .1.3.6.1.4.1.21796.3.3.1.1.4.3<br>*).inpTable.inpEntry.inpSetupAlarm                                   | No (0)                             | Alarm for the binary input,<br>generated by the device<br>under defined conditions                             |
| RTS Output (Port 2)                                                               | .1.3.6.1.4.1.21796.3.3.2.1.2.2<br>*).outTable.outEntry.outState                                        | Off (1)                            | Binary input state (integer)                                                                                   |
| Sensor 1 Name                                                                     | ame .1.3.6.1.4.1.21796.3.3.3.1.2.1<br>*).tempTable.tempEntry.sensorName                                |                                    | Sensor name (string)                                                                                           |
| Sensor 1 State                                                                    | .1.3.6.1.4.1.21796.3.3.3.1.4.1<br>*).tempTable.tempEntry.sensorState                                   | normal (1)                         | Binary input states                                                                                            |
| Sensor 2 State                                                                    | <b>.1.3.6.1.4.1.21796.3.3.3.1.4.2</b><br>*).tempTable.tempEntry.sensorState                            | alarm (2)                          | (integer)                                                                                                    |
| Sensor 1 Value                                                                    | .1.3.6.1.4.1.21796.3.3.3.1.6.1<br>*).tempTable.tempEntry.tempValue                                     | 223                                | Integer (decimal * 10)                                                                                         |
| Sensor 2 Value                                                                    | <b>.1.3.6.1.4.1.21796.3.3.3.1.6.2</b><br>*).tempTable.tempEntry.tempValue                              | 223                                | representation<br>of the temperature                                                                           |
| Sensor 4 Value .1.3.6.1.4.1.21796.3.3.3.1.6.4<br>*).tempTable.tempEntry.tempValue |                                                                                                    | 223                                | (integer)                                                                                                    |
| Sensor 2 Name                                                                     | .1.3.6.1.4.1.21796.3.3.99.1.2.1.2.2<br>*).setup.tempSetup.tempSetupTable.tempSetupEntry.tempSensorName | HTemp humid                        | Sensor name (string)                                                                                           |
| Sensor 1 ID                                                                       | .1.3.6.1.4.1.21796.3.3.99.1.2.1.4.1<br>*).setup.tempSetup.tempSetupTable.tempSetupEntry.tempSensorAddr | 80                                 | Unique sensor ID (integer)                                                                                     |
| *) Text version of the OII<br>".1.3.6.1.4.1.21796.3.3                             | ) begins with ".iso.org.dod.internet.private.enterprises.hwgroup.charonII.pc<br>".                     | oseidon" which corres              | ponds to the numerical OID                                                                                     |

### Zkrácený výpis OID

| Poseidon family SNMP OID description |                                                                                          |
|--------------------------------------|------------------------------------------------------------------------------------------|
|                                      |                                                                                          |
| Poseidon Device Values:              |                                                                                          |
| .1.3.6.1.2.1.1.1.0                   | Device description (string)                                                              |
| .1.3.6.1.2.1.1.5.0                   | Device name (string)                                                                     |
| Dry Contact Inputs                   |                                                                                          |
| .1.3.6.1.4.1.21796.3.3.1.1.2.1       | Contact Input 1 state (integer, 1=Off, 2=On)                                             |
| .1.3.6.1.4.1.21796.3.3.1.1.2.3       | Contact Input 3 state (integer, 1=Off, 2=On)                                             |
| .1.3.6.1.4.1.21796.3.3.1.1.3.1       | Dry Contact Input 1 name (R/W string)                                                    |
| .1.3.6.1.4.1.21796.3.3.1.1.4.1       | Dry Contact Input 1 Alarm state (integer)                                                |
| Sensor                               |                                                                                          |
| .1.3.6.1.4.1.21796.3.3.3.1.6.1       | Sensor 1 current value *10 (integer)                                                     |
| .1.3.6.1.4.1.21796.3.3.3.1.6.2       | Sensor 2 current value *10 (integer)                                                     |
| .1.3.6.1.4.1.21796.3.3.3.1.6.10      | Sensor 10 current value *10 (integer)                                                    |
| .1.3.6.1.4.1.21796.3.3.3.1.2.1       | Sensor 1 name (R/W string)                                                               |
| .1.3.6.1.4.1.21796.3.3.3.1.2.2       | Sensor 2 name (R/W string)                                                               |
| .1.3.6.1.4.1.21796.3.3.3.1.4.1       | Sensor 1 state (integer, 0=Invalid, 1=Normal, 2=AlarmState, 3=Alarm)                     |
| .1.3.6.1.4.1.21796.3.3.3.1.5.1       | Sensor 1 current value, units included (string)                                          |
| .1.3.6.1.4.1.21796.3.3.3.1.8.1       | Sensor 1 unique ID (integer)                                                             |
| .1.3.6.1.4.1.21796.3.3.3.1.9.1       | Sensor 1 units (integer, 0=°C, 1=°F, 2=°K, 3=%, 4=V, 5=mA, 6=unknown, 7=pulse, 8=switch) |
| Outputs                              |                                                                                          |
| .1.3.6.1.4.1.21796.3.3.2.1.2.1       | Output 1 state (R/W integer, 1=Off, 2=On)                                                |
| .1.3.6.1.4.1.21796.3.3.2.1.2.2       | Output 2 state (R/W integer, 1=Off, 2=On)                                                |
| .1.3.6.1.4.1.21796.3.3.2.1.3.1       | Output 1 name (R/W string)                                                               |

For more details, analyze the MIB file or see the detailed device manual.

# SNMP Trap – popis rozhraní

Pokud se hodnota na některém z teploměrů dostane mimo nastavenou oblast, přejde toto jedno čidlo do stavu ALARM. Pro upozornění na stav ALARM odešle na nastavenou IP adresu SNMP Trap.

Jedná se o **dva UDP pakety**, které odesílá SNMP Agent do nastaveného dohledového centra (SNMP Client). Formát paketu je podrobně popsán v MIB tabulce,

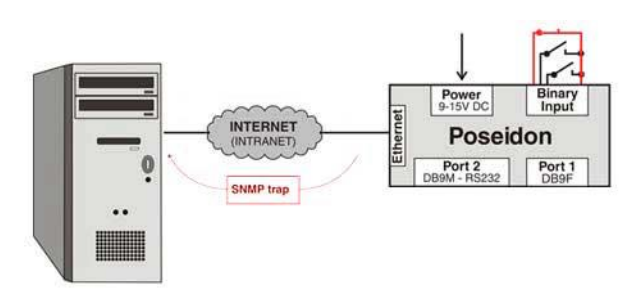

v prvním paketu je informace o zahájení stavu ALARM a v druhém jsou uvedeny doplňující informace ze kterého čidla alarm vzešel. Jedná se o stav alarm, to znamená, že po skončení stavu (například po vrácení teploty do definovaného rozsahu) jsou odeslány další dva UDP pakety s informací o ukončení stavu alarm.

Tento způsob byl vyvinut pro urychlení doručení informace o krizovém stavu, protože v klasickém režimu SNMP - dotaz/odpověď je může být perioda mezi jednotlivými dotazy od stovek milisekund po desítky minut nebo hodin.

Pro vstupní kontakty lze definovat odeslání Alarmu při Otevření / Zavření nebo alarm úplně vypnout.

### SNMP Trapy odesílané z Poseidona

Seznam a detailní popis SNMP Trapů lze nalézt v MIB tabulce, zde pouze základní všeobecný popis.

### • Cold Start + Link Up Trap

Dvojice SNMP Trapů odesílaná po zapnutí zařízení. Pokud je v okamžiku startu platný Alarm na některém z čidel, pošle se ihned další dvojice trapů.

• Nastal Alarm na dry kontaktu

Dvojice SNMP Trapů odesílaná, po zahájení Alarm stavu na dry kontaktu. První Trap obsahuje identifikaci zahájení alarmu pro obsluhu "tabulky poplachů". Druhý SNMP Trap ve svém těle již obsahuje například název vstupu, který alarm vykonal atd..

### • Skončil Alarm na dry kontaktu

Dvojice SNMP Trapů odesílaná, po ukončení Alarm stavu na vstupu. Této dvojici vždy předcházela dvojice o zahájení Alarmu. První Trap obsahuje identifikaci zahájení alarmu pro obsluhu "tabulky poplachů". Druhý SNMP Trap ve svém těle již obsahuje například název vstupu, který alarm vykonal atd..

### • Nastal Alarm z čidla hodnoty

Dvojice SNMP Trapů odesílaná, po zahájení Alarm stavu čidla hodnoty (teplota, vlhkost a další). Alarm nastane, pokud je hodnota mimo definovaný rozsah ± hodnota hystereze. První Trap obsahuje identifikaci zahájení alarmu pro obsluhu "tabulky poplachů". Druhý SNMP Trap ve svém těle již obsahuje přidělený název senzoru a hodnotu, která Alarm vyvolala.

### Skončil Alarm z čidla hodnoty

Dvojice SNMP Trapů odesílaná, po zahájení Alarm stavu čidla hodnoty (teplota, vlhkost a další). Alarm skončí, pokud je hodnota zpět v definovaném rozsahu ± hodnota hystereze. První Trap obsahuje identifikaci zahájení alarmu pro obsluhu "tabulky poplachů". Druhý SNMP Trap ve svém těle již obsahuje přidělený název senzoru a hodnotu, která Alarm vyvolala.

## Doporučené SW pro testování SNMP

### Getlf

Getif je utilita pro práci s SNMP proměnnými, umožňuje jejich procházení v SNMP stromu, čtení hodnot, nastavování hodnot, zobrazení popisků podle přiložené MIB.

Pro zahájení práce doporučujeme shlédnout instruktážní Flash animaci, kterou najdete na našich www stránkách.

- Licence: Freeware
- Podporované OS: Windows 2000, XP, 2003 Server
- Komunikační protokol: SNMP, obsahuje MIB Manager
- Reakce na stav Alarm: Ne, nepodporuje příjem SNMP Trapů

| 📱 Getif [80.250.21.84]                                                                                                    |                  |                                                    |                 | _ 🗆 🗙      |  |  |
|----------------------------------------------------------------------------------------------------|------------------|----------------------------------------------------|-----------------|------------|--|--|
| Parameters Interfaces Addresses Routing Table Arp Gen. Table Reachability Traceroute NSLookup Ip discovery MBrowser Graph                                                                                                    |                  |                                                    |                 |            |  |  |
| .iso.org.dod.internet.private.enterprises.hwgroup.charonII.poseidon.inpTable.inpEntry                                                                                                    |                  |                                                    |                 |            |  |  |
| .1.3.6.1.4.1.21796.3.3.1.1                                                                                                    |                  |                                                    |                 |            |  |  |
| ⊡- poseidon                                                                                                    | Туре             | other                                              | Enums           | <b>_</b>   |  |  |
| ⊡ nopTable                                                                                                    | Access           | noaccess                                           | Status          |            |  |  |
| inpEntry<br>inplndex<br>inpState<br>inpName<br>inpSetun≙larm                                                                                                    | An entry<br>to a | v containing informatio<br>particular binary input | n applicable    | Ă          |  |  |
| table<br>⊕- outTable<br>⊕- sensTable                                                                                                    | ◄                |                                                    |                 | <b>▼</b>   |  |  |
| enterprises.hwgroup.charonII.poseidon.inpTable.inpEntry.inpState.1 : off<br>enterprises.hwgroup.charonII.poseidon.inpTable.inpEntry.inpState.3 : off<br>enterprises.hwgroup.charonII.poseidon.inpTable.inpEntry.inpState.3 : off<br>enterprises.hwgroup.charonII.poseidon.inpTable.inpEntry.inpName.1 : Window 1<br>enterprises.hwgroup.charonII.poseidon.inpTable.inpEntry.inpName.3 : Window 2<br>enterprises.hwgroup.charonII.poseidon.inpTable.inpEntry.inpName.3 : Door<br>enterprises.hwgroup.charonII.poseidon.inpTable.inpEntry.inpName.3 : Door<br>enterprises.hwgroup.charonII.poseidon.inpTable.inpEntry.inpName.3 : Door<br>enterprises.hwgroup.charonII.poseidon.inpTable.inpEntry.inpSetupAlarm.1 : no<br>enterprises.hwgroup.charonII.poseidon.inpTable.inpEntry.inpSetupAlarm.2 : no |                  |                                                    |                 |            |  |  |
| .1.3.6.1.4.1.21796.3.3.1.1                                                                                                    |                  | 9 entry(s) S                                       | et Add to graph | Add to Gen |  |  |
| Ready                                                                                                    | Sta              | rt Exit                                            |                 |            |  |  |

### iReasoning MIB Browser + Trap Receiver

Dvě volné utility pro práci s SNMP proměnnými, umožňuje jejich procházení v SNMP stromu, čtení hodnot, nastavování hodnot, zobrazení popisků podle MIB, kterou lze do programu nahrát.

Pro zahájení práce doporučujeme shlédnout instruktážní Flash animaci, kterou najdete na našich www stránkách.

| iReaso              | ning MIB Browser<br>Operations Tools Help     |                                                         |                                              | <u>- 0 ×</u> |
|---------------------|-----------------------------------------------|---------------------------------------------------------|----------------------------------------------|--------------|
| Address: 8          | 0.250.21.85                                   | Advanced OID: .1.3.6.1.4.1.21796.3.4.99.1.2.1.8         | 8.5   Operations: Walk                       | r Go         |
| SNMP MIBs           |                                               | Result Table                                            |                                              |              |
| 🎑 МІВ Т             | ree 🗾                                         | Name/OID                                                | Value                                        | <b>%</b>     |
| 🗄 🕀 🧰 🔁 RF0         | C1213-MIB.iso.org.dod.internet.mgmt.mib       | sensName.1                                              | 2. floor A                                   | - 1 🖽        |
| 📄 🖓 PO:             | SEIDON-MIB.iso.org.dod.internet.private.      | sensName.2                                              | 2. floor B                                   |              |
| 📔 🕀 🚞               | setup                                         | sensName.3                                              | 2. floor C                                   |              |
| . ₽                 | inpTable                                      | sensName.4                                              | 2. floor D                                   |              |
| •                   | m 😭 inpEntry                                  | sensName.5                                              | 2. floor humid                               | -   -        |
| <b>₽</b> … <b>⊞</b> | outTable                                      | sensName.1                                              | 2. floor A                                   |              |
| . ₽                 | sensTable                                     | sensName.2                                              | 2. floor B                                   |              |
|                     | - EnsEntry                                    | sensName.3                                              | 2. floor C                                   |              |
|                     | sensIndex                                     | sensName.4                                              | 2. floor D                                   |              |
|                     | sensName                                      | sensName.5                                              | 2. floor humid                               |              |
|                     | - sensState                                   | sensState.1                                             | normal                                       |              |
|                     | sens5tring                                    | sensState.2                                             | normal                                       |              |
|                     | sensValue                                     | sensState.3                                             | normal                                       |              |
|                     |                                               | sensState.4                                             | normal                                       |              |
| Name                | sensEntry                                     | sensState.5                                             | normal                                       |              |
| OID                 | .1.3.6.1.4.1.21796.3.3.3.1                    | sensString.1                                            | 26.3 C                                       |              |
| Syntax              | SensEntry                                     | sensString.2                                            | 26.8 ⊂                                       |              |
| Access              | not-accessible                                | sensString.3                                            | 26.7 C                                       |              |
| Status              | current                                       | sensString.4                                            | 27.0 C                                       |              |
| DefVal              |                                               | sensString.5                                            | 45.8 %                                       |              |
| Indexes             | sensIndex                                     | sensValue.1                                             | 263                                          |              |
| Descr               | An entry containing information applicable    | sensValue.2                                             | 268                                          |              |
| L                   | parcirular sensor.                            | sensValue.3                                             | 267                                          |              |
| L                   |                                               | sensValue.4                                             | 270                                          |              |
| L                   |                                               | sensValue.5                                             | 458                                          |              |
|                     |                                               | sensValueRaw.1                                          | 422                                          |              |
|                     |                                               | sensValueRaw.2                                          | 430                                          | <b>_</b>     |
| <u> </u>            | ·                                             | J                                                       |                                              |              |
| iso.org.do          | d.internet.private.enterprises.hwgroup.charor | hII.damocles.setup.sensSetup.sensSetupTable.sensSetupEr | ntry.sensHysteresis.5    2:08:48 PM    4M ol | 17M [∰]      |

# Přehled konektorů a připojení

|     | 6                      |          |  |
|-----|------------------------|----------|--|
| —   | (+)                    | <u> </u> |  |
| _ ` | $\underline{\bigcirc}$ | +        |  |

Napájecí konektor

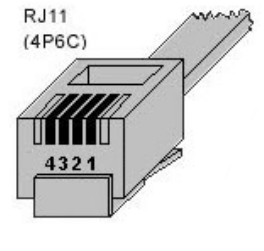

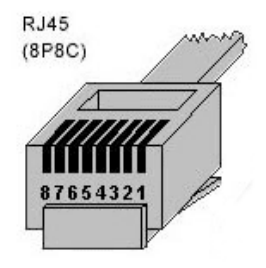

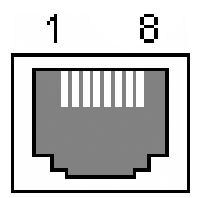

|   | DB9M: RS-232 |                   |                     |  |  |
|---|--------------|-------------------|---------------------|--|--|
|   |              |                   |                     |  |  |
| 1 | -            | -                 | Not used            |  |  |
| 2 | RxD          | <                 | Receive Data        |  |  |
| 3 | TxD          | > Transmit Data   |                     |  |  |
| 4 | DTR          | >                 | Data Terminal Ready |  |  |
| 5 | GND          |                   | System Ground       |  |  |
| 6 | DSR          | < Data Set Ready  |                     |  |  |
| 7 | RTS          | > Request to Send |                     |  |  |
| 8 | CTS          | < Clear to Send   |                     |  |  |
| 9 | -            | - Not used        |                     |  |  |

|   | RJ11: 1-Wire |               |  |  |  |
|---|--------------|---------------|--|--|--|
|   | +5V          | Power         |  |  |  |
| 1 | -            | Not used      |  |  |  |
| 2 | Data         | Transmit Data |  |  |  |
| 3 | GND          | Ground        |  |  |  |
| 4 | +5V          | Power         |  |  |  |
|   | -            | Not used      |  |  |  |

| RJ45: RS-485 |       |            |  |
|--------------|-------|------------|--|
| 1            |       | Not used   |  |
| 2            | -     | Not used   |  |
| 3            |       | 485 B back |  |
| 4            | В (-) |            |  |
| 5            | A (+) | RS-485     |  |
| 6            |       | 485 A back |  |
| 7            | GND   | Ground     |  |
| 8            | +12V  | Power      |  |